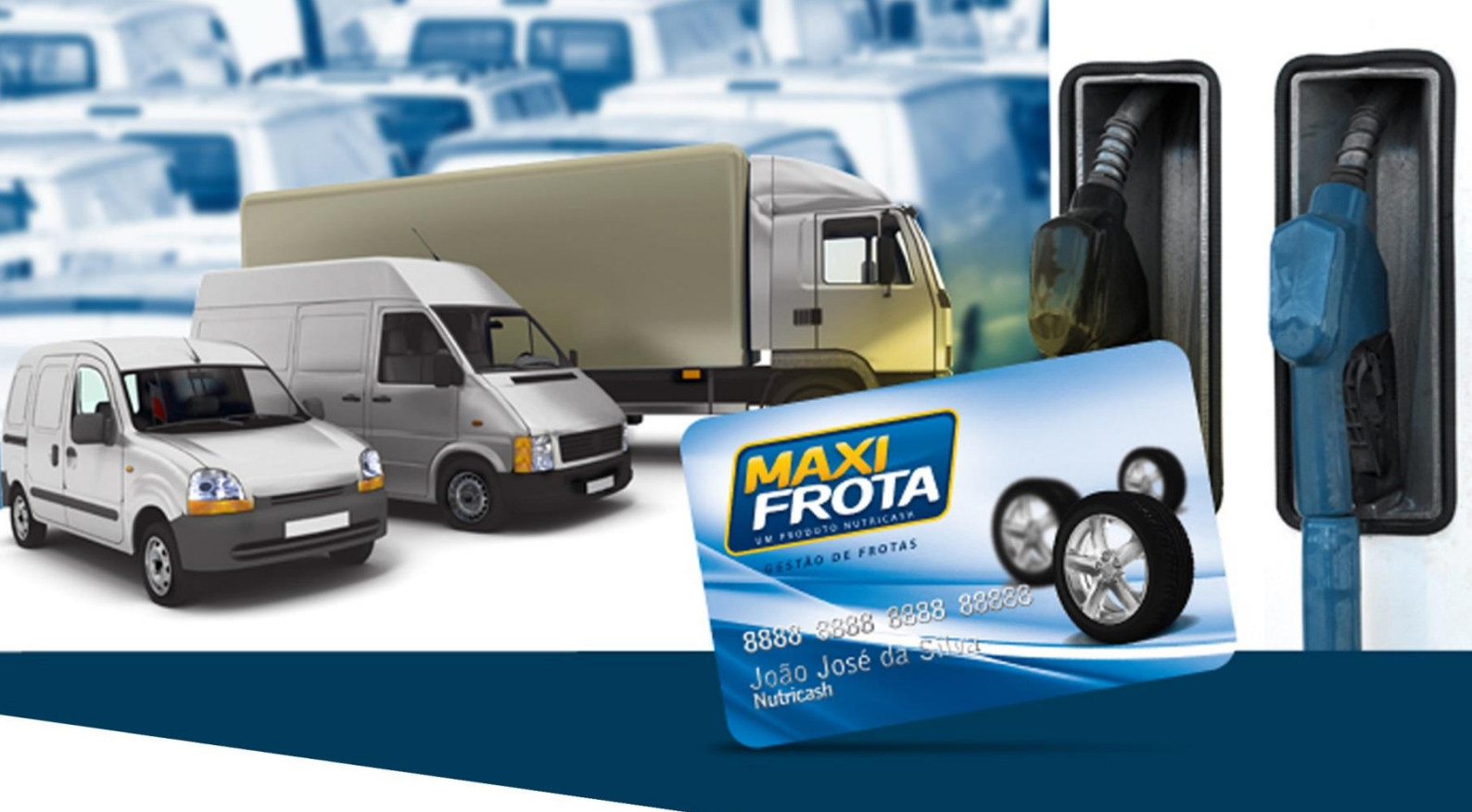

# Manual do Gestor MaxiFrota Gestão de Abastecimento

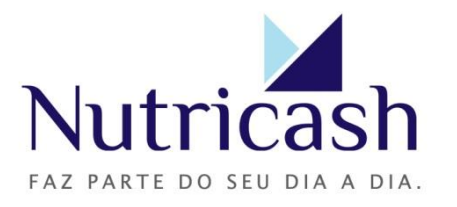

MANUAL DO GESTOR MAXIFROTA GESTÃO DE ABASTECIMENTO V.00 – 01/07/2014

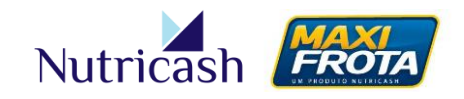

# Apresentação

Olá! Este é o Manual do Gestor do produto **MaxiFrota Gestão de Abastecimento**. Um documento que foi cuidadosamente elaborado para lhe auxiliar na navegação do nosso sistema da forma mais prática e simples. Seguindo atentamente todo o passo a passo detalhado nesse guia, você poderá navegar naturalmente em nosso sistema e explorar todos os benefícios que o **MaxiFrota Gestão de Abastecimento** proporciona para a sua empresa e o seu dia a dia.

Para facilitar a sua experiência no sistema, procuramos adotar uma linguagem clara e objetiva do conteúdo que permita a assimilação das informações essenciais sem prejuízo na sua compreensão. Contudo, por ser um sistema rico em funcionalidades, é natural que algumas dúvidas ainda permaneçam, principalmente nos primeiros acessos. Com a prática, você irá desenvolver habilidade na navegação em nossa ferramenta. Ainda assim, permanecendo dúvidas, dispomos de canais de atendimento 24 horas por dia, 07 dias por semana, para lhe auxiliar quando você mais precisar. Não hesite em entrar em contato.

Aproveite ao máximo este manual e boa navegação!

MAXIFROTA GESTÃO DE ABASTECIMENTO

V.00-01/07/2014

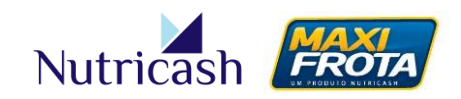

# Sumário

| 1. INTRODUÇÃO                                    | 6  |
|--------------------------------------------------|----|
| 1.1 Objetivos                                    | 6  |
| 1.2 Organização e uso do manual                  | 6  |
| 1.3 Dúvidas e canais de atendimento              | 6  |
| 2. O PRODUTO                                     | 7  |
| 3. VISÃO GERAL DO SISTEMA                        | 7  |
| 3.1 Conceito                                     | 7  |
| 3.2 Privacidade e segurança                      | 8  |
| 3.3 Requisitos                                   | 8  |
| 3.4 Navegabilidade                               | 8  |
| 4. CONCEITOS                                     |    |
| 5. COMO TER ACESSO AO SISTEMA                    |    |
| 5.1 Página de acesso                             | 12 |
| 5.2 Login e senha                                | 12 |
| 5.3 Permissões de acesso                         | 13 |
| 6. CONHECENDO O MENU                             | 13 |
| 6.1 Opções do menu lateral                       | 14 |
| 6.2 Tela do Cliente – Sub-menu                   | 15 |
| 7. OPERAÇÕES DE CADASTRO                         | 16 |
| 7.1 Cadastro de Funcionários                     | 16 |
| 7.1.1 Inclusão via tela "Funcionário – cadastro" | 16 |
| 7.1.2 Planilha de Importação                     | 19 |
| 7.2 Cadastro de Frota                            | 19 |
| 7.3 Cadastro de Veículos                         | 20 |
| 7.3.1 Inclusão via tela "Veículo – cadastro"     | 20 |
| 7.3.2 Planilha de Importação (ver 7.1.2)         | 23 |
| 7.4 Cadastro de Centro de Custo                  | 23 |
| 7.4.1 Novo centro de custo                       | 23 |
| 7.4.2 Vincular condutor a centro de custo        | 24 |
| 7.4.3 Vincular veículo a centro de custo         |    |
| 7.5 Cadastro de Contatos                         |    |
| 7.6 Cadastro de Cliente                          |    |

## MAXIFROTA GESTÃO DE ABASTECIMENTO

V.00-01/07/2014

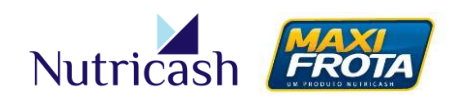

| 7.7 Configurações de Cadastro                             |    |
|-----------------------------------------------------------|----|
| 7.8 Cadastro de Avisos                                    |    |
| 8. GESTÃO DOS CARTÕES                                     |    |
| 8.1 Solicitação de cartões                                |    |
| 8.2 Ativação, bloqueio, cancelamento e 2ª via dos cartões |    |
| 8.2.1 Programação de bloqueio                             |    |
| 8.3 Mudança de Senha                                      |    |
| 8.4 Associar condutores/veículos ao cartão                |    |
| 8.5 Cartão coringa                                        |    |
| 8.5.1 Solicitação de cartão coringa                       |    |
| 8.5.2 Associação/Desassociação de cartão coringa          |    |
| 9. CONFIGURAÇÕES DE LIMITES E ALERTAS                     |    |
| 9.1 Limites                                               |    |
| 9.1.1 Distribuição e Alteração de limites                 | 40 |
| 9.1.2 Limite Autorizado (para clientes públicos)          | 43 |
| 9.2 Alertas                                               |    |
| 9.2.1 Hierarquia das restrições                           |    |
| 9.2.2 Cadastro de Alertas                                 |    |
| 10. PARÂMETROS DA OPERAÇÃO                                |    |
| 11. GERENCIANDO TRANSAÇÕES                                | 50 |
| 11.1 Acompanhamento de transações                         | 50 |
| 11.2 Ajuste de transações                                 | 50 |
| 11.3 Contestação de transações                            | 51 |
| 11.4 Inclusão de transações externas                      | 53 |
| 12. OUTRAS FUNCIONALIDADES DO SISTEMA                     | 54 |
| 12.1 Restrição de Credenciado                             | 54 |
| 12.1.1 Restrição para o contrato                          | 54 |
| 12.1.2 Restrição por veículo                              | 56 |
| 12.2 Restrição de Tempo                                   | 56 |
| 12.2.1 Restrição para o contrato                          | 57 |
| 12.2.2 Restrição por veículo                              | 58 |
| 12.3 Liberar transação                                    | 58 |
| 12.4 Senha do Condutor                                    | 59 |
| 12.5 Novo Hodômetro                                       | 61 |
| 12.6 Regra de Bicombustível                               | 61 |
| 12.7 Solicitação de serviço avulso                        | 62 |

## MAXIFROTA GESTÃO DE ABASTECIMENTO

V.00-01/07/2014

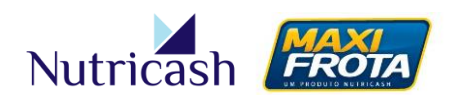

| 13. RELATORIOS                                        |  |
|-------------------------------------------------------|--|
| 14. CONSULTA                                          |  |
|                                                       |  |
| 14.2 Mana Einanaaira                                  |  |
|                                                       |  |
| 15. CLIENTE CONSOLIDADOR                              |  |
| 15.1 Visualização por base                            |  |
| 15.2 Ceder veiculos                                   |  |
| 15.3 Alertas do Consolidador                          |  |
| 15.4 Mapa financeiro                                  |  |
| 16. SERVIÇOS ADICIONAIS                               |  |
| 16.1 Bomba interna                                    |  |
| 16.1.1 Inclusão de uma bomba interna                  |  |
| 16.1.2 Cadastro da entrada de combustível69           |  |
| 16.1.3 Transação da bomba interna70                   |  |
| 16.2 Cota extra                                       |  |
| 16.2.1 Distribuindo a cota extra72                    |  |
| 16.3 Controle de Portaria74                           |  |
| 16.3.1 Configurações74                                |  |
| 16.3.2 Motivos de Saída75                             |  |
| 16.3.3 Registro E/S                                   |  |
| 17. INFORMAÇÕES FINANCEIRAS76                         |  |
| 17.1 Fechamento76                                     |  |
| 17.2 Nota fiscal                                      |  |
| 17.3 Boleto                                           |  |
| 18. PERGUNTAS FREQUENTES                              |  |
| 19. INFORMAÇÕES ÚTEIS                                 |  |
| 19.1 Como transacionar                                |  |
| 19.2 Principais motivos de invalidação de transação82 |  |
| 19.2.1 Senha inválida82                               |  |
| 19.2.2 Cartão inválido82                              |  |
| 19.2.3 Erro nos dados informados82                    |  |
| 19.3 Mobile MaxiFrota                                 |  |

MAXIFROTA GESTÃO DE ABASTECIMENTO V.00 – 01/07/2014

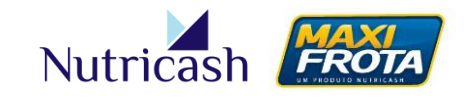

# 1. INTRODUÇÃO

## 1.1 Objetivos

O presente manual visa apresentar o sistema MaxiFrota Gestão de Abastecimento. Este instrumento serve como fonte de consulta para os gestores de frota, auxiliandoos nos procedimentos operacionais e de gestão que serão realizados pela empresa no sistema.

## 1.2 Organização e uso do manual

Este manual está organizado em itens com títulos numerados a fim de facilitar a organização e localização dos conteúdos. Possui itens gerais, como esta introdução, Apresentação do Produto, Visão Geral do Sistema, e como ter Acesso ao Sistema. Há ainda, os itens que correspondem às funções do Sistema e Dúvidas Frequentes.

Os itens correspondentes às funções do sistema são apresentados no manual na ordem em que aparecem visualmente nas telas do sistema, desviando-se, quando necessário, a fim de respeitar a sequência lógica das operações.

#### **1.3 Dúvidas e canais de atendimento**

As dúvidas e sugestões sobre o presente Manual e sobre o MaxiFrota Gestão de Abastecimento podem ser direcionadas para os seguintes canais de atendimento:

Plataforma de Atendimento MaxiFrota 4002.2020 (Capitais) 0800 284 8500 (Demais localidades)

E-mail institucional: <u>nutricash@nutricash.com.br</u> Site institucional: <u>www.nutricash.com.br</u> Site do produto: <u>www.maxifrota.com.br</u>

Você tem ainda à disposição, o atendimento do consultor técnico MaxiFrota, profissional da Nutricash responsável por prestar serviço de consultoria à sua empresa em relação ao sistema. Via de regra, o consultor técnico é quem apresenta e entrega este presente manual ao gestor.

## MANUAL DO GESTOR MAXIFROTA GESTÃO DE ABASTECIMENTO

V.00-01/07/2014

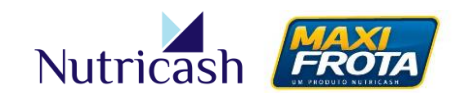

## 2. O PRODUTO

O MaxiFrota Gestão de Abastecimento é uma solução direcionada às empresas que possuem frotas de veículos independentemente do seu tamanho ou porte. Através do sistema desenvolvido pela Nutricash, as empresas podem fazer uma gestão completa do abastecimento dos seus veículos, possibilitando a redução de custos aliada a uma maior eficiência e praticidade nas operações.

Através do acesso ao sistema online, o gestor da frota tem à sua disposição uma ferramenta dotada de uma série de funcionalidades que lhe auxiliarão na gestão de abastecimento dos veículos em todas as suas etapas. Dentre as principais atividades, o MaxiFrota Gestão de Abastecimento garante ao gestor total gerenciamento do consumo de combustíveis por meio da parametrização da operação, por meio de restrições e sinalizações de desvios, além do acompanhamento e controle da frota através de relatórios detalhados.

A Nutricash mantém uma ampla rede credenciada de postos de combustíveis distribuídos por todas as regiões do país que garantem o pleno atendimento e a diversidade de opções aos clientes. A relação completa de estabelecimentos credenciados pode ser consultada no site institucional <u>www.nutricash.com.br</u> ou no site do produto <u>www.maxifrota.com.br</u>. Além disso, a Nutricash investe ainda em constantes melhorias no sistema a fim de aprimorar a experiência do gestor e oferecer cada vez mais diferenciais na sua gestão.

# **3. VISÃO GERAL DO SISTEMA**

#### 3.1 Conceito

O Sistema Integrado Nutricash (SIN) é a aplicação web desenvolvida pela Nutricash para a gestão de todos os seus produtos e compartilhada pelos seus públicos de interesse. Dessa forma, o ambiente virtual do SIN é comum a clientes, credenciados e colaboradores da empresa, sendo personalizado a partir dos parâmetros definidos no perfil de acesso.

Dessa forma, a partir da configuração do cadastro do cliente na base de dados da Nutricash, o usuário terá acesso apenas às funcionalidades associadas aos produtos vinculados ao seu contrato. Para tanto, a permissão de acesso ao sistema é restrita, sendo feita apenas mediante a digitação de login e senha.

# MANUAL DO GESTOR MAXIFROTA GESTÃO DE ABASTECIMENTO

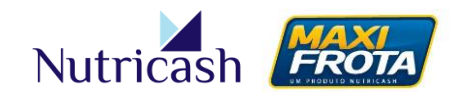

V.00-01/07/2014

#### 3.2 Privacidade e segurança

O Sistema Integrado Nutricash é uma aplicação voltada para a internet hospedada em ambiente seguro, dispondo de servidores redundantes, backup e tráfego de informações criptografadas. O sistema utiliza-se do protocolo HTTPS que oferece uma camada adicional de segurança uma vez que utiliza o protocolo SSL/TLS. Essa camada adicional permite que os dados dos nossos clientes sejam transmitidos por meio de uma conexão criptografada pela qual é verificada a autenticidade do servidor e do cliente por meio de certificados digitais.

A Nutricash armazena os dados dos clientes apenas para fins operacionais, não comercializando, sobre qualquer hipótese, as suas informações. Os dados são considerados sigilosos e protegidos sobre respaldo das principais normas e padrões disseminados de segurança digital.

#### 3.3 Requisitos

Por se tratar de um sistema via web, não é necessária a instalação de qualquer tipo de software para acesso ao sistema. Recomendamos, no entanto, que a utilização do sistema seja feita em um computador com os requisitos mínimos de configuração listados abaixo para melhor desempenho na navegação:

- Sistema operacional: Microsoft Windows XP, 2000, Vista ou versões superiores;
- Processador: 1.3 GHz ou superior;
- Memória: 2 GB de RAM ou superior;
- Disco Rígido: 160 GB ou superior;
- Navegador: Internet Explorer (preferencialmente) ou Google Chrome.
- Resolução de tela: 1024 x 768 px (widescreen)
- Acesso à Internet com conexão banda larga de 1 mb ou superior;

Verifique também se o seu navegador está habilitado para o bloqueio de pop-ups. Permanecendo nessa configuração, o navegador poderá bloquear a visualização de algumas janelas do sistema.

#### 3.4 Navegabilidade

A navegação no sistema é baseada na apresentação de uma tela com um campo de pesquisa inicial em todas as opções do menu que possibilita a busca por registros conforme parâmetros definidos na pesquisa. Caso não seja preenchido nenhum campo, ao clicar no botão "Pesquisar", serão trazidos todos os registros. Em cima do campo de pesquisa, são apresentados ícones, quando for o caso, que dão o acesso a diferentes funcionalidades relacionadas àquela seção.

#### MAXIFROTA GESTÃO DE ABASTECIMENTO

V.00-01/07/2014

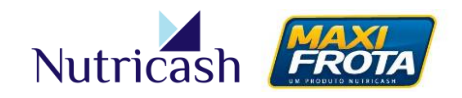

|           |                 |     |                         |   | ١                 | /eículos - Pesquisa |
|-----------|-----------------|-----|-------------------------|---|-------------------|---------------------|
| Cliente   | Novo            |     |                         |   |                   |                     |
| Cliente:  | CLIENTE TESTE ( | CGE |                         |   |                   |                     |
| Placa:    |                 |     | Ordem:                  |   | Tipo Propriedade: |                     |
|           |                 |     |                         |   | Selecione         | v                   |
| Marca:    |                 |     | Modelo:                 |   | Modelo FIPE:      |                     |
| Selecione |                 | *   | Selecione               | * | Selecione         | w                   |
| Frota:    |                 |     | Centro de Custo:        |   | Status:           |                     |
| Selecione |                 | Ŧ   | Selecione               | * | Selecione         | w.                  |
| Tipo:     |                 |     | Informações Adicionais: |   |                   |                     |
| Selecione |                 | v   | Selecione               | * |                   |                     |
|           |                 |     |                         |   |                   | Pesquisar Limpar    |

Exemplo: campo de pesquisa e ícone superior

Além disso, em alguns campos que oferecem mais de uma opção para seleção, o sistema possui um recurso que localiza as opções que apresentam parte do texto na medida em que vai sendo digitado. Essa funcionalidade é de grande valia para garantir maior agilidade no processo operacional.

|                    |                 |                         |    | Veicu             | ulos - Pesqui  |
|--------------------|-----------------|-------------------------|----|-------------------|----------------|
| Cliente Novo       |                 |                         |    |                   |                |
| Cliente: NUTRICASH | I SERVICOS LTDA |                         |    |                   |                |
| Placa:             |                 | Ordem:                  |    | Tipo Propriedade: |                |
|                    |                 |                         |    | Selecione         | *              |
| /larca:            |                 | Modelo:                 |    | Modelo FIPE:      |                |
| Selecione          |                 | Selecione               | *  | Selecione         |                |
| FI                 | Q               | Centro de Custo:        |    | Status:           |                |
|                    |                 | Selecione               | Ψ. | Selecione         | *              |
| FIAI               |                 | Informações Adicionais: |    |                   |                |
| FIAT ALLIS         |                 | Selecione               | *  |                   |                |
| <u>Fi</u> bravan   |                 |                         |    |                   |                |
| <u>FI</u> DO       |                 |                         |    | L                 | esquisar Limpa |
| <u>FI</u> SHING    |                 |                         |    |                   |                |
| Wild <u>fi</u> re  |                 |                         |    |                   |                |
| 76.51B             |                 |                         |    |                   |                |

Exemplo: sugestões de busca durante a digitação

Para algumas funcionalidades, o Sistema Integrado Nutricash oferece diferentes alternativas de caminho para se chegar a determinadas telas, através de ícones de acesso rápido, a fim de agilizar a navegação pelo sistema. Todavia, para simplificar a compreensão, o presente manual se concentrará na apresentação das funcionalidades em suas telas principais, priorizando sempre o caminho mais rápido e de fácil assimilação.

MAXIFROTA GESTÃO DE ABASTECIMENTO

V.00-01/07/2014

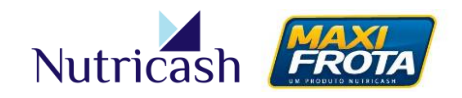

# 4. CONCEITOS

Para facilitar a sua operação no sistema, apresentaremos a seguir alguns conceitos cuja familiarização se faz necessária previamente. A compreensão de determinados termos adotados na navegação do sistema irá contribuir para a sua operação de forma mais prática e ágil. Alguns deles, serem frisados novamente ao longo desse manual a fim de reforçar o entendimento do conceito.

| CONCEITO                    | DEFINIÇÃO                                                                                                    |
|-----------------------------|----------------------------------------------------------------------------------------------------|
| Alertas                     | Avisos e restrições do sistema decorrentes da não-<br>compatibilidade das transações com as<br>configurações pré-definidas da operação.                                                                                                 |
| Bomba interna               | Serviço adicional do MaxiFrota que possibilita aos<br>clientes que possuem bomba de abastecimento<br>dentro da empresa gerenciar o fluxo de entrada e<br>saída de combustíveis.                                                         |
| Cartão Normal               | Cartão cuja utilização é limitada a determinados condutores/veículos conforme definição do gestor.                                                                                                    |
| Cartão Master               | Cartão cuja utilização é liberada para todos condutores/veículos da empresa.                                                                                                    |
| Cartão Coringa              | Cartão disponível para ser associado a<br>condutores/veículos a qualquer momento,<br>assumindo a sua função como original.                                                                                                    |
| Cartão vinculado a condutor | Cada cartão emitido pela empresa identificará um condutor, ficando a ele associado.                                                                                                    |
| Cartão vinculado a veículo  | Cada cartão emitido pela empresa identificará um veículo, ficando a ele associado.                                                                                                    |
| Ciclo                       | Período em que são contabilizadas as transações e<br>debitadas do limite disponível, podendo ser<br>mensal, quinzenal ou semanal. O ciclo é concluído<br>na data de fechamento.                                                         |
| Consolidador                | Contrato majoritário que tem o poder de<br>centralizar as decisões sobre outros contratos.<br>Aplica-se aos casos de clientes que possuem mais<br>de um contrato de gestão por motivos como<br>controle independente por CNPJ ou órgão. |

## MAXIFROTA GESTÃO DE ABASTECIMENTO

V.00-01/07/2014

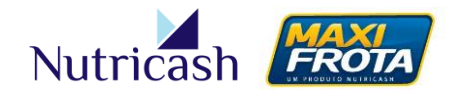

| Contrato Máter     | Caso o contrato do cliente consolidador seja do<br>tipo "Máter", ele terá a autonomia de gerenciar a<br>distribuição de limites entre as outras bases. Caso<br>não, o limite de cada base será fixo. |
|--------------------|----------------------------------------------------------------------------------------------------|
| Cota extra         | Valor adicional de limite disponibilizado para<br>consumo durante determinado período, em caráter<br>de exceção a fim de atender a evento específico<br>que foge ao padrão da operação.              |
| Encerrante         | Equipamento presente em bomba interna que atua como contador registrando as alterações volumétricas de combustível conforme operações.                                                               |
| Frota              | Grupo de veículos criado pelo gestor que compartilham de alguma característica em comum.                                                                                                    |
| Limite Inicial     | Quantidade permitida de consumo determinada pelo gestor para começar um ciclo.                                                                                                    |
| Limite Adicional   | Quantidade permitida de consumo durante o ciclo.<br>Valor corrente podendo ser alterado para mais ou<br>para menos em relação ao limite inicial.                                                     |
| Limite Autorizado  | Para contratos públicos: Quantidade permitida de consumo durante o ciclo, a ser debitado do limite de contrato.                                                                                      |
| Limite de Risco    | Para clientes privados: Quantidade permitida para<br>consumo durante o ciclo, definida a partir da<br>análise de crédito e necessidades da operação do<br>cliente.                                   |
| Limite Disponível  | Diferença entre a quantidade de limite inicial do cartão/contrato e os valores já consumidos.                                                                                                    |
| Limite Global      | Para clientes privados: Quantidade de limite<br>disponibilizado para distribuição aos cartões,<br>sendo, em geral, igual ou levemente superior ao<br>limite de risco.                                |
| Limite de Contrato | Para clientes públicos: Quantidade permitida para consumo durante o período vigente do contrato.                                                                                                    |
| Mapa Financeiro    | Para cliente consolidador: visualização global da<br>distribuição e consumo de limites de suas bases,<br>possibilitando o gerenciamento.                                                             |

#### MAXIFROTA GESTÃO DE ABASTECIMENTO

V.00-01/07/2014

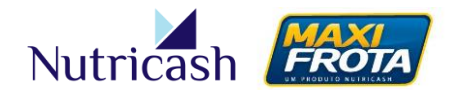

| Plataforma de Atendimento<br>MaxiFrota | Central telefônica de suporte a gestores do<br>MaxiFrota, capacitada a instruir e esclarecer<br>eventuais dúvidas dos clientes.                        |
|----------------------------------------|----------------------------------------------------------------------------------------------------|
| P.O.S                                  | Do inglês, <i>Point of Sale</i> . Máquina que realiza a captura de transações nos estabelecimentos credenciados.                                       |
| Rede (adquirente)                      | Empresa responsável pela tecnologia de captura<br>dos cartões da Nutricash nos estabelecimentos<br>credenciados. Anteriormente chamada de<br>Redecard. |
| Sistema Integrado Nutricash<br>(SIN)   | O SIN é o ambiente virtual desenvolvido pela<br>Nutricash para a gestão de seus produtos pelos<br>clientes, credenciados e funcionários.               |

# **5. COMO TER ACESSO AO SISTEMA**

## 5.1 Página de acesso

O acesso ao Sistema Integrado Nutricash é realizado através da digitação do endereço <u>www.nutricash.com.br/sin</u>. Também disponibilizamos links rápidos de acesso no site institucional <u>www.nutricash.com.br</u> ou no site do produto <u>www.maxifrota.com.br</u>. Em ambos, o acesso ao sistema pode ser feito através de link indicado na própria página inicial ou na seção *Empresas > Acesso ao SIN*.

## 5.2 Login e senha

O acesso ao SIN é feito através de login e senha. Ambos são de uso pessoal e intransferível, criados no momento de implantação do contrato pelo consultor técnico da Nutricash. Em caso de esquecimento da senha, o usuário tem a possibilidade de resgatá-la através do e-mail informado no cadastro.

## MAXIFROTA GESTÃO DE ABASTECIMENTO

V.00-01/07/2014

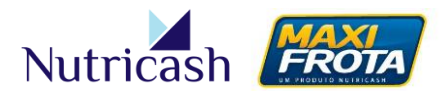

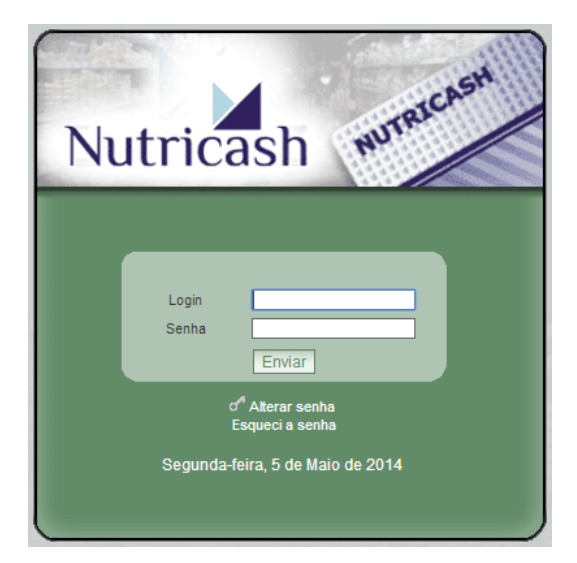

#### 5.3 Permissões de acesso

O gestor principal da frota poderá solicitar a criação de diferentes perfis de acesso para contemplar outros funcionários, conforme necessidades da sua operação. Para tanto, a solicitação da criação dos novos acessos deverá ser passada para o consultor técnico através do preenchimento de planilha padrão disponibilizada no momento do treinamento, que criará os logins de acordo com as permissões de acesso solicitadas.

## 6. CONHECENDO O MENU

Ao entrar no sistema, o gestor vai encontrar ao lado esquerdo, logo abaixo da logomarca da Nutricash, o menu vertical de navegação que contempla, dentre opções principais e secundárias, as perspectivas de Cadastro, Configuração, Movimentação, Relatório, Consulta, Manutenção, Controle Portaria, Bomba Interna e Alçadas. As opções "Manutenção" e "Alçadas" são exclusivas para o produto MaxiFrota Gestão de Manutenção. Ao clicar em cada uma das funcionalidades, o menu será estendido, apresentando novas opções, onde estarão todas as ferramentas do sistema necessárias para a gestão de abastecimento.

Na parte central da tela de início do sistema, o gestor poderá visualizar todos os avisos que forem emitidos pelo sistema, conforme as configurações da operação definidas pelo próprio gestor.

## MAXIFROTA GESTÃO DE ABASTECIMENTO

V.00 - 01/07/2014

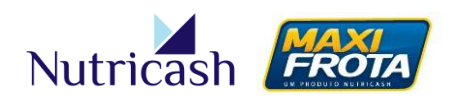

| Nutricash                                              | Gestão de Produtos |
|--------------------------------------------------------|--------------------|
|                                                        | Avisos             |
| Cadastro                                               |                    |
| Configuração Não existem avisos cadastrados para você! |                    |
| Movimentação                                           |                    |
| Relatório                                              |                    |
| Consulta                                               |                    |
| Manutenção                                             |                    |
| Controle Portaria                                      |                    |
| Bomba Interna                                          |                    |
| Alçadas                                                |                    |
| Manu lateral de navegação                              |                    |
|                                                        |                    |

Tela inicial do sistema

No canto superior direito, o sistema apresenta botões dispostos lado a lado com as seguintes funcionalidades:

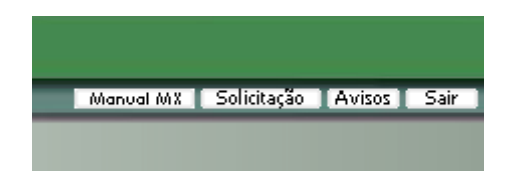

- Manual MX O usuário terá acesso à versão online desse presente manual para consulta.
- Solicitação Canal de contato para envio de mensagens diretamente à Nutricash.
- Avisos Acesso rápido à tela inicial onde estão dispostos os avisos do sistema.
- Sair Opção para encerrar o acesso ao sistema, efetuando o logout.

## 6.1 Opções do menu lateral

Confira a seguir um breve descritivo das funcionalidades de cada opção do menu.

| MENU         | DESCRIÇÃO                                                                                                    |
|--------------|----------------------------------------------------------------------------------------------------|
| Cadastro     | Esta é a opção do menu onde o cliente deverá cadastrar as<br>informações relativas à sua operação no que tange a veículos,<br>funcionários, centro de custo, frota etc. Tais informações irão<br>compor a base de dados para processamento das operações. Além<br>disso, são apresentadas nessa opção todas as informações<br>referentes ao seu contrato. |
| Configuração | Apresenta as ferramentas de configuração de limites, alertas e gerenciamento dos cartões. Grande parte da gestão da frota está nesta área, onde será possível estabelecer os limites e configurar alertas/restrições sobre o uso de qualquer combustível, peça,                                                                                           |

## MAXIFROTA GESTÃO DE ABASTECIMENTO

V.00-01/07/2014

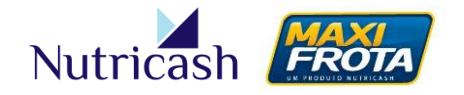

|                   | produtos ou serviços. Tais informações serão processadas pelo                                                                                                    |
|-------------------|----------------------------------------------------------------------------------------------------|
|                   | sistema e irao compor os relatorios gerenciais.                                                                                                    |
| Movimentação      | Nesta área, é possível acompanhar todas as movimentações<br>referentes às transações efetuadas, podendo visualizá-las em<br>tempo real, abrir contestações ou ainda registrar transações fora<br>da rede credenciada. Este setor também é destinado a definir<br>parametrizações gerais da operação que irão tornar o          |
|                   | gerenciamento de frotas da empresa mais refinado.                                                                                                    |
| Relatório         | Diversas opções de relatório são disponibilizadas nessa seção. O gestor poderá acompanhar, analisar e verificar informações gerais e específicas sobre a frota. As opções de filtro fazem o diferencial nesta área, possibilitando ao gestor parametrizar todas as informações necessárias para análise e avaliação gerencial. |
| Consulta          | A seção de consultas possibilita ao gestor ter uma visualização<br>rápida de sobre o consumo de limites de portadores, veículos, bem<br>como uma visualização geral dos limites no caso de cliente<br>consolidador.                                                                                                    |
| Manutenção        | Opção exclusiva para clientes do produto MaxiFrota Gestão de Manutenção.                                                                                                    |
| Controle Portaria | Opção que dá acesso às configurações de operação do Controle de<br>Portaria, para clientes que possuem este serviço adicional<br>contratado (manual à parte).                                                                                                    |
| Bomba Interna     | Opção que dá acesso às configurações de operação do Bomba<br>Interna, para clientes que possuem este serviço adicional<br>contratado (manual à parte).                                                                                                    |
| Alçadas           | Opção exclusiva para clientes do produto MaxiFrota Gestão de Manutenção.                                                                                                    |

#### 6.2 Tela do Cliente – Sub-menu

Dentre as diferentes opções do menu lateral, vale destacar uma tela em especial que é acessada pelo caminho **CADASTRO > CLIENTE**. Nela, o gestor visualiza a tela do Cliente, onde é reunida uma gama de informações cadastrais, contratuais e financeiras do mesmo. Além disso, algumas funcionalidades do sistema apresentadas a seguir poderão ser acessadas através do menu superior dessa tela.

## MAXIFROTA GESTÃO DE ABASTECIMENTO

V.00 - 01/07/2014

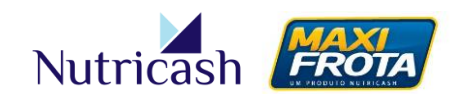

|                          |                  |                 |           |               |                       | Cli          | ente - Cada    | stro |
|--------------------------|------------------|-----------------|-----------|---------------|-----------------------|--------------|----------------|------|
| Contrato                 | Funcionário      | Centro de Custo | Frota     | Veículos      | i+<br>Info Adicionais | Contato      | Alteração      |      |
| Configuração             | Importação       | Ref. Bancária   | ndereço   | Cartões       | Cliente Financeiro    | Boleto       | NFS-eletrônica |      |
| Preço Peça               | 10<br>HH Serviço | Grupo Func.     | Evento    | Pagamentos    |                       |              |                |      |
| Dados do Cli             | ente             |                 |           |               | Não se aplica         | m ao produ   | to em questão  |      |
| Cliente Centrali         | zador:           |                 |           |               |                       |              |                |      |
| Nomor                    |                  |                 |           |               | avação no Carté       |              |                |      |
| CLIENTE TESTE            | - CGF            |                 |           | CLIENTE TESTE | avaçao no carta       | 307 Vale. Ri | 1287           |      |
| CNPJ-MF:                 |                  | Inscricão       | Estadual: | (             | Código DataSul        |              |                |      |
| 42.194.191/00            | 01-10            | ISENTO          |           |               | 790059166             |              |                |      |
| Ramo Atividade           | 9:               |                 | Tipo Clie | nte:          |                       |              |                |      |
| PÚB. GOVERN              | AMENTAIS         |                 | PÚBLICA   |               |                       | •            |                |      |
| Status do Clien<br>Ativo | te:              | •               |           | F             | Prazo Avaliação d     | e Crédito:   | •              |      |
| 🔲 Endereço l             | Único            |                 |           |               |                       |              |                |      |
| Endereço Co              | mercial          |                 |           |               |                       |              |                |      |

# 7. OPERAÇÕES DE CADASTRO

A primeira etapa para utilização do sistema MaxiFrota é a inclusão dos dados referentes à operação da empresa. Nesse sentido, o gestor precisa cadastrar no sistema as informações relativas aos seus veículos, funcionários, centros de custo dentre outros. Tais informações irão compor a base de dados para o processamento das configurações a serem definidas que possibilitarão a gestão do abastecimento.

## 7.1 Cadastro de Funcionários

Os funcionários da empresa para cadastro, em geral, correspondem aos condutores dos veículos. Existem duas maneiras de realizar o cadastro do funcionário. São elas:

- Inclusão via tela "Funcionário cadastro";
- Planilha de importação

#### 7.1.1 Inclusão via tela "Funcionário – cadastro"

A primeira opção via tela é acessada de duas maneiras. Para ambas você deverá acessar a opção CADASTRO do menu de navegação presente na lateral esquerda. A primeira opção é feita diretamente pelo caminho CADASTRO > FUNCIONÁRIO. Você pode ainda acessar pelo caminho CADASTRO > CLIENTE, clicando em seguida no ícone FUNCIONÁRIO, conforme imagem abaixo.

### MAXIFROTA GESTÃO DE ABASTECIMENTO

V.00-01/07/2014

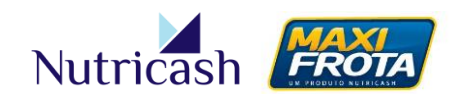

|                   | <u> </u> |            |             |                            |            |              |                               | Cli           | ente - Cadas                                                                                                    | stro |
|-------------------|----------|------------|-------------|----------------------------|------------|--------------|-------------------------------|---------------|----------------------------------------------------------------------------------------------------|------|
| Cadastro          | Con      | )<br>trato | Funcionário | Centro de Custo            | Frota      | Veículos     | <i>i</i> +<br>Info.Adicionais | Contato       | Alteração                                                                                                    |      |
| Funcionário       |          | <b>*</b>   |             |                            | <b>A</b>   |              | 0 🖉                           |               | and a second second sec |      |
| Frota             | Config   | uração     | Importação  | Ref. Bancária              | Endereço   | Cartões      | Cliente Financeiro            | Boleto        | NFS-eletrônica                                                                                                    |      |
| Veículo           |          | 8          | 10          |                            |            | -5-          |                               |               |                                                                                                    |      |
| Centro Custo      | Preçõ    | Peça       | HH Serviço  | Grupo Func.                | Evento     | Pagamentos   |                               |               |                                                                                                    |      |
| Contatos          | Dado     | s do Clie  | ente        |                            |            |              |                               |               |                                                                                                    |      |
| Cliente           | Cliente  | Centraliz  | ador:       |                            |            |              |                               |               |                                                                                                    |      |
| Contig Cadastro   | Hama     |            |             |                            | Q          | ×            | and a second                  | če (Meles Di  |                                                                                                    |      |
| conng. cadastro   | Nome     | :          | 0.05        |                            |            | Nome para g  | ravaçao no Carta<br>-         | ao / vale: Ri | base:                                                                                                    |      |
| Configuração      | CLIEN    | E IESTE    | CGE         |                            |            | CLIENTE TEST | -                             | 30            | 0287                                                                                                    |      |
|                   | CNPJ-    | MF:        |             | Inscrição                  | Estadual:  |              | Código DataSul                |               |                                                                                                    |      |
| Movimentação      | 42.194   | .191/000   | 1-10        | ISENTO                     |            | [            | 790059166                     |               |                                                                                                    |      |
| Relatório         | Ramo     | Atividade  |             |                            | Tipo Clier | nte:         |                               |               |                                                                                                    |      |
| Relatorio         | PÚB.     | GOVERN/    | AMENTAIS    |                            | PÚBLICA    |              |                               | •             |                                                                                                    |      |
| Consulta          | Status   | do Client  | e:          |                            |            |              | Prazo Avaliação d             | e Crédito:    |                                                                                                    |      |
| Manutaneãe        | Ativo    |            |             | •                          |            |              |                               |               | •                                                                                                    |      |
| Manutençao        | E En     | dereco Ú   | nico        |                            |            |              |                               |               |                                                                                                    |      |
| Controle Portaria | Endor    | acreçe e   | norcial     |                            |            |              |                               |               |                                                                                                    |      |
|                   | Linder   | eço cor    | nerciai     |                            |            |              |                               |               |                                                                                                    |      |
| Bomba Interna     | Logra    | douro:     |             |                            |            |              | Número:                       | Co            | omplemento:                                                                                                    | _    |
| Alcadas           | AV TA    | NCREDO     | NEVES       |                            |            |              | 1672                          | L             |                                                                                                    |      |
| - Ingeldus        | Região   | o:         | UF:         | Municíp                    | io:        |              | Bai                           | rro:          |                                                                                                    | _    |
|                   | Norde    | ste        | SE          | <ul> <li>ARACA.</li> </ul> | IU         |              | ▼ SA                          | O JOSE        | •                                                                                                    |      |

Após o acesso ser realizado por um dos caminhos citados, o sistema irá exibir a tela **FUNCIONÁRIOS - PESQUISA**, conforme imagem abaixo.

|                |              |         |         | Funcionários - Pesquisa |
|----------------|--------------|---------|---------|-------------------------|
| Cliente        | Νονο         |         |         |                         |
| Cliente: CLIEN | TE TESTE CGE |         |         |                         |
| Funcionário:   |              |         | CPF:    | Matrícula:              |
| Cartão:        |              | Status: | Código: |                         |
| Centro de Cus  | sto:         | T       |         |                         |
|                |              |         |         | Pesquisar Limpar        |

A tela acima é composta de filtros para facilitar a pesquisa por um funcionário cadastrado.

A pesquisa pode ser realizada pelos seguintes filtros:

- Funcionário: Nome do funcionário cadastrado no sistema;
- CPF: Informação do número de CPF cadastrado no sistema;
- Matricula: Matricula do funcionário cadastrado no sistema;
- Cartão: Número do cartão gerado para o funcionário:
- Status: O status é composto das opções: ativo, bloqueado, bloqueado carga e cancelado;
- Código: Número interno do sistema gerado para o funcionário cadastrado;

## MANUAL DO GESTOR MAXIFROTA GESTÃO DE ABASTECIMENTO V.00 – 01/07/2014

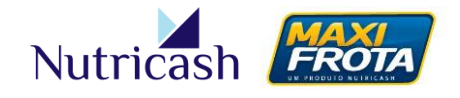

• **Centro de Custo:** Será(ão) listado(s) o(s) funcionário(s) cadastrado(s) no centro custo selecionado.

Para iniciar o cadastro de um funcionário, deve-se acionar o ícone NOVO. Nesse momento, o sistema exibirá a tela **FUNCIONÁRIO DO CLIENTE - CADASTRO**.

|                           |                    |    | Funcio        | onário  | o do Client | te - Cadastro |
|---------------------------|--------------------|----|---------------|---------|-------------|---------------|
| Voltar                    |                    |    |               |         |             |               |
| liente: CLIENTE TESTE (   | CGE                |    |               |         |             |               |
|                           |                    |    |               |         |             |               |
| Dados do Euncionário      | ,                  |    |               |         |             |               |
| Nome:                     | ,                  |    | Nome para d   | ravação | no cartão:  |               |
|                           |                    |    | nome para g   | ravayau | no cartao.  |               |
| CDE                       | Matríoula          |    | Data de Nasc  |         |             |               |
| CPr:                      | Matricula          |    | Data de Nasc. | •       |             |               |
| Cádina Transaños          | Ctatura            |    | DC:           |         |             |               |
| Codigo Transação:         | Status:            |    | RG:           |         |             |               |
|                           |                    |    | ·             |         |             |               |
| Centro de Custo:          | Grupo Funcionario: |    |               |         |             |               |
|                           |                    |    | 7             |         |             |               |
| Motivo Centro de Custo    | 0:                 |    |               |         |             |               |
| (Limite de 200 caracteres | .) 200             |    |               |         |             |               |
|                           |                    |    |               |         |             |               |
|                           |                    |    |               |         |             |               |
|                           |                    |    |               |         |             |               |
| Endereço Residencia       | 1                  |    |               |         |             |               |
| Logradouro:               | Número:            | C  | omplemento:   |         |             |               |
|                           |                    |    |               |         |             |               |
| Região:                   | 115.               | M  | unicípio:     |         | Bairro:     |               |
|                           | ▼                  | •  |               | T       |             | •             |
| CEP:                      | Telefone:          | F. | mail:         |         |             |               |
|                           |                    |    |               |         |             |               |
|                           |                    |    |               |         |             |               |
|                           |                    |    |               |         |             |               |
| Dados do Condutor         |                    |    |               |         |             |               |
|                           | Nº de registro:    | V  | alidade:      |         | Categoria:  |               |
| Condutor:                 |                    |    |               |         |             | •             |
| Motivo:                   |                    |    |               |         |             |               |
| (Limite de 200 caracteres | .) 200             |    |               |         |             |               |
|                           |                    |    |               |         |             |               |
|                           |                    |    |               |         |             |               |
|                           |                    |    |               |         |             |               |
|                           |                    |    |               |         |             |               |
|                           |                    |    |               |         |             | Incluir       |
|                           |                    |    |               |         |             | inciuir       |

Nesse momento, o gestor deverá inserir os dados do funcionário. Os campos em negrito são obrigatórios. A depender da negociação do contrato, o CÓDIGO TRANSAÇÃO poderá ser inserido manualmente pelo gestor. Caso não seja possível, o sistema irá gerar automaticamente o código.

Além disso, é preciso selecionar a opção CONDUTOR ao final da tela e preencher os dados referentes à sua habilitação. Os demais campos são complementares que

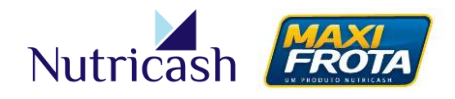

estarão aptos para serem preenchidos a qualquer momento. Ao finalizar, o gestor deverá clicar em INCLUIR.

Ao voltar para a tela **FUNCIONÁRIOS** - **PESQUISA**, o gestor poderá incluir um novo funcionário repetindo o processo ou excluir um funcionário já existente, bastando localizá-lo pelos campos de pesquisa e clicando no botão EXCLUIR.

OBS: O cadastro só poderá ser excluído se o funcionário não possuir histórico de transações.

#### 7.1.2 Planilha de Importação

A outra opção para cadastro de funcionários é a importação de uma planilha no formato **XLS** com as colunas em sua formatação específica. Essa planilha será disponibilizada aos clientes pelo consultor técnico do contrato. Nela, as colunas em azul são obrigatórias.

Após preenchimento da planilha, o gestor terá que acessar o caminho CADASTRO > CLIENTE e, em seguida, deverá clicar no ícone IMPORTAÇÃO.

Após isso, o sistema direcionará para a tela abaixo. Nela, o gestor deverá fazer o upload da planilha, selecionando a opção "Dados do Condutor" no campo IMPORTAR e localizando o arquivo em seu computador através do botão ESCOLHER ARQUIVO/PROCURAR. Neste momento, o gestor irá clicar no botão IMPORTAR para dar inicio à importação.

|                                             | Importação de Dados - Cadastro |
|---------------------------------------------|--------------------------------|
| Cliente                                     |                                |
| Importar:                                   |                                |
| Dados do Condutor 🔻                         |                                |
| Arquivo:                                    |                                |
| Escolher arquivo Nenhum arquivo selecionado |                                |
|                                             | Importar                       |

Se a importação for bem sucedida, o sistema informará a mensagem **"Upload Realizado com Sucesso".** Caso tenha algum tipo de inconsistência em sua planilha, o sistema irá emitir um relatório no formato PDF informando em qual linha tem o erro para a devida correção.

#### 7.2 Cadastro de Frota

Uma frota nada mais é que um grupo de veículos que compartilham alguma característica em comum (Ex: Frota de viaturas, administrativa, comercial etc). Para poder denominar as frotas da empresa, o gestor deverá acessar a opção CADASTRO > FROTA do menu lateral e clicar no ícone NOVO.

## MAXIFROTA GESTÃO DE ABASTECIMENTO

V.00-01/07/2014

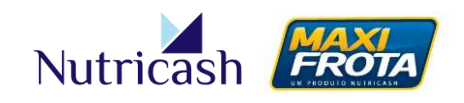

|                    |                   |       |    | Frota - Cadastro |
|--------------------|-------------------|-------|----|------------------|
| <b>e</b><br>Voltar |                   |       |    |                  |
| Cliente:           | CLIENTE TESTE CGE |       |    |                  |
| Frota:             | Response          | ivel: | a× |                  |
| E-Mail:            |                   |       |    |                  |
|                    |                   |       |    | Incluir          |

Em seguida, o gestor deverá dar um nome no campo FROTA, eleger um responsável por ela, buscando através do ícone LUPA um dos funcionários previamente cadastrado no sistema e, por fim, preencher o seu respectivo e-mail. Em seguida, clica-se em INCLUIR.

Na tela **FROTA** - **PESQUISA**, o gestor poderá a qualquer momento incluir novas frotas repetindo o processo, alterar os dados cadastrados de uma frota clicando sobre o seu nome ou ainda excluir, selecionando a frota desejada e em seguida clicando no botão correspondente.

A determinação dos veículos que irão compor a frota é feita no momento do cadastro do veículo.

#### 7.3 Cadastro de Veículos

O cadastro dos veículos da empresa no sistema MaxiFrota também pode ser efetuado de duas maneiras. São elas:

- Inclusão via tela "Veículo cadastro";
- Planilha de importação

#### 7.3.1 Inclusão via tela "Veículo – cadastro"

Da mesma forma como no cadastro de Funcionários, o gestor pode acessar diretamente pelo caminho CADASTRO > VEÍCULOS, ou pela tela de CADASTRO > CLIENTE, clicando em seguida no ícone VEÍCULOS. Após o acesso, o sistema irá exibir a tela VEÍCULO - PESQUISA, conforme imagem abaixo.

#### MAXIFROTA GESTÃO DE ABASTECIMENTO

V.00 - 01/07/2014

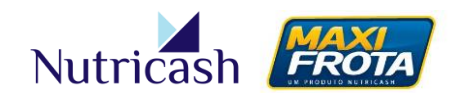

|            |                   |   |                         |   |                   | Veículos - Pe | squisa |
|------------|-------------------|---|-------------------------|---|-------------------|---------------|--------|
| Cliente    | Novo              |   |                         |   |                   |               |        |
| Cliente:   | CLIENTE TESTE CGE |   |                         |   |                   |               |        |
| Placa:     |                   |   | Ordem:                  |   | Tipo Propriedade: |               |        |
|            |                   |   |                         |   | Selecione         |               | *      |
| Marca:     |                   |   | Modelo:                 |   | Modelo FIPE:      |               |        |
| Selecione  |                   | * | Selecione               |   | Selecione         |               | -      |
| Frota:     |                   |   | Centro de Custo:        |   | Status:           |               | _      |
| Selecione  |                   | * | Selecione               | • | Selecione         |               | w      |
| Tipo:      |                   |   | Informações Adicionais: |   |                   |               |        |
| Selecione  |                   | Ŧ | Selecione               | * |                   |               |        |
| ( <u> </u> |                   |   |                         |   |                   | Pesquisar     | Limpar |

O gestor poderá utilizar os filtros em questão caso deseje realizar uma pesquisa mais refinada por veículos. Para cadastrar um novo veículo, clica-se em NOVO.

A tela a ser exibida será uma ficha com diversos campos referentes às características do veículo em questão. Os campos em negrito são de preenchimento obrigatório. Os demais, em muitos casos, atendem a particularidades da operação de determinados clientes, não sendo necessário o preenchimento. Porém, é recomendável que o gestor forneça o maior número de detalhes possível dos veículos para enriquecer a sua gestão.

#### MAXIFROTA GESTÃO DE ABASTECIMENTO

V.00 - 01/07/2014

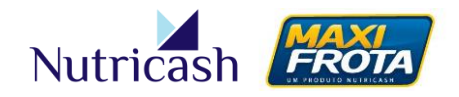

|                           |                                                                     |                          |                      | Veículo - Cadastro      |
|---------------------------|---------------------------------------------------------------------|--------------------------|----------------------|-------------------------|
| +                         |                                                                     |                          |                      |                         |
| Voltar                    |                                                                     |                          |                      |                         |
| Cliente: CLIENTE TEST     | ECGE                                                                |                          |                      |                         |
| Registro<br>Detran:       |                                                                     |                          |                      |                         |
| Tipo Propriedade:         | Valor Aquisição:                                                    | Data Aquisição:          |                      |                         |
| Próprio 🔻                 | 26500,00                                                            | 05/05/2014               |                      |                         |
| Nº da Frota:              | Placa:                                                              | Nº Chassis:              | Renavam:             |                         |
| ADM / CLIENTE TE: V       | ABC1234                                                             | 01234567890123456        | 123456789            |                         |
| Ano Fabricação:           | Ano Modelo:                                                         | Centro de Custo:         | Ordem:               |                         |
| 2013                      | 2014                                                                | ADEMA 🔻                  |                      |                         |
| Marca:                    | Modelo:                                                             | Modelo FIPE:             | Motorização:         | Tipo:                   |
| CHEVROLET V               | Celta 1.0/ Super 1.0 V                                              | 004227-7 /               | 1.0 🔻                | AUTOMÓVEL V             |
|                           |                                                                     |                          |                      | Controle de Desempenho: |
| Cor:                      | Tipo de combustível:                                                | Tanque (L):              | Cilindro GNV (m3):   | • • • • •               |
| Prata 🔻                   | Gasolina / Etanol 🛛 🔻                                               | 40                       |                      | Hodômetro Horimetro     |
| Cota:                     | Local:                                                              | Prefixo:                 | Km Inicial:          | Hora Inicial:           |
| Apólice de Seguro :       | Vencimento Seguro:                                                  | Vencimento IPVA:         | Vencimento Extintor: | Vida útil do Pneu:      |
|                           | 05/05/2015                                                          | 10/12/2014               | 05/05/2019           |                         |
| Vida útil do Óleo Dia:    | Vida útil do Óleo Km:                                               | Status:                  | Limite de Cerne:     | Data cadastro Veículo:  |
|                           |                                                                     | Ativo V                  | Linite de balga.     |                         |
|                           | Município:                                                          | Período de bloqueio de m | anutenção entre:     |                         |
| BA V                      |                                                                     |                          |                      |                         |
| - ·                       | SALVADOR .                                                          |                          |                      |                         |
| Veículo Temporário        | <ul> <li>Emitir cartão automatio</li> <li>Cartão corinos</li> </ul> | camente                  |                      |                         |
|                           |                                                                     | •<br>•                   |                      |                         |
| Motivo Centro de Custo:   |                                                                     |                          |                      | _                       |
| (Limite de 200 caracteres | .) 192                                                              |                          |                      |                         |
| Inclusão                  |                                                                     |                          |                      |                         |
|                           |                                                                     |                          |                      |                         |
| Obsenvações:              |                                                                     |                          | //                   |                         |
| (Limite de 200 caracteres | .) 200                                                              |                          |                      |                         |
|                           |                                                                     |                          |                      |                         |
|                           |                                                                     |                          |                      |                         |
|                           |                                                                     |                          | /                    |                         |
| Considerar Km ou Hor      | a Inicial a da 1ª Transação                                         |                          |                      |                         |

#### OBS: Será gerado pelo sistema o código de identificação do veículo.

Para agilizar o processo de solicitação de cartão, no próprio campo de cadastro é possível solicitar a emissão automática de cartões e associação ao cartão coringa. Tais funcionalidades serão explicadas posteriormente.

#### 7.3.1.1 Informações Adicionais

O sistema possibilita ainda a inclusão campos de informações adicionais para cadastro de acordo com a necessidade de cada empresa. Tais informações são apresentadas para preenchimento ao final da tela de cadastro.

Para inserir um novo campo de informação adicional, o gestor deverá acessar **CADASTRO > CLIENTE** e clicar no ícone INFO. ADICIONAIS. Em seguida, deve-se clicar no ícone NOVO.

#### MAXIFROTA GESTÃO DE ABASTECIMENTO

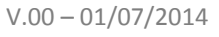

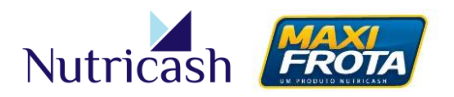

|                            | Informações Adicionais - Cadastro |
|----------------------------|-----------------------------------|
| Voltar                     |                                   |
| Cliente: CLIENTE TESTE CGE |                                   |
| Descrição:                 |                                   |
|                            |                                   |
| Tipo:                      |                                   |
| Texto 🔻                    |                                   |
| Obrigatório:               |                                   |
| Sim: 🔍 Não: 🖲              |                                   |
|                            | Incluir   Limpar                  |

Para criar o novo campo, o gestor deverá definir o nome em DESCRIÇÃO, selecionar se os dados serão do tipo TEXTO (campo descritivo) ou LISTA (relação de opções para escolha) e, por fim, determinar a obrigatoriedade ou não do seu preenchimento.

A qualquer momento, o gestor poderá alterar ou excluir um campo de informação adicional. Para isso, deverá acessar a tela CADASTRO > CLIENTE > INFO. ADICIONAIS e clicar sobre o nome do campo para alterar ou selecioná-lo e clicar no botão EXCLUIR.

#### 7.3.2 Planilha de Importação (ver 7.1.2)

Da mesma forma como apresentado no cadastro de Funcionários, é possível importar uma planilha para cadastro automático de uma quantidade de veículos. O procedimento é similar. A única diferença é que o gestor deverá selecionar a opção "Veículos" no campo IMPORTAR e escolher planilha específica preenchida, disponibilizada pelo consultor técnico Nutricash.

#### 7.4 Cadastro de Centro de Custo

#### 7.4.1 Novo centro de custo

Para ter acesso à funcionalidade do cadastro de centro de custo, o gestor deverá acessar o menu **CADASTRO** > **CLIENTE** e, a seguir, clicar no ícone CENTRO DE CUSTO.

O sistema exibirá a tela **CENTROS DE CUSTO – PESQUISA.** Nela, poderá ser feito o cadastro de centros de custo ou ainda pesquisar pelos mesmos. Como padrão do sistema já visto em telas anteriores, para criar um novo centro de custo, deve-se clicar no ícone NOVO.

Na tela, **CENTRO DE CUSTO – CADASTRO**, os campos DESCRIÇÃO e RESPONSÁVEL são de preenchimento obrigatório. Para cadastro do responsável, clique no ícone LUPA para poder localizar o funcionário desejado dentre aqueles cadastrados previamente no sistema. Após preenchimento de todos os campos, o gestor deverá clicar no botão INCLUIR.

## MAXIFROTA GESTÃO DE ABASTECIMENTO

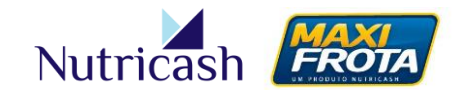

V.00-01/07/2014

Você poderá também preencher informações geográficas do centro de custo e e-mail para detalhar ainda mais o cadastro do centro de custo.

|                    |                       |            |     | Centro de           | e Custo - Cadastro |
|--------------------|-----------------------|------------|-----|---------------------|--------------------|
| <b>+</b><br>Voltar |                       |            |     |                     |                    |
| Cliente:           | CLIENTE TESTE CGE     |            |     |                     |                    |
| Descrição          |                       |            |     |                     |                    |
| ADMINISTR          | ATIVA                 |            |     |                     |                    |
| Responsá           | vel:                  |            |     | Setor:              |                    |
| EMANUEL            |                       |            | _ × | ADM                 |                    |
|                    |                       |            |     |                     |                    |
|                    |                       |            |     |                     |                    |
| Endereco:          |                       |            |     | Ponto de Referência | E                  |
| Av. Paulo V        | /I                    |            |     | Correios            |                    |
| Região:            | UF:                   | Município: |     | Bairro:             |                    |
| Nordeste           | ▼ BA ▼                | SALVADOR   |     | PITUBA              | •                  |
| CEP:               | Telefor               | ie: Fax    | c   |                     |                    |
| 41.810-000         | 71 3333               | -4444      |     |                     |                    |
| E-mail:            |                       |            |     |                     |                    |
| emanuel@c          | cgeteste.com.br       |            |     |                     |                    |
| Texto p/ Per       | rsonalização do Vale: |            |     |                     |                    |
|                    | -                     |            |     |                     |                    |
|                    |                       |            |     |                     | Incluir Limpar     |

OBS: O campo "Texto p/ Personalização de Vale" não se aplica a este produto.

#### 7.4.2 Vincular condutor a centro de custo

A associação de um funcionário a um centro de custo é feito no próprio momento de cadastro do veículo. Para tanto, os centros de custos precisam ser criados previamente.

Caso contrário, para vincular um funcionário a um centro de custo, o gestor deverá acessar a tela **FUNCIONÁRIOS – PESQUISA**, pelo menu CADASTRO > FUNCIONÁRIO. Em seguida, localizar o funcionário utilizando os filtros de pesquisa, clicar sobre o seu nome para acessar a sua tela de cadastro e, por fim, clicar no ícone CENTRO DE CUSTO, conforme imagens a abaixo.

## MAXIFROTA GESTÃO DE ABASTECIMENTO

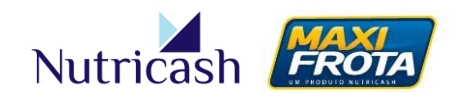

V.00-01/07/2014

| Cliente                                                               | Novo          |         |                      | Funcio       | nários | s - Pesqu | isa |
|-----------------------------------------------------------------------|---------------|---------|----------------------|--------------|--------|-----------|-----|
| Cliente: CLIEN<br>Funcionário:<br>GUSTAVO<br>Cartão:<br>Centro de Cus | NTE TESTE CGE | Status: | CPF:<br>Código:<br>▼ | Matrícula:   |        |           |     |
|                                                                       |               |         |                      |              | Pesqui | isar Limp | )ar |
| Copiar C                                                              | CSV PDF       |         |                      | Buscar:      |        |           |     |
| - c                                                                   | Codigo 💠      | Nome    | \$                   | CPF          | \$     | Status    | ¢   |
| 6                                                                     | 38042 GUSTAVO | D       | 444                  | 1.444.444-44 |        | Ativo     |     |
|                                                                       |               |         |                      |              |        |           |     |
|                                                                       |               |         |                      |              |        |           |     |

Localizando o funcionário desejado e clicando sobre seu nome

|                                                        |                                | Funcionário do Cliente - Cadaste       |
|--------------------------------------------------------|--------------------------------|----------------------------------------|
| Voltar Dependent                                       | es Centro de Custo             |                                        |
| Cliente: CLIENTE TEST                                  | ECGE                           |                                        |
| Dados do Funcioná                                      | rio                            |                                        |
| Nome:                                                  |                                | Nome para gravação no cartão:          |
|                                                        |                                |                                        |
| GUSTAVO                                                |                                | GUSTAVO                                |
| GUSTAVO<br>CPF:                                        | Matrícula                      | GUSTAVO Data de Nasc:                  |
| GUSTAVO<br>CPF:<br>444.444.444-44                      | Matrícula<br>44444             | GUSTAVO<br>Data de Nasc:<br>01/05/2013 |
| GUSTAVO<br>CPF:<br>444.444.444-44<br>Código Transação: | Matrícula<br>444444<br>Status: | GUSTAVO<br>Data de Nasc:<br>01/05/2013 |

Clicando no ícone Centro de Custo

Após clicar no ícone "Centro de Custo", o sistema irá redirecionar para a tela de cadastro **CENTRO DE CUSTO – FUNCIONÁRIO**, onde deverá clicar no ícone NOVO.

#### MAXIFROTA GESTÃO DE ABASTECIMENTO

V.00 - 01/07/2014

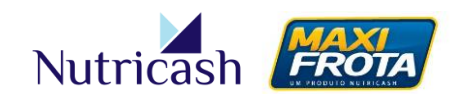

|                     |             | Cen      | tro de Custo | - Funcionário |
|---------------------|-------------|----------|--------------|---------------|
|                     |             |          |              |               |
| Funcionário:GUSTAVO |             |          |              |               |
|                     |             |          |              |               |
| Centro de Custo     | Data Início | Data Fim | Usuário      | Motivo        |

Para dar início à inclusão do funcionário no centro de custo, é necessário acionar o botão NOVO, em seguida no campo CENTRO DE CUSTO, procurar o centro desejado e colocar a data de início de vigência. O campo DATA FIM não é obrigatório, já o campo MOTIVO é para a descrição do motivo da inclusão ou alteração do cadastro.

|                                 | Vigência Centro de Custo Funcionário - Cadastro |
|---------------------------------|-------------------------------------------------|
| Voltar                          |                                                 |
| Funcionário: GUSTAVO            |                                                 |
| Centro de Custo:                |                                                 |
| ADEMA V                         |                                                 |
| Data Inicio:                    |                                                 |
| 05/05/2014                      |                                                 |
| Data Fim:                       |                                                 |
|                                 |                                                 |
| Motivo:                         |                                                 |
| (Limite de 200 caracteres.) 173 |                                                 |
| Inclusão de Centro de Custo     |                                                 |
| ·                               |                                                 |
|                                 |                                                 |
|                                 | Incluir                                         |
|                                 |                                                 |

OBS: Para adicionar um novo centro de custo a um funcionário que já está alocado em um centro de custo, você deverá primeiro cadastrar a data fim do centro de custo atual e em seguida vincular o funcionário ao novo centro já previamente cadastrado.

#### 7.4.2.1 Alteração em lote

Essa funcionalidade está disponível na tela **FUNCIONÁRIOS – PESQUISA**, através do botão localizado logo abaixo da lista de funcionários, conforme tela abaixo.

## MAXIFROTA GESTÃO DE ABASTECIMENTO

V.00-01/07/2014

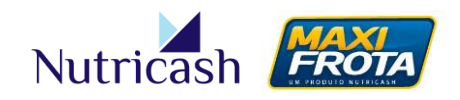

Funcionários - Pesquisa Cliente Νονο Cliente: CLIENTE TESTE CGE Funcionário: CPF: Matrícula: Cartão: Status: Código: ۲ Centro de Custo: • Pesquisar Limpar Copiar CSV PDF Buscar: CPF  $\stackrel{\wedge}{\lor}$ ÷ ÷ Codigo 🗘 Nome Status . 638044 EMANUEL 999.999.999-99 Ativo 313.805.246-01 • 608826 Gestor Exemplo Ativo 1 638042 GUSTAVO 444.444.444-44 Ativo 638080 HENRIQUE 248.932.028-98 Ativo 333.333.333-33 637994 Jose Ativo 637997 Lucia 888.888.888-88 • Ativo -637995 Marcos 666.666.666-66 Ativo 638043 RAFAEL 777.777.777-77 Ativo Mostrando de 1 até 16 de 16 registros Excluir Alterar em lote

Ao selecionar os funcionários que terão seus cadastros alterados, o próximo passo é acionar o botão ALTERAR EM LOTE.

|                                 |                 | Funcionário em lote - Cadastro |
|---------------------------------|-----------------|--------------------------------|
| Voltar                          |                 |                                |
| Funcionário                     | Centro de Custo |                                |
| Gestor Exemplo<br>GUSTAVO       |                 |                                |
| Lucia                           |                 |                                |
| Marcos                          |                 |                                |
| Centro de Custo:                |                 |                                |
| CBMSE<br>Orugo Eugeige érie:    | •               |                                |
| Grupo Funcionario:              |                 |                                |
| Data Inicio:                    |                 |                                |
| 05/05/2014                      |                 |                                |
| Motivo:                         |                 |                                |
| (Limite de 200 caracteres.) 200 |                 |                                |
|                                 |                 |                                |
|                                 |                 | Alterar                        |

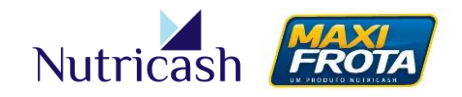

Na tela **FUNCIONÁRIO EM LOTE** - **CADASTRO**, o gestor poderá incluir/alterar os funcionários para um novo centro de custo ou migrar para outro. Neste caso, deverá ser incluída também a data de inicio de vigência do centro de custo. O campo MOTIVO é de preenchimento obrigatório. Após preencher os campos, é só acionar o botão ALTERAR.

#### 7.4.3 Vincular veículo a centro de custo

A associação de um veículo a um centro de custo também é feita no próprio momento de cadastro do veículo. Caso não tenha sido feito, aplica-se o procedimento similar ao do funcionário:

- 1. Acessar CADASTRO > VEÍCULO
- 2. Pesquisar e clicar no veículo desejado
- 3. Clicar no ícone CENTRO DE CUSTO
- 4. Incluir/Alterar Centro de Custo

#### 7.5 Cadastro de Contatos

Esta tela é de uso exclusivo dos consultores da Nutricash para o cadastro dos contatos que terão permissão de acesso ao sistema, como mencionado no tópico 5.3.

#### 7.6 Cadastro de Cliente

O campo CADASTRO > CLIENTE apresenta uma série de informações e funcionalidades ao gestor em relação aos produtos MaxiFrota.

#### 7.7 Configurações de Cadastro

Como apresentado nos tópicos anteriores, algumas telas de cadastro exigem o preenchimento obrigatório de campos pré-determinados. Para tornar a gestão mais flexível para o cliente, o sistema oferece a possibilidade ao gestor de modificar tais parâmetros conforme as necessidades de sua operação.

Dessa forma, ao acessar CADASTRO > CONFIG. CADASTRO e clicar em NOVO, o gestor poderá criar uma nova regra de obrigatoriedade de preenchimento da informação.

#### MAXIFROTA GESTÃO DE ABASTECIMENTO

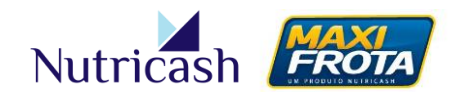

V.00-01/07/2014

|               | Configuração obrigatoriedade ca | ampo - Cadastro |
|---------------|---------------------------------|-----------------|
|               |                                 |                 |
| Tabela:       |                                 |                 |
| Campo:        |                                 |                 |
| Detran/Padrao | Nao Detran                      |                 |
|               |                                 | Incluir         |

No campo TABELA, o gestor deverá escolher qual o formulário que deseja alterar determinado campo: Veículo, Funcionário ou Contato.

Em CAMPO, o gestor deverá escrever, conforme consta no formulário, o nome do CAMPO que deseja modificar a configuração de obrigatoriedade.

Conforme descrito no cadastro de veículos, existe a opção de inclusão de veículo associado ao Detran (ex: automóvel) ou Não-Detran (ex: barco). Dessa forma, deve-se selecionar as obrigatoriedades nesses respectivos campos, considerando essa distinção. Para as demais tabelas, deve-se considerar o campo PADRÃO. Existem três possibilidades para seleção: Opcional (preenchimento facultativo), Obrigatório (preenchimento exigido) ou Bloqueado (preenchimento impossibilitado).

#### 7.8 Cadastro de Avisos

Caso deseje, o gestor poderá criar diferentes avisos para exibição na tela inicial, como apresentado, de acordo com os parâmetros estabelecidos. Para tanto, deverá acessar CADASTRO > CLIENTE e clicar no ícone CONFIGURAÇÃO. Posteriormente, deve-se clicar em NOVO.

|                               |                            | Configuração de Aviso - Cadastro |
|-------------------------------|----------------------------|----------------------------------|
| <b>+</b><br>Voltar            |                            |                                  |
| Cliente:                      | CLIENTE TESTE CGE          |                                  |
| Tipo de<br>Aviso:             | Vencimento IPVA 🔻          |                                  |
| Período o<br>7<br>Ciclo de Er | de Antecedencia (Km/Dias): |                                  |
| ۷                             | J                          | Incluir Limpar                   |

## MANUAL DO GESTOR MAXIFROTA GESTÃO DE ABASTECIMENTO V.00 – 01/07/2014

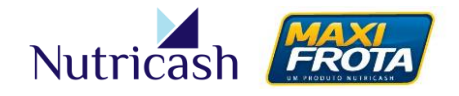

No exemplo acima, quando faltar 07 dias para o vencimento do IPVA do veículo, o gestor começará a receber a cada 02 dias um aviso de e-mail, além da exibição na tela inicial. Para finalizar, basta clicar em INCLUIR.

São diferentes opções de aviso, relacionados ao veículo e ao condutor configurados a partir das informações que foram cadastradas em cada um. Para criar novos avisos, basta repetir o processo. O gestor também poderá alterá-los, clicando sobre o nome do aviso na tela de pesquisa, ou excluí-los, selecionando o aviso desejado e clicando no botão EXCLUIR.

# 8. GESTÃO DOS CARTÕES

Após a etapa de cadastro das informações da empresa no sistema, o segundo momento das operações refere-se ao gerenciamento dos cartões MaxiFrota.

IMPORTANTE: Existem duas possibilidades de contrato para o produto MaxiFrota no que se refere à geração dos cartões:

- TIPO 01 Cartão vinculado ao veículo (placa do veículo impressa no cartão)
- TIPO 02 Cartão vinculado ao condutor (nome do condutor impresso no cartão)

A modalidade mais convencional de contrato é o primeiro caso, onde os cartões são gerados para cada veículo da frota.

#### 8.1 Solicitação de cartões

A solicitação de cartões é feita na tela CADASTRO > CLIENTE clicando em seguida no ícone CARTÕES.

Nesta tela, serão exibidos todos os veículos que não possuírem cartão ou que o mesmo esteja cancelado (contrato TIPO 01). Quando o cadastro dos veículos for feito através de planilha de importação, a relação de veículos constará nessa tela, sendo possível a solicitação dos cartões em lote.

**Produto:** Selecionar o produto MAXIFROTA **Categoria:** Normal (se houver limitação de condutores para aquele veículo) ou Master (se qualquer condutor puder utilizar aquele veículo) **Validade:** Gerada automaticamente pelo sistema (24 meses)

Selecionados os veículos que se deseja solicitar o cartão, basta clicar em INCLUIR.

#### MAXIFROTA GESTÃO DE ABASTECIMENTO

V.00-01/07/2014

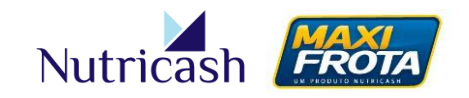

Cartão dos Veiculos - Cadastro

| Voltar<br>Não Listar<br>Condutor?<br>Produto:<br>Categoria:<br>Validade: | MAXIFROTA<br>Master<br>06/05/2016 | ▼<br>▼<br>■                            | Incluir   |
|--------------------------------------------------------------------------|-----------------------------------|----------------------------------------|-----------|
| Código                                                                   | Placa                             | Veículo                                | Renavan   |
| 114032                                                                   | ABC0001                           | Celta 1.0/ Super 1.0 MPFI VHC 8v 5p    | 123456789 |
| 114033                                                                   | ABC0002                           | SANDERO Authentique Hi-Flex 1.0 16V 5p | 123456789 |
|                                                                          |                                   |                                        |           |

OBS: Para contratos TIPO 02, o procedimento é similar. A diferença é que estariam listados os nomes dos funcionários sem cartão para solicitação.

No momento do cadastro individual do veículo, é possível gerar automaticamente o cartão como mencionado anteriormente, no campo abaixo:

| 🗌 Veículo Temporário   | 🖉 Emitir cartão automaticamente |  |
|------------------------|---------------------------------|--|
| Tipo de cartão Limite  | Cartão coringa                  |  |
| Master <b>v</b> 500,00 | 63936200007883611 🔻             |  |
|                        |                                 |  |

Ao selecionar "Emitir cartão automaticamente", o pedido de cartão para o veículo é feito de forma automática ao finalizar o cadastro. É possível nesse campo já determinar o tipo do cartão, um limite para consumo e associá-lo a um cartão coringa (explicações detalhadas em 8.5). Nesse caso, mesmo com o cartão ainda em confecção, o veículo já possuirá um cartão temporário para utilização.

Caso o cadastro seja de um veículo temporário, ao selecionar a opção em questão, será gerado o número do cartão no sistema para fins de cadastro sem solicitação do cartão físico. Enquanto o veículo estiver na base, o cliente poderá usar o cartão coringa associado no momento do cadastro.

OBS: A opção para solicitação de um novo cartão também está disponível na tela onde são apresentadas as informações do veículo. A mesma pode ser acessada em CADASTRO > VEÍCULO, clicando na placa do veículo desejado e em seguida no ícone CARTÕES.

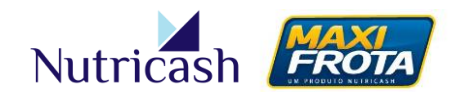

## 8.2 Ativação, bloqueio, cancelamento e 2ª via dos cartões

Na tela **CONFIGURAÇÃO > CARTÕES**, o gestor tem uma visão global acerca do status dos cartões, podendo utilizar os filtros de pesquisa para visualizar os cartões de sua empresa de forma mais específica. Clicando no botão PESQUISAR, sem preencher nenhum campo, o sistema traz a relação de todos os cartões do cliente.

Na listagem dos cartões, o sistema apresenta o número do cartão, o seu portador, o produto em questão, o status atual e a data da última evolução da situação do cartão. Os cartões que não possuem portadores vinculados correspondem aos cartões coringa.

|           |                   |        |                                                      |              |              |       | Alteraçõ            | es d | o Cliente - Pe   | squisa   |
|-----------|-------------------|--------|------------------------------------------------------|--------------|--------------|-------|---------------------|------|------------------|----------|
| Cliente   |                   |        |                                                      |              |              |       |                     |      |                  |          |
| Cliente:  | CLIENTE TESTE CGE |        |                                                      |              |              |       |                     |      |                  |          |
| Período:  | à                 |        |                                                      |              |              |       |                     |      |                  |          |
| Status:   |                   |        | <ul> <li>Motivo Stat</li> <li>Cortão ( Do</li> </ul> | us:<br>rtada |              |       | •<br>•              |      |                  |          |
| Produtos: |                   |        | Cartao / Po                                          | rtado        |              |       |                     | _    |                  |          |
|           |                   |        |                                                      |              |              |       |                     |      | Pesquisar        | Limpar   |
|           |                   |        |                                                      |              |              |       |                     | _    |                  |          |
| Copiar    | CSV PDF           |        |                                                      |              |              |       | Bus                 | car: |                  | _        |
|           | Cartão            | ¢      | Portador                                             | *            | Produto      | ÷     | Situação            | ¢    | Data e Hora      | \$       |
|           | 63936200007806002 |        |                                                      |              | MAXIFROTA    |       | Bloqueado           |      | 13/05/2013 15:12 | <b>^</b> |
|           | 63936200007883611 |        |                                                      |              | MAXIFROTA    |       | Ativo               |      | 07/05/2013 14:12 |          |
|           | 63936200007883971 |        |                                                      |              | MAXIFROTA    |       | Ativo               |      | 18/09/2013 14:21 |          |
|           | 63936200009047251 |        |                                                      |              | MAXIFROTA    |       | Em transporte       |      | 31/01/2014 09:37 |          |
|           | 63936200009308572 |        | AAA1111                                              |              | MAXIFROTA    |       | Pedido de confecção |      | 06/05/2014 15:01 |          |
| $\times$  | 63936200007805962 |        | AAA1111                                              |              | MAXIFROTA    |       | Cancelado           |      | 07/05/2013 10:03 |          |
| $\times$  | 63936200007805972 |        | AAA2222                                              |              | MAXIFROTA    |       | Cancelado           |      | 05/05/2013 02:09 |          |
|           | 63936200008175862 |        | AAA2222                                              |              | MAXIFROTA    |       | Bloqueado           |      | 23/11/2013 01:00 |          |
|           |                   |        |                                                      |              | WINEBOT!     |       | <b>N</b> 1          |      | 00/05/0040 00 05 | •        |
|           | Mostrando de 1 at | é 21 d | e 21 registros                                       |              |              |       |                     |      |                  |          |
|           |                   |        |                                                      |              | Gerar Seguno | da Vi | a Ativar Cancel     | ar E | Bloquear Desb    | loquear  |

Para a gerenciamento dos cartões, o sistema MaxiFrota possibilita ao gestor as seguintes operações:

Gerar Segunda Via – Solicitar um novo cartão físico em caso de perda, danificação ou roubo

Ativar – Possibilitar a realização de transações de cartões com status "Entregue"
 Cancelar – Impossibilitar definitivamente um cartão de realizar transação
 Bloquear – Impossibilitar temporariamente um cartão de realizar transação
 Desbloquear – Retornar para ativo um cartão bloqueado

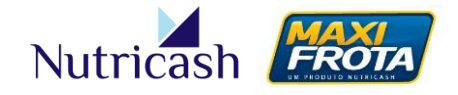

Para qualquer um das ações anteriores, o gestor deverá primeiramente selecionar um ou mais cartões na primeira coluna para efetuar a ação.

OBS: Para contratos TIPO 02, o procedimento é similar. A diferença é que estariam listados os nomes dos funcionários na coluna "Portador".

OBS: A opção para geração da 2ª via de um cartão também está disponível na tela onde são apresentadas as informações do veículo. A mesma pode ser acessada em CADASTRO > VEÍCULO, clicando na placa do veículo desejado e em seguida no ícone CARTÕES.

#### 8.2.1 Programação de bloqueio

O gestor tem a possibilidade de programar o bloqueio de um cartão durante um período especifico. Para isso, deverá selecionar um ou mais cartões desejados e clicar no botão BLOQUEAR.

|           |                       |                            |        |    |             |       | A             | lteraçõe | es d | o Cliente - Po   | esquisa  |
|-----------|-----------------------|----------------------------|--------|----|-------------|-------|---------------|----------|------|------------------|----------|
| Cliente   |                       |                            |        |    |             |       |               |          |      |                  |          |
| Cliente:  | CLIENTE TESTE CGE     |                            |        |    |             |       |               |          |      |                  |          |
| Período:  | à                     |                            |        |    |             |       |               |          |      |                  |          |
| Status:   |                       | ▼ Motivo                   | Statu  | s: |             |       |               | •        |      |                  |          |
| Produtos: |                       | <ul> <li>Cartão</li> </ul> | / Port | ad | pr:         |       | (             | ۵ 🗙      |      |                  |          |
|           |                       |                            |        |    |             |       |               |          |      | Pesquisar        | Limpar   |
| Copiar    | CSV PDF               |                            |        |    |             |       |               | Busc     | ar:  |                  |          |
|           | Cartão 🗘              | Porta                      | dor    | *  | Produto     | ÷     | Situ          | ação     | \$   | Data e Hora      | ÷        |
|           | 63936200007883611     |                            |        |    | MAXIFROTA   |       | Ativo         |          |      | 07/05/2013 14:12 | -        |
|           | 63936200007883971     |                            |        |    | MAXIFROTA   |       | Ativo         |          |      | 18/09/2013 14:21 |          |
|           | 63936200009308591     |                            |        |    | MAXIFROTA   |       | Pedido de co  | nfecção  |      | 07/05/2014 09:57 |          |
|           | 63936200009308601     |                            |        |    | MAXIFROTA   |       | Pedido de co  | nfecção  |      | 07/05/2014 10:08 |          |
|           | 63936200007806002     |                            |        |    | MAXIFROTA   |       | Bloqueado     |          |      | 13/05/2013 15:12 |          |
|           | 63936200009047251     |                            |        |    | MAXIFROTA   |       | Em transporte | e        |      | 31/01/2014 09:37 |          |
| $\times$  | 63936200007805962     | AAA11                      | 11     |    | MAXIFROTA   |       | Cancelado     |          |      | 07/05/2013 10:03 |          |
|           | 63936200009308572     | AAA11                      | 11     |    | MAXIFROTA   |       | Pedido de co  | nfecção  |      | 06/05/2014 15:01 | -        |
|           | Mostrando de 1 até 23 | de 23 regis                | tros   |    |             |       |               |          | 1    | $\frown$         |          |
|           |                       |                            |        |    | Gerar Segun | da Vi | a Ativar      | Cancela  | r E  | Bloquear Des     | bloquear |

Em seguida, abrirá uma tela na qual o gestor deverá determinar o período em que o cartão ficará bloqueado e selecionar uma justificativa para aquela ação. Por fim, deverá clicar em CONFIRMAR.

## MAXIFROTA GESTÃO DE ABASTECIMENTO

V.00-01/07/2014

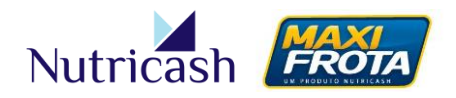

|                      |          |              |              |               |           | Car      | tões - Bloquear  |
|----------------------|----------|--------------|--------------|---------------|-----------|----------|------------------|
| Voltar<br>Cliente:   |          | CLIENTE TEST | E CGE        |               |           |          |                  |
| Justificativa:       |          | Afastamento  |              | •             |           |          |                  |
| Período Bloqueio pro | gramado: | 20/05/2014   | à 20/06/2014 |               |           |          |                  |
| Cartão               |          |              | Funcioná     | rio / Veículo | Produto   | Situação | Data e Hora      |
| 6393620000788361     | 1        |              |              |               | MAXIFROTA | Ativo    | 07/05/2013 14:12 |
| 6393620000788397     | 1        |              |              |               | MAXIFROTA | Ativo    | 18/09/2013 14:21 |
|                      |          |              |              |               |           |          | Confirmar        |

#### 8.3 Mudança de Senha

ATENÇÃO: As explicações abaixo são válidas apenas para contratos do TIPO 02, onde o cartão identifica o condutor. Para esses casos, o gestor poderá alterar a senha de um cartão pelo próprio sistema através do caminho **CONFIGURAÇÃO > SENHA CARTÃO**.

Primeiro, o gestor deverá localizar o funcionário clicando no ícone LUPA e, posteriormente, sobre o número do cartão encontrado.

|                            | Senhas do Cartão - Pesquisa |
|----------------------------|-----------------------------|
| Cliente: CLIENTE TESTE CGE |                             |
| Funcionário:               |                             |
| EMANUEL OLIVEIRA           |                             |
|                            | Pesquisar                   |
| Cartões                    | Produto                     |
| 63936200008178312          | MAXIEROTA                   |

Na nova tela, o gestor deverá digitar uma nova senha de 04 dígitos e repeti-la no campo seguinte, finalizando o processo ao clicar em ALTERAR.

|                   | Senha do Cartão - Alterar                                                   |
|-------------------|-----------------------------------------------------------------------------|
|                   |                                                                             |
| CLIENTE TESTE CGE |                                                                             |
| EMANUEL OLIVEIRA  |                                                                             |
| 63936200008178312 |                                                                             |
| MAXIFROTA         |                                                                             |
| ••••              |                                                                             |
|                   | Alterar                                                                     |
|                   | CLIENTE TESTE CGE<br>EMANUEL OLIVEIRA<br>63936200008178312<br>MAXIFROTA<br> |

MANUAL DO GESTOR MAXIFROTA GESTÃO DE ABASTECIMENTO V.00 – 01/07/2014

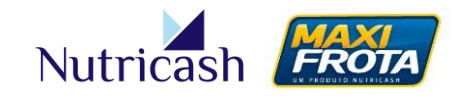

#### 8.4 Associar condutores/veículos ao cartão

Quando o cartão for do tipo normal, ou seja, a quantidade de condutores permitidos para utilização do veículo é restrita, é necessário informar quais os condutores estão associados àquele veículo (Contrato TIPO 01).

Para a associação dos condutores, o gestor deverá acessar a tela de cadastro do veículo pelo caminho **CADASTRO > VEÍCULO**. Em seguida utilizar os campos de pesquisa para localizar o veículo desejado.

Ao clicar sobre a placa do veículo desejado, aparecerá a tela com os dados cadastrais do veículo e o menu abaixo, onde o gestor deverá clicar no ícone CARTÕES.

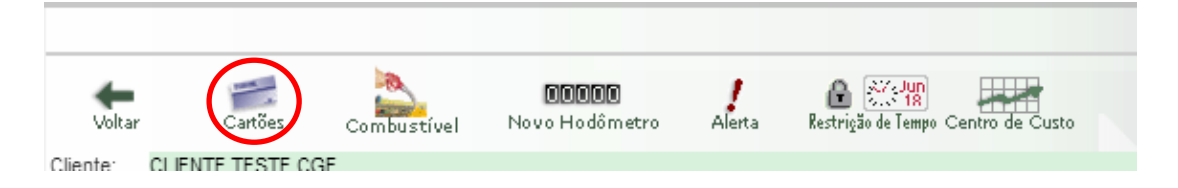

Ao acessar a tela, será apresentada a relação de cartões já solicitados para o veículo. Clique sobre o número do cartão em utilização.

|                 |          |       |           |           | Veículo   | - Cartões |
|-----------------|----------|-------|-----------|-----------|-----------|-----------|
| <b>Veículos</b> | Novo     |       |           |           |           |           |
| Veículo:        | CGE0005  |       |           |           |           |           |
| Produto:        |          |       | Situação: |           |           |           |
|                 |          | •     |           | •         |           |           |
|                 |          |       |           |           | Pesquisar | Limpar    |
| Nº do cartã     | io       | Produ | to        | Categoria | Situação  | 2ª Via    |
| 639362000       | 08178362 | MAXI  | FROTA     | Normal    | Ativo     | \$        |

Na tela a seguir, serão apresentadas todas as informações a respeito daquele cartão. Clicando sobre o ícone ASSOCIAÇÃO COND no menu superior, o sistema possibilitará que o gestor pesquise e adicione aqueles funcionários cadastrados previamente no sistema que poderão utilizar o veículo em questão.

#### MAXIFROTA GESTÃO DE ABASTECIMENTO

V.00-01/07/2014

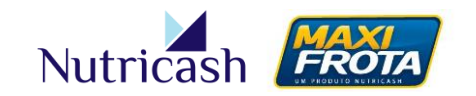

|              |                       |                | A    | Associ | ação de C | ondutores | - Pesquisa |
|--------------|-----------------------|----------------|------|--------|-----------|-----------|------------|
| Cartões      | 🕂 💈<br>Adição de Cond | l.             |      |        |           |           |            |
| Placa:       | CGE                   | E0005          |      |        |           |           |            |
| Nº do cartão | : 639                 | 36200008178362 |      |        |           |           |            |
| Produto:     | MAC                   | XIFROTA        |      |        |           |           |            |
| Funcionário: |                       |                | Cpf: |        |           |           |            |
|              |                       |                |      |        |           | Pesquis   | ar Limpar  |
| Código       | Nome                  | CPF            |      |        |           |           |            |
| 608820       | Condutor 1            | 728.045.109-80 |      |        |           |           |            |
| 608821       | Condutor 2            | 012.343.654-05 |      |        |           |           |            |
| 608822       | Condutor 3            | 313.737.712-91 |      |        |           |           |            |
|              |                       |                |      |        |           |           | Excluir    |

Obs: A mesma lógica das operações se aplica para contratos cujo cartão é vinculado ao condutor. A diferença é que os procedimentos são feitos na tela de cadastro dos funcionários.

## 8.5 Cartão coringa

Visando evitar a interrupção das operações da frota em virtude da ausência do cartão por motivos diversos, o MaxiFrota oferece à empresa a possibilidade de utilização do cartão coringa enquanto o cliente aguarda a 2ª via de um cartão. Trata-se de um cartão físico sem qualquer vínculo a veículo ou condutor, que pode substituir um cartão perdido/roubado/danificado/em confecção, assumindo as suas informações, após associação. É recomendável que a empresa mantenha algumas unidades em sua posse a fim de evitar qualquer contratempo para a sua operação devido a ausência de um cartão.

A tela para gerenciamento dos cartões coringa é acessada pelo caminho **CADASTRO** > **CLIENTE**, clicando no ícone CONTRATO. Em seguida, deve-se clicar sobre a data do contrato. Na nova tela, o gestor deverá clicar no ícone CARTÃO CORINGA.

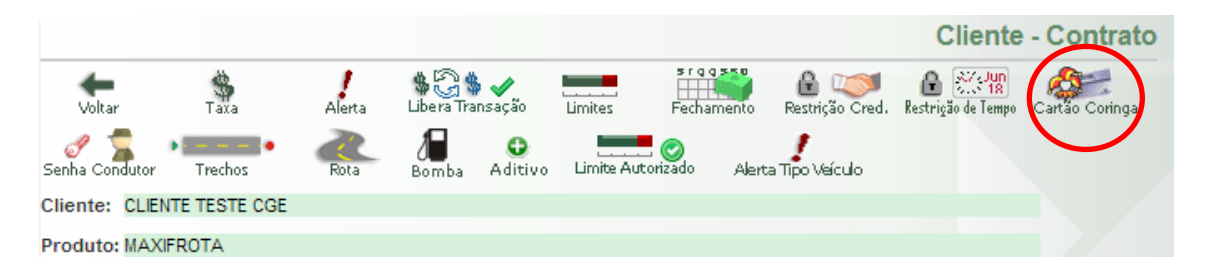

O sistema exibirá a tela **CARTÃO CORINGA – PESQUISA**, possibilitando a pesquisa por cartões coringa já existentes, utilizando-se dos filtros para a consulta.
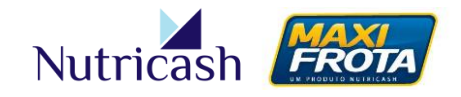

V.00-01/07/2014

### 8.5.1 Solicitação de cartão coringa

Para solicitar a emissão de um novo cartão coringa, o cliente deverá clicar no ícone NOVO.

|                             | Cartão Coringa - Pesquisa |
|-----------------------------|---------------------------|
| Contrato Novo               |                           |
| Nº do cartão coringa: Statu | s:<br>•                   |
| Nº do cartão substituido:   |                           |
|                             | Pesquisar Limpar          |

Em seguida, na nova tela, basta clicar no ícone INCLUIR. Automaticamente, o pedido do cartão coringa é registrado pela Nutricash que o encaminhará para confecção.

#### 8.5.2 Associação/Desassociação de cartão coringa

Para associar um cartão coringa a outro cartão, o gestor deverá clicar acessar novamente a tela CARTÃO CORINGA - PESQUISA e clicar no botão PESQUISAR. Caso não sejam utilizados os filtros, o sistema trará a relação de todos os cartões coringa do cliente com a indicação do status do cartão e a sua situação de associação. Localize um cartão coringa que tenha em mãos que não esteja associado e clique sobre o número do cartão.

### MAXIFROTA GESTÃO DE ABASTECIMENTO

V.00-01/07/2014

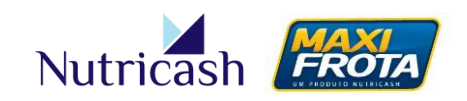

Cartão Coringa - Pesquisa Νονο Contrato Nº do cartão coringa: Status: Nº do cartão substituido: 0 × Pesquisar Limpar Copiar CSV PDF Buscar: Cartão Status Coringa Cartão Coringa 🛛 🗘 ~ Portador 🗘 Status Associado 🗘 Associado 63936200007806002 Bloqueado Não associado 63936200007883611 Ativo Não associado 63936200007883971 Não associado Ativo 63936200009047251 Em transporte Não associado 63936200009308591 Pedido de confecção Não associado 63936200009308601 Pedido de confecção Não associado

A nova tela exibirá o histórico de registros de associações que o cartão já passou. Para associar o cartão coringa, o gestor deve clicar no ícone ASSOCIAR/DESASSOCIAR CORINGA.

|                    |               |                     |              | Cartão Coringa - Histórico |
|--------------------|---------------|---------------------|--------------|----------------------------|
| <b>(</b><br>Voltar | Associa       | associar Coringa    |              |                            |
| Número:            | 6393620000780 | 6002                |              |                            |
| Produto:           | MAXIFROTA     |                     |              |                            |
|                    |               |                     |              |                            |
| Cartão As          | sociado       | Data/Hora           | Tipo         | Responsável/Login          |
| 639362000          | 07805982      | 17/05/2013 15:56:53 | Desassociado | Jose                       |
| 639362000          | 07805982      | 13/05/2013 15:13:06 | Associado    | Wanessa                    |
| 639362000          | 07805972      | 05/05/2013 01:19:50 | Desassociado | gestor.consolidador        |
| 639362000          | 07805972      | 05/05/2013 01:14:48 | Associado    | gestor.consolidador        |
| 639362000          | 07883702      | 03/04/2013 08:46:07 | Desassociado | SISTEMA                    |
| 639362000          | 07883702      | 08/01/2013 13:07:09 | Associado    | Gestor Exemplo             |

Em seguida, o gestor deverá utilizar a lupa para localizar o cartão a qual deseja associar o cartão coringa. Além disso, o sistema requer que o gestor crie uma senha de 04 dígitos para reforçar a segurança, que será solicitada no momento da desassociação. Por fim, clica-se no botão ASSOCIAR.

### MAXIFROTA GESTÃO DE ABASTECIMENTO

V.00-01/07/2014

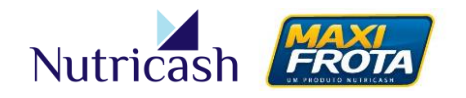

Cartão Coringa - Associar

Para desassociar um cartão, basta acessar a mesma tela e clicar no botão DESASSOCIAR.

**Observações:** 

- Tal como um cartão primário, para a utilização do cartão coringa, o mesmo deverá estar com o status ativo.
- O cartão associado ao coringa deverá estar com qualquer status diferente de ativo.
- Ao ativar a segunda via de um cartão associado, o cartão coringa é desassociado automaticamente.

Conforme mencionado no tópico 7.3, no momento em que o gestor cadastra individualmente um veículo no sistema, seja temporário ou não, ele tem a possibilidade de solicitar a geração automática de cartão ao mesmo. Ao optar por essa ação, o gestor poderá na própria tela de cadastro associar o cartão solicitado a um cartão coringa disponível para que o veículo já possa transacionar assim que for dada a entrada no sistema.

| 🗌 🗆 Veículo Temporário | 🗹 Emitir cartão automaticamente |
|------------------------|---------------------------------|
| Tipo de cartão Limite  | Cartão coringa                  |
| Master <b>▼</b> 500,00 | 63936200007883971 🔻             |
|                        |                                 |

# 9. CONFIGURAÇÕES DE LIMITES E ALERTAS

### 9.1 Limites

O MaxiFrota Gestão de Abastecimento é um produto que concede ao cliente um limite de crédito para consumo de combustíveis de acordo com o perfil e as necessidades de cada empresa. O limite do contrato é definido de acordo com a política de crédito da

MANUAL DO GESTOR MAXIFROTA GESTÃO DE ABASTECIMENTO V.00 – 01/07/2014

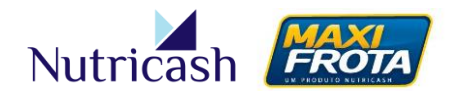

Nutricash e se encontra disponível para consulta em **CADASTRO > CLIENTE > CONTRATO,** clicando sobre a data do contrato do produto em questão.

Na tela do contrato, serão exibidas as seguintes informações quanto ao limite:

#### Clientes Privados

**Limite de Risco:** Limite liberado para consumo após análise de crédito. Ao atingir o valor determinado, o cliente fica impossibilitado de realizar novas transações. **Limite Global:** Limite permitido para distribuir entre cartões. Pode ser um pouco superior ao limite de risco a fim de evitar remanejamento de limites entre cartões.

#### Clientes Públicos

Limite de Contrato: Limite liberado para consumo durante toda a vigência do contrato.

#### <u>Ambos</u>

Limite Disponível: Diferença entre o limite de risco e o limite já consumido.

**Limite por Litro Global:** Determinação da quantidade de litros permitida para consumo. Ao optar por preencher esse campo, o contrato passará a ser regido por essas duas regras, impossibilitando as transações a partir do que alcançar o limite primeiro.

#### 9.1.1 Distribuição e Alteração de limites

Para distribuir limites para os cartões de sua base, o gestor deverá acessar a tela **CONFIGURAÇÃO > LIMITES**. Ao clicar no botão PESQUISAR, o sistema apresentará as informações atualizadas quanto às condições individuais de limite dos cartões, um resumo global, além de habilitar o ícone LIMITES GERAIS onde são distribuídos os limites.

### MAXIFROTA GESTÃO DE ABASTECIMENTO

V.00-01/07/2014

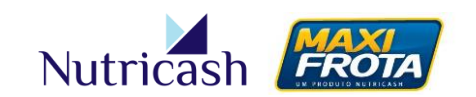

| imites Gerai)                          |            |                     |               |              |                       |            |               |       | Li    | mites do Contrato | - Pesquisa |
|----------------------------------------|------------|---------------------|---------------|--------------|-----------------------|------------|---------------|-------|-------|-------------------|------------|
| Cliente: CLIENTE TESTE C               | GE         |                     |               |              | Limite Contrato:      |            | 100.000,00    |       |       |                   |            |
| Produto: MAXIFROTA                     |            |                     |               | 1            | Limite Disponível:    |            | 21.082,60     |       |       |                   |            |
| Cartão / Portador:<br>Centro de Custo: |            |                     |               |              | l imite por litro ala | bal:       | 0,00          |       |       |                   |            |
| Frota:                                 |            |                     |               |              |                       |            |               |       |       |                   |            |
|                                        | <u>a ×</u> |                     |               | 1            | Limite por litro dis  | tribuído:  | 0,00          |       |       |                   |            |
|                                        |            |                     |               |              |                       |            | Pesquisar     |       |       |                   |            |
| Copiar CSV PDF                         |            |                     |               |              |                       |            |               |       |       | Buscar:           |            |
| Cartão 🗘                               | Portador 🔺 | Status 🗘            | Limite(R\$) 🗘 | Saldo(R\$) 🗘 | Limite(L) 🗘           | Saldo(L) 🗘 | Últ. Trans. 🗘 | Marca | \$    | Modelo            | Ŷ          |
| 63936200007883611                      |            | Ativo               | 0,00          | 0,00         | 0,00                  | 0,00       |               |       |       |                   | <u>^</u>   |
| 63936200007883971                      |            | Ativo               | 0,00          | 0,00         | 0,00                  | 0,00       |               |       |       |                   |            |
| 63936200009308591                      |            | Pedido de confecção | 0,00          | 0,00         | 0,00                  | 0,00       |               |       |       |                   |            |
| 63936200009308601                      |            | Pedido de confecção | 0,00          | 0,00         | 0,00                  | 0,00       |               |       |       |                   |            |
| 63936200007806002                      |            | Bloqueado           | 0,00          | 0,00         | 0,00                  | 0,00       | 09/12/2012    |       |       |                   |            |
| 63936200009047251                      |            | Em transporte       | 0,00          | 0,00         | 0,00                  | 0,00       |               |       |       |                   | _          |
| 63936200009308572                      | AAA1111    | Pedido de confecção | 0,00          | 0,00         | 0,00                  | 0,00       |               | EXTRA | EXTRA |                   |            |
| 63936200008175862                      | AAA2222    | Bloqueado           | 100,00        | 100,00       | 0,00                  | 0,00       | 18/09/2013    | EXTRA | EXTRA |                   |            |
| <u>63936200007883702</u>               | AAA3333    | Bloqueado           | 100,00        | 100,00       | 0,00                  | 0,00       | 05/05/2013    | EXTRA | EXTRA |                   |            |
| 63936200009308582                      | AAA4444    | Pedido de confecção | 0,00          | 0,00         | 0,00                  | 0,00       |               | EXTRA | EXTRA |                   | *          |
| Mostrando de 1 até 19 de 19            | registros  |                     |               |              |                       |            |               |       |       |                   |            |

Ao clicar no ícone LIMITES GERAIS, será aberta a tela para a distribuição de limites por cartão. Nela, será exibida uma relação com todos os cartões cadastrados e os detalhes atuais de cada.

O gestor poderá ainda exibir a relação de cartões utilizando os filtros disponíveis na parte superior. Dessa forma, poderá distribuir limites iguais de forma mais prática para os cartões pertencentes ao filtro selecionado.

|                    |                            |            |          |              |             |            |             | Alt     | eração    | Limite C                   | artão |
|--------------------|----------------------------|------------|----------|--------------|-------------|------------|-------------|---------|-----------|----------------------------|-------|
| <b>4</b><br>Valtar |                            |            |          |              |             |            |             |         |           |                            |       |
| Cliente:           | CLIENTE TESTE CGE          |            |          |              |             |            |             |         |           |                            |       |
| Produto:           | MAXIFROTA                  |            |          |              |             |            |             |         |           |                            |       |
| Centro d           | e Custo: Marca:            | M          | odelo:   | Motori       | ização:     | Frota:     |             |         |           |                            |       |
|                    | •                          | •          |          | •            | •           | '          | •           |         |           |                            |       |
|                    |                            |            |          |              |             |            |             |         |           |                            |       |
| Copiar             | CSV PDF                    |            |          |              |             |            |             | Buscar: |           |                            |       |
|                    | Número Cartão 🔺            | Portador 💠 | Limite 🗘 | Saldo(R\$) 🗘 | Limite(L) 💲 | Saldo(L) 💲 | Últ. Trans. | Marca   | a \$      | Modelo                     | \$    |
|                    | 63936200007805992          | AAA6666    | 0,00     | 0,00         | 0,00        | 0,00       | 08/12/2012  | EXTRA   | EX        | TRA                        | -     |
|                    | 63936200007806002          |            | 0,00     | 0,00         | 0,00        | 0,00       | 09/12/2012  |         |           |                            |       |
|                    | 63936200007883611          |            | 0,00     | 0,00         | 0,00        | 0,00       |             |         |           |                            |       |
|                    | 63936200007883702          | AAA3333    | 100,00   | 100,00       | 0,00        | 0,00       | 05/05/2013  | EXTRA   | EX        | TRA                        |       |
|                    | 63936200007883971          |            | 0,00     | 0,00         | 0,00        | 0,00       |             |         |           |                            |       |
|                    | 63936200008072632          | AAA7777    | 4.000,00 | 4.000,00     | 0,00        | 0,00       | 08/05/2013  | FIAT    | Pu<br>Fle | nto ELX 1.4 Fir<br>x 8V 5p | e     |
|                    | 63936200008175862          | AAA2222    | 100,00   | 100,00       | 0,00        | 0,00       | 18/09/2013  | EXTRA   | EX        | TRA                        |       |
|                    |                            |            |          |              |             |            |             |         | SA        | NDERO                      | -     |
| Mostrand           | o de 1 até 19 de 19 regist | tros       |          |              |             |            |             |         |           |                            |       |

Para distribuir limites, o gestor deverá selecionar os cartões desejados na primeira coluna, e preencher os campos abaixo conforme as seguintes orientações:

### MAXIFROTA GESTÃO DE ABASTECIMENTO

V.00-01/07/2014

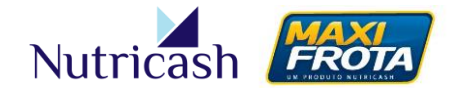

| Limi              | te(R\$)                                      | Lim           | ite(I)                     |                                                                                                    |
|-------------------|----------------------------------------------|---------------|----------------------------|----------------------------------------------------------------------------------------------------|
| Inicial<br>500,00 | Adicional<br>500,00                          | Inicial       | Adicional                  | <ul> <li>* Inicial = valor usado na renovação do limite a cada ciclo</li> <li>* Adicional = valor do limite no ciclo</li> </ul> |
| Sim  Nä           | tomáticamente o l<br>o O<br>e 200 caracteres | imite Inicial | Enviar e-mail<br>Sim 💿 Não | de "Gestão de Limites" —                                                                                                    |
| Inclusão (        | de limite                                    |               |                            |                                                                                                    |
| -                 |                                              |               |                            | Alterar                                                                                                    |

**Limite inicial (R\$/L):** Valor disponibilizado no cartão para utilização durante o ciclo. Automaticamente, o sistema irá repetir o mesmo valor no limite adicional.

**Limite Adicional (RS/L):** Caso seja necessária uma alteração no valor do limite no ciclo, seja por necessidade de mais limite ou por redução do mesmo, o gestor deverá preencher no limite adicional o novo valor do limite vigente no ciclo.

Exemplo:

- *Desejo colocar 300,00 de limite no cartão para utilização no ciclo.* Limite inicial: R\$ 300,00 | Limite adicional: R\$ 300,00

Percebo que o limite não será suficiente para consumo até o final do ciclo. Quero colocar mais R\$ 50,00 para durar até a renovação do ciclo.
 Limite inicial: R\$ 300,00 | Limite adicional: R\$ 350,00

- Coloquei R\$ 300,00 de limite inicial, porém acho que foi muito e desejo reduzir para R\$200,00.

Limite inicial: R\$ 300,00 | Limite adicional: R\$ 200,00

\*Nesse caso, o novo valor do limite adicional tem que ser superior ao limite já consumido.

Considerações:

### • Renovar automaticamente o limite inicial

SIM – Todo início de ciclo, o cartão começará com o limite digitado no "Limite Inicial".
 NÃO – Na renovação do ciclo, o cartão começará com o limite digitado no "Limite Adicional".

Caso deseje, por exemplo, que o cartão comece todo ciclo sem limite, tendo que incluilo a cada virada de ciclo, o gestor deverá colocar no limite inicial R\$ 0,00 e selecionar SIM em renovar automaticamente.

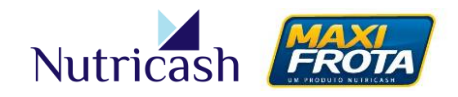

#### • Enviar e-mail de "Gestão de Limites"

O gestor também poderá receber e-mails com avisos de alerta sobre a proximidade de consumo total do limite, selecionando a opção SIM de "Gestão de Limites".

#### 9.1.2 Limite Autorizado (para clientes públicos)

Como mencionado anteriormente, os clientes públicos possuem um limite único para consumo durante o período vigente do contrato, chamado Limite de Contrato. Porém, o sistema possibilita que o gestor determine limites de consumo para cada ciclo de fechamento.

Esta funcionalidade é acessada em **CADASTRO > CLIENTE > CONTRATO**, clicando na data do contrato e, posteriormente, no ícone LIMITE AUTORIZADO.

|          | ~           |                   |                 |              |              |            | Limit     | te Autoriza | do - Pesquisa |
|----------|-------------|-------------------|-----------------|--------------|--------------|------------|-----------|-------------|---------------|
| Voltar   | Νονο        | )                 |                 |              |              |            |           |             |               |
| Cliente: | CLIENTE TES | TE CGE            |                 |              |              |            |           |             |               |
| Copiar   | CSV PDF     |                   |                 |              |              |            | Buse      | car:        |               |
|          | Dt.         |                   | Limite A        | bastecimento |              |            | Limite    | Manutenção  |               |
| Cod.     | Vigência    | Autorizado        | Utilizado       | Disponível   | Remanescente | Autorizado | Utilizado | Disponível  | Remanescente  |
| 1        | 04/12/2012  | 500,00            | 470,00          | 30,00        | 0,00         | 0,00       | 0,00      | 0,00        | 0,00          |
| 2        | 09/12/2012  | 0,00              | 0,00            | 0,00         | 0,00         | 0,00       | 0,00      | 0,00        | 0,00          |
| 3        | 09/01/2013  | 0,00              | 0,00            | 0,00         | 0,00         | 0,00       | 0,00      | 0,00        | 0,00          |
| 4        | 09/02/2013  | 0,00              | 0,00            | 0,00         | 0,00         | 0,00       | 0,00      | 0,00        | 0,00          |
| 6        | 09/03/2013  | 125,00            | 125,00          | 0,00         | 0,00         | 0,00       | 0,00      | 0,00        | 0,00          |
| 7        | 09/04/2013  | 5.000,00          | 67.681,60       | -62.681,60   | 0,00         | 0,00       | 0,00      | 0,00        | 0,00          |
| 11       | 05/05/2013  | 67.000,00         | 67.681,60       | -681,60      | 0,00         | 0,00       | 0,00      | 0,00        | 0,00          |
| 13       | 06/05/2013  | 69.500,00         | 67.681,60       | 1.818,40     | 0,00         | 0,00       | 0,00      | 0,00        | 0,00          |
|          |             |                   |                 |              |              |            |           |             |               |
| •        |             |                   |                 |              |              |            |           |             | •             |
|          | М           | ostrando de 1 até | 8 de 8 registro | s            |              |            |           |             |               |

Ao clicar em NOVO, o gestor deverá determinar qual a quantidade autorizada de consumo do limite de contrato, durante determinado ciclo.

|                                  |                   | Limite Autorizado - Cadastro |
|----------------------------------|-------------------|------------------------------|
| <b>V</b> oltar                   |                   |                              |
| Cliente:                         | CLIENTE TESTE CGE |                              |
| Data Vigência:                   | 01/05/2014        |                              |
| Limite Autorizado:               | 5000,00           |                              |
| Limite Manutenção<br>Autorizado: |                   |                              |
|                                  |                   | Incluir                      |

### MANUAL DO GESTOR MAXIFROTA GESTÃO DE ABASTECIMENTO V.00 – 01/07/2014

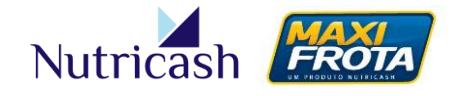

No exemplo em questão, durante o ciclo do mês de maio (considerando fechamento mensal no dia 31), o cliente somente poderá distribuir R\$ 5.000,00 do limite de contrato entre os cartões.

### 9.2 Alertas

Pode-se dizer que a base do gerenciamento de frota consiste na configuração dos alertas no sistema. Através de avisos e restrições, o gestor poderá determinar um comportamento para a sua frota a fim de obter maior eficiência da operação, eliminando condutas fora das expectativas. O enquadramento dos abastecimentos aos parâmetros pré-definidos pelo gestor, subsidiado pelas análises de relatórios, é que possibilitarão a redução de custos das operações.

### 9.2.1 Hierarquia das restrições

O sistema de alertas da Nutricash foi concebido de forma hierárquica na qual é possível parametrizar as restrições em diferentes níveis, prevalecendo sempre a regra do nível mais inferior.

| # | NÍVEIS          |
|---|-----------------|
| 1 | Consolidador    |
| 2 | Contrato        |
| 3 | Frota           |
| 4 | Tipo de veículo |
| 5 | Veículo         |

Nesse sentido, é possível inserir regras genéricas de abastecimento que valerão para todos os veículos da frota, assim como cadastrar regras específicas para um determinado veículo (exceções). Nesse caso, o sistema irá respeitar primeiramente a regra do veículo, sobrepondo a regra genérica.

### 9.2.2 Cadastro de Alertas

Os alertas do sistema podem ser classificados em dois tipos:

- **Restrição Incondicional** O serviço selecionado não poderá ser efetuado sob nenhuma hipótese para aquele nível.
- **Restrição Condicional** O serviço poderá ser realizado respeitando os parâmetros estabelecidos.

Quanto às restrições condicionais, a tentativa de transação fora das condições estabelecidas pode acarretar em dois tipos de ações:

• Aviso – O sistema libera a transação, porém emite um aviso de alerta ao gestor

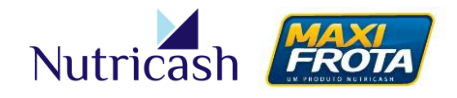

• **Restrição –** O sistema impossibilita a transação e emite um aviso ao gestor

#### 9.2.2.1 Alertas gerais

Para cadastrar um alerta que será válido para todos os veículos da frota, o gestor deverá acessar **CONFIGURAÇÃO > ALERTA** e clicar no ícone NOVO.

Em seguida, o gestor deverá selecionar o serviço desejado para configuração, selecionar o tipo de restrição e preencher cada um dos campos conforme modelo abaixo. Ao final, deve-se clicar em INCLUIR.

OBS: Os itens listados para configuração irão variar de acordo com o serviço selecionado.

|                             | Alerta do Conti                     | rato - Cadast | ro        |             |
|-----------------------------|-------------------------------------|---------------|-----------|-------------|
| <b>e</b><br>Voltar          |                                     |               |           |             |
| Cliente:                    | CLIENTE TESTE CGE                   |               |           |             |
| Consolidador:               | CLIENTE TESTE CONSOLIDADOR          |               |           |             |
| Draduta                     |                                     |               |           |             |
| Produto.                    |                                     |               |           |             |
| Serviço:                    | Gasolina                            |               |           |             |
| Restrição Incondi           | cional 🖲 Restrição Condicional      |               |           |             |
| Item                        |                                     |               | Parâmetro | Ação        |
| Leitura do Hodômetro        | menor que a anterior:               |               |           | •           |
| Diferença em Km entr        | e leituras:                         | Mínimo:       | 00        | Aviso 🔻     |
|                             |                                     | Máximo:       | 10        | Restrição 🔻 |
| Diferença em Minutos        | entre transações:                   |               | 60        | Restrição 🔻 |
| -<br>Valor do Serviço (R\$) | ):                                  | Mínimo:       | 10        | Restrição 🔻 |
|                             |                                     | Máximo:       | 200       | Restrição 🔻 |
| Valor Unitário (R\$):       |                                     | Mínimo:       | 2,50      | Restrição 🔻 |
|                             |                                     | Máximo:       | 3,10      | Restrição 🔻 |
| Quantidade (L):             |                                     | Mínimo:       | 3         | Aviso 🔻     |
|                             |                                     | Máximo:       | 50        | Restrição 🔻 |
| Consumo (Km/L):             |                                     | Mínimo:       | 8         | Restrição 🔻 |
|                             |                                     | Máximo:       | 13        | Aviso 🔻     |
| Consumo (L/H):              |                                     | Mínimo:       | 3         | Aviso 🔻     |
|                             |                                     | Máximo:       | 10        | Restrição 🔻 |
| Quantidade máxima d         | e transações de veículo por dia:    | Quantidade:   | 2         | Restrição 🔻 |
| Quantidade máxima d         | e transações de veículo por semana: | Quantidade:   | 5         | Restrição 🔻 |
| Quantidade máxima d         | e transações de veículo por mês:    | Quantidade:   | 10        | Restrição 🔻 |
|                             |                                     |               |           |             |
| Motivo:                     |                                     |               |           |             |
| Limite de 200 caracte       | eres. ) 168                         |               |           |             |
| Definição inicial dos p     | arâmetros                           |               |           |             |
|                             | •                                   |               |           |             |
|                             |                                     |               | (         | Incluir     |
|                             |                                     |               |           |             |

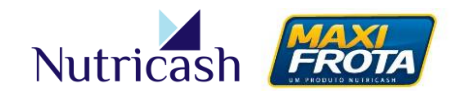

V.00-01/07/2014

Para incluir um alerta para outro serviço, basta repetir o processo. Os alertas criados serão listados na tela de pesquisa, podendo ser editados ou excluídos a qualquer momento, bastando clicar sobre o nome do serviço.

|           |                                | Alertas do Contrato - Pes | squisa |
|-----------|--------------------------------|---------------------------|--------|
| Contrato  | Novo                           |                           |        |
| Cliente:  | CLIENTE TESTE CGE              |                           |        |
| Consolida | dor:CLIENTE TESTE CONSOLIDADOR |                           |        |
| Produto:  | MAXIFROTA                      |                           |        |
|           |                                |                           |        |
| Copiar    | CSV PDF                        | Buscar:                   |        |
| Código 🗘  | Serviço                        | ▲ Tipo                    | \$     |
| 03        | Diesel                         | Condicional               |        |
| 78        | Extintor                       | Condicional               |        |
| 01        | Gasolina                       | Condicional               |        |
| 02        | Gasolina Aditivada             | Condicional               |        |
| 75        | S10/S50                        | Condicional               |        |
|           |                                |                           |        |

### 9.2.2.2 Alertas por frota

Para cadastrar um alerta que será válido exclusivamente para os veículos pertencentes a uma determinada frota, o gestor deverá acessar **CADASTRO > FROTA** e clicar no nome da frota em que deseja inserir o alerta. Em seguida, deverá clicar em NOVO.

Será exibida uma tela similar a dos alertas gerais. A diferença é que o gestor somente preencherá os campos que deseja um comportamento diferente da regra geral. Os campos em branco irão respeitar os parâmetros definidos para todos os veículos da frota.

### MAXIFROTA GESTÃO DE ABASTECIMENTO

V.00-01/07/2014

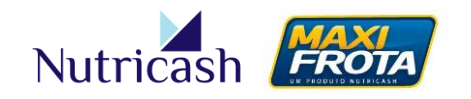

| Parâmetro Ação                                                                                 |
|------------------------------------------------------------------------------------------------|
| Parâmetro       Ação         Immo:       ▼         kimo:       ▼         180       Restrição ▼ |
| Parâmetro       Ação         Immo:       ▼         kimo:       180         Restrição       ▼   |
| Parâmetro Ação<br>immo:<br>kimo:<br>180 Restrição V                                            |
| Parâmetro       Ação         Immo:       ▼         kimo:       180         Restrição       ▼   |
| Parâmetro     Ação       Immo:     ▼       kimo:     Immo:       180     Restrição ▼           |
| Parâmetro     Ação       nimo:     ▼       kimo:     180       Restrição     ▼                 |
| nimo: V<br>kimo: V<br>180 Restrição V                                                          |
| nimo: ▼<br>kimo: ▼<br>180 Restrição ▼                                                          |
| ximo: ▼<br>180 Restrição ▼                                                                     |
| 180 Restrição ▼                                                                                |
|                                                                                                |
| nimo:                                                                                          |
| kimo:                                                                                          |
| nimo:                                                                                          |
| kimo:                                                                                          |
| nimo:                                                                                          |
| kimo:                                                                                          |
| nimo:                                                                                          |
| kimo:                                                                                          |
| nimo:                                                                                          |
| kimo:                                                                                          |
| lade: 5 Restrição ▼                                                                            |
| lade:                                                                                          |
| lade:                                                                                          |
|                                                                                                |

No exemplo acima, os veículos da frota ADM terão regras específicas de comportamento para dois itens. Os demais itens respeitarão os alertas gerais sem necessidade de preenchimento.

#### 9.2.2.3 Alertas por tipo de veículo

Para cadastrar um alerta que será válido exclusivamente para um determinado tipo de veículo, o gestor deverá acessar **CADASTRO > CLIENTE > CONTRATO**, clicar na data do contrato e em seguida no ícone ALERTA TIPO VEÍCULO.

O processo de cadastro de alertas que valerão apenas para um tipo de veículo (ex: caminhão) é similar ao apresentado no tópico 9.2.2.1.

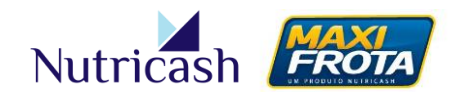

### 9.2.2.4 Alertas do veículo

O nível mais específico de cadastro de alertas é o referente a determinado veículo. O gestor deverá acessar **CADASTRO > VEÍCULOS**, localizar o veículo desejado pelos filtros de pesquisa e em seguida clicar sobre a placa. Ao entrar no detalhamento do veículo, o cliente deverá clicar no ícone ALERTA.

Novamente, o processo de cadastro de alertas seguirá o modelo apresentado no tópico 9.2.2.1.

Reforçando: ao cadastrar uma regra de atuação específica para um **veículo**, esta irá sobrepor eventuais alertas cadastrados para o seu **tipo do veículo**, que irá prevalecer sobre alertas específicos para uma **frota** que, por sua vez, sobrepõe aos alertas gerais do **contrato**, configurando assim uma hierarquia de restrições.

OBS: É possível ainda o cadastro de regras por um cliente consolidador, que será apresentado adiante.

# **10. PARÂMETROS DA OPERAÇÃO**

O sistema oferece ao gestor a flexibilidade de determinar o funcionamento de parâmetros específicos da operação, de acordo com a necessidade de sua empresa. Para configurar tais parâmetros, o cliente deverá acessar no menu MOVIMENTAÇÃO > PARÂMETROS OPERAÇÃO.

Será exibida um série de possibilidades de comportamento do sistema, tanto para o produto MaxiFrota Gestão de Abastecimento quanto para o produto MaxiFrota Gestão de Manutenção. O gestor deverá configurar cada item conforme particularidade de sua operação.

Importante: Todas as modificações nos parâmetros da operação ficam registradas em um histórico de alterações localizado na parte inferior da tela com a sinalização da devida alteração, o motivo e o usuário responsável pela mudança.

Os itens relacionados ao produto MaxiFrota Gestão de Abastecimento são os seguintes:

#### • Permitir leitura do hodômetro menor que a anterior

Possibilita que transações sejam autorizadas mesmo que o registro do hodômetro atual seja inferior ao da última transação.

V.00-01/07/2014

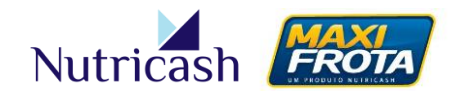

### • Centro de Custo Obrigatório

Determinar a obrigatoriedade do preenchimento do centro de custo para poder efetuar transações.

### • Bloqueio automático de cartões

Permite que o sistema bloqueie automaticamente os cartões que estejam sem transacionar há uma determinada quantidade de dias informada pelo cliente.

#### • Bloquear cartões para veículos com status "Manutenção"

Caso o veículo esteja com o status "Manutenção", o sistema pode impedir que seja autorizada transações no seu cartão.

#### • Cancelar cartões para veículos cancelados

Se um veículo tiver o seu cadastro cancelado, o sistema pode também cancelar automaticamente o seu cartão.

#### • Alerta de condutor com habilitação vencida

Possibilidade de restringir transações caso a habilitação do condutor esteja com a habilitação vencida.

#### • Permitir placa de veículos duplicadas

Caso o cliente deseje, o sistema pode liberar o cadastro de veículos com placas duplicadas.

#### • Permitir funcionário com mesmo CPF

Caso o cliente deseje, o sistema pode liberar o cadastro de funcionários com o mesmo CPF.

#### • Alerta de quantidade diárias de transação por condutor

O gestor pode configurar o sistema para restringir transações caso o veículo alcance determinada quantidade de transações diárias estabelecidas por ele.

#### • Bloqueio por excesso de tentativas de transação

Caso o condutor ultrapasse a quantidade de tentativas permitidas, o sistema pode bloquear o cartão.

#### • Alerta de veículo com IPVA vencido

Possibilidade de restringir transações caso a o veículo esteja com o IPVA vencido.

#### • Alerta de veículo com seguro vencido

Possibilidade de restringir transações caso a o veículo esteja com o seguro vencido.

#### • Alerta de abastecimento fora da proporção dos combustíveis

V.00-01/07/2014

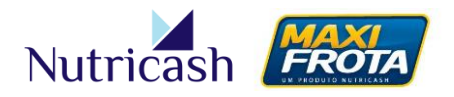

O sistema possibilita restringir transações caso o abastecimento esteja fora da proporção de combustíveis.

#### • Ativar o cartão com primeira transação

Permitir a ativação automática do cartão no momento da realização da primeira transação.

#### • Alerta de capacidade do tanque

Caso haja uma tentativa de transação acima da capacidade do tanque, o sistema pode restringir a transação.

# **11. GERENCIANDO TRANSAÇÕES**

### 11.1 Acompanhamento de transações

O gestor poderá acompanhar em tempo real todas as tentativas de transação, sejam elas bemsucedidas ou não, que forem realizadas por seus condutores. Este acompanhamento poderá ser feito acessando o caminho **MOVIMENTAÇÃO > TRANSAÇÕES**.

Para tanto, o gestor precisa selecionar uma das opções do filtro de pesquisa para trazer os resultados desejados. Caso deseje visualizar as transações realizadas no dia, o gestor deverá selecionar a data em questão no campo "Período".

|                       |       |             |               |                |           |           |            | Tran     | sação - P   | esquisa |
|-----------------------|-------|-------------|---------------|----------------|-----------|-----------|------------|----------|-------------|---------|
| Cartão /<br>Portador: |       |             | <b>Q &gt;</b> | <<br>Po de deu |           |           | . [        |          |             |         |
| Transaçao:            |       | TE TEOTE (  |               | Periodo:       | 10/08/201 | 3         | à 09/10/20 | 13 🖽     |             |         |
| Cliente:              | CLIEN | ITE TESTE ( | ,GE           |                |           |           |            |          |             |         |
| Credenciado           | -     |             |               |                |           | Q >       | ×          |          |             | -       |
| Produto:              | MAX   | IFROTA      |               | •              |           | Status:   |            |          | •           |         |
|                       |       |             |               |                |           |           |            | [        | Pesquisar   | Limpar  |
|                       |       |             |               |                |           |           |            |          |             |         |
| 🗌 Aut.                |       | Data e Ho   | ra            | Status         |           | Cartão    |            | (RBase)  | Credenciado | Valor   |
| 625883                |       | 20/08/201   | 3 14:53:24    | Cancelada      | Operador  | 639362000 | 08175862   | (3) POST | O TESTE     | 3,00    |
| 625601                |       | 20/08/201   | 3 14:32:49    | Cancelada      | Operador  | 639362000 | 08175862   | (3) POST | O TESTE     | 0,01    |
| 554786                |       | 15/08/201   | 3 11:57:32    | Cancelada      | Operador  | 639362000 | 08175862   | (3) POST | O TESTE     | 30,50   |
| 552494                |       | 15/08/201   | 3 09:53:13    | Cancelada      | Operador  | 639362000 | 08175862   | (3) POST | O TESTE     | 2,51    |

Clicando sobre o número de autorização da transação, o gestor consegue visualizar os detalhes da transação.

### **11.2 Ajuste de transações**

V.00-01/07/2014

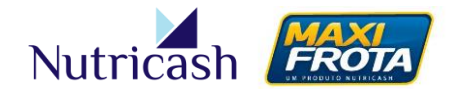

Em caso de erros de digitação do frentista quanto à quantidade de litros ou hodômetro do veículo, o gestor tem a possibilidade de realizar o ajuste desses dados a fim de não impactar na sua gestão.

Para tanto, ele deverá buscar a transação desejada na tela **MOVIMENTAÇÃO > TRANSAÇÃO** e em seguida, clicar sobre o número autorizador.

|                    |                             |               |       |           |         | Transaçã | o - Alteração |
|--------------------|-----------------------------|---------------|-------|-----------|---------|----------|---------------|
| <b>(</b><br>Voltar |                             |               |       |           |         |          |               |
| Cliente:           | CLIENTE TESTE CGE           |               |       |           |         |          |               |
| Credenciado        | POSTO TESTE                 |               |       |           |         |          |               |
| Produto:           | MAXIFROTA                   |               |       |           |         |          |               |
| Autorização        | 625883                      |               |       |           |         |          |               |
| Status:            | Cancelada Operador          |               |       |           |         |          |               |
| Cartão:            | 63936200008175862           |               |       |           |         |          |               |
| Condutor:          | teste enersul               |               |       |           |         |          |               |
| Portador:          | AAA2222                     |               |       |           |         |          |               |
| Data:              | 20/08/2013 14:53:24         |               |       | Parcelas: | 1       |          |               |
| Descrição:         | Gasolina                    | Valor:        | 3,00  | Tipo:     | PDV     |          |               |
| Valor:             | 3,00                        | Quantidade    | 1,00  |           |         |          |               |
| Veículo:           | AAA2222                     | Hodômetro     | 479   |           |         |          |               |
| Motivo:            |                             |               |       |           |         |          |               |
| (Limite de 2       | 00 caracteres. ) 145        |               |       |           |         |          |               |
| Ajuste por e       | rro de digitação do frentis | sta do hodôme | etro. |           |         |          |               |
| Tipo<br>Transacão: | PDV                         |               |       |           |         |          |               |
|                    |                             |               |       |           | Alterar | )        |               |

Na tela a ser exibida, o gestor poderá digitar nova quantidade ou novo hodômetro, sendo necessário a descrição do motivo da alteração. Após isso, deverá clicar em ALTERAR.

OBS: A disponibilização dessa funcionalidade requer solicitação de liberação para o consultor técnico da Nutricash.

### 11.3 Contestação de transações

O gestor de frota poderá a qualquer momento, contestar alguma transação efetuada junto à rede credenciada por motivos como registro em duplicidade ou transação indevida. Para esses casos, ele deverá incluir um pedido de contestação no sistema acessando **MOVIMENTAÇÃO** > **CONTESTAÇÃO** e clicando no ícone **NOVO**.

Na nova tela, o cliente deverá preencher os dados da transação de deseja contestar, conforme exemplo abaixo e, em seguida, clicar no botão INCLUIR. Ao aparecer detalhes da transação, deve-se clicar em INCLUIR NOVAMENTE.

### MAXIFROTA GESTÃO DE ABASTECIMENTO

V.00-01/07/2014

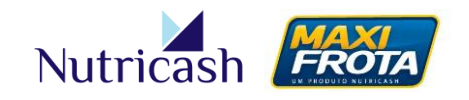

|                      |                   |       |                |       | Contestação - Cadastro |
|----------------------|-------------------|-------|----------------|-------|------------------------|
| <b>(</b><br>Voltar   |                   |       |                |       |                        |
| Cliente:             | CLIENTE TESTE CO  | GE    |                |       |                        |
| Autorização<br>98080 | o:                |       |                |       |                        |
| Data:                | Hora              |       |                |       |                        |
| 07/05/2014           | 13:27             | :45   |                |       |                        |
| Comentário           | ):                |       |                |       |                        |
|                      |                   |       |                | //    |                        |
| Num Cartão:          | 639362000081783   | 322   |                |       |                        |
| Data:                | 07/05/2014 13:27: | 45    |                |       |                        |
| Credenciado          | Transação Extern  | а     |                |       |                        |
| Nome Serviç          | 0                 | Qtde  | Valor unitário | Total |                        |
| Gasolina             |                   | 10,00 | 2,50           | 25,00 | Incluir                |

Para acompanhamento da contestação, o gestor deverá buscar a contestação aberta utilizando os filtros de pesquisa. O resultado trará o status da contestação, podendo ser:

- Contestado: contestação a ser analisada
- Deferido: contestação aprovada
- Indeferido: contestação negada

|             |         |              |              |         |       |            | Contestação - Pesquisa    |
|-------------|---------|--------------|--------------|---------|-------|------------|---------------------------|
| Novo        |         |              |              |         |       |            |                           |
| Cliente:    | CLIENT  | TE TESTE CGE |              |         |       |            |                           |
| Data da Tra | insação | 0:           | _            |         |       | Data d     | a Contestação:            |
|             |         | à            |              |         |       | 07/05/     | 2014 à 07/05/2014         |
| Produto:    |         |              | -            | Status: |       |            |                           |
|             |         |              | <u> </u>     |         |       |            | <u> </u>                  |
|             |         |              |              |         |       |            | Pesquisar Limpar          |
|             |         |              |              |         |       |            |                           |
| Contest     | tação   | Transação    | Data Contest | tação   | Valor | Status     | Responsáve/Login          |
| 4477        |         | 98080        | 07/05/2014   | 18:05   | 25,00 | Contestado | Carlos Magnus/magnusteste |
|             |         |              |              |         |       | $\smile$   | Fxcluir                   |

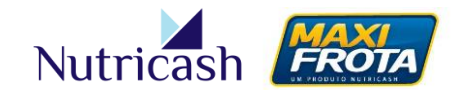

V.00-01/07/2014

### 11.4 Inclusão de transações externas

Em uma eventual necessidade de abastecimento em um posto de combustível fora da rede credenciada da Nutricash, o gestor poderá inserir as informações dessa transação externa para inclusão no banco de dados a fim de não comprometer a sua gestão.

Esse procedimento é realizado acessando o caminho MOVIMENTAÇÃO > TRANSAÇÃO EXTERNA > EMITIR

Na nova tela, o gestor deverá preencher os campos conforme modelo abaixo e, posteriormente, clicar em ENVIAR. Um comprovante será emitido após conclusão.

|                                     |                     |                             |     | Transação - Emite   |
|-------------------------------------|---------------------|-----------------------------|-----|---------------------|
| Credenciado:                        | Transação ext       | erna                        |     |                     |
| Senha do sistema:                   |                     | Nº cartão:                  |     |                     |
| ••••                                |                     | 63936200008178362 - CGE0005 | × v |                     |
| Serviço:                            | Qtde:               | Valor:                      |     | Data Hora:          |
| Gasolina                            | ▼ 10                | 29,00                       |     | 07/05/2014 09:13:20 |
| Código Condutor / Veículo:<br>12345 | Hodômetro:<br>29854 | Saldo Limite:<br>200,00     |     |                     |
|                                     |                     |                             |     | Enviar Limpar       |
| 63936200008178362 - CGE0005         |                     |                             |     |                     |

Caso deseje, o gestor poderá também cancelar uma transação externa, através do caminho **MOVIMENTAÇÃO > TRANSAÇÃO EXTERNA > CANCELAR**. O gestor deverá ter em posse os dados da transação que deseja cancelar para digitação nos campos apresentados. Feito isso, basta clicar em CANCELAR. Um comprovante será emitido após conclusão.

|                                                       |                   | Transação - Cancela |
|-------------------------------------------------------|-------------------|---------------------|
| Credenciado: Transaçã                                 | ăo externa        |                     |
| Cartão:<br>63936200007805972<br>Autorização:<br>98079 | Senha do sistema: |                     |
| Data:<br>07/05/2014                                   | Hora:<br>11:24:21 | $\frown$            |
|                                                       |                   | Enviar              |

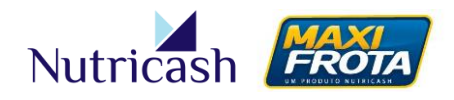

# **12. OUTRAS FUNCIONALIDADES DO SISTEMA**

### 12.1 Restrição de Credenciado

O sistema MaxiFrota apresenta uma funcionalidade de impossibilitar transações em determinados postos de combustíveis credenciados que, por ventura, não atendam às expectativas do cliente ou por qualquer outro motivo. A restrição poderá ser dada a todos os veículos da frota ou direcionada a determinado veículo.

#### 12.1.1 Restrição para o contrato

Para inserir restrições de credenciados a todos os veículos da frota, o cliente deverá acessar CADASTRO > CLIENTE > CONTRATO, clicar sobre a data do contrato e, em seguida, no ícone RESTRIÇÃO CRED.

|             |                   |               | Restrição de | Credenciados - | Pesquisa     |
|-------------|-------------------|---------------|--------------|----------------|--------------|
| Contrato    | Adição de Cred    |               |              |                |              |
| Cliente:    | CLIENTE TESTE CGE |               |              |                |              |
| Produto:    | MAXIFROTA         |               |              |                |              |
| Nome do Cre | edenciado:        |               |              |                |              |
|             |                   |               |              | Pesquisar      | r Limpar     |
| 🗌 Restriçã  | o por             | Restrição     | Serviço      | Valor Mínimo   | Valor Máximo |
| 🗌 AC        |                   | Incondicional |              | 0,000          | 0,000        |
| 🔲 AL        |                   | Incondicional |              | 0,000          | 0,000        |
| AM 🗐        |                   | Incondicional |              | 0,000          | 0,000        |
| AP          |                   | Incondicional |              | 0,000          | 0,000        |
| CE          |                   | Incondicional |              | 0,000          | 0,000        |

Na nova tela, o gestor deverá clicar no ícone ADIÇÃO DE CRED.

O sistema irá oferecer a possibilidade do cliente de incluir os credenciados para restrição de diferentes formas:

Em Lote – Selecionar vários credenciados ao mesmo tempo.

Individual – Selecionar um posto credenciado específico.

**UF** – Selecionar todos os postos credenciados em um determinado estado.

Município – Selecionar todos os postos credenciados em uma determinada cidade.

Em seguida, deverá determinar qual o serviço que deseja a restrição dentre as opções listadas pelo sistema. Por fim, deverá determinar qual o nível de restrição desejado:

### MANUAL DO GESTOR MAXIFROTA GESTÃO DE ABASTECIMENTO V.00 – 01/07/2014

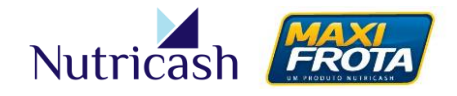

**Restrição Incondicional** – O posto ficará impossibilitado de realizar qualquer transação. **Restrição Condicional** – O posto somente poderá realizar transações caso o preço unitário do combustível esteja dentro da faixa delimitada pelo gestor.

No exemplo abaixo, foi selecionado o método de restrição "em lote" para o serviço "Gasolina" e utilizado o filtro de pesquisa para localizar os postos desejados. Aqueles que foram selecionados, somente poderão realizar transações caso o preço da gasolina esteja entre R\$ 2,80 e R\$ 2,90.

|                |                            |                  |               | Restrição     | de Credencia         | dos - Cadastro |
|----------------|----------------------------|------------------|---------------|---------------|----------------------|----------------|
| <b>Voltar</b>  |                            |                  |               |               |                      |                |
| Cliente:       | CLIENTE TESTE CGE          |                  |               |               |                      |                |
| Produto:       | MAXIFROTA                  |                  |               |               |                      |                |
| Em lote        | 🔍 Individual 🔍 Uf          | Município        |               |               |                      |                |
| Serviço:       | Gasolina                   | •                |               |               |                      |                |
| Restrica       | ăo Incondicional 🔘 F       | Restrição Condic | ional         |               |                      |                |
| Valor Unitário | o Mínimo <mark>2,80</mark> |                  | Valor Unitári | o Máximo 2,90 |                      |                |
|                |                            |                  |               |               |                      |                |
| Pesquisa de    | e Credenciado              |                  |               |               |                      |                |
| Nome do Cre    | denciado:                  |                  |               |               |                      |                |
|                |                            |                  |               |               |                      |                |
| UF:            |                            |                  |               |               | Segmento:            |                |
| Municínio:     |                            | •                |               |               | Status Credenciado:  | •              |
| SALVADOR       |                            | •                |               |               | Ativo                | •              |
| Bairro:        |                            |                  |               |               | Bandeira Posto:      |                |
|                |                            | •                |               |               | Esso                 | •              |
|                |                            |                  |               |               | Pe                   | squisar Limpar |
|                |                            |                  |               |               |                      |                |
| Credenciad     | o - Resultado da Pe        | squisa           |               |               |                      |                |
| Rbase C        | redenciado                 |                  | C.N.P.J       |               | Segmento             | Bandeira Posto |
| 🕑 17443 P      | OSTO CASA GRANDE           | :                | 05.125        | .819/0001-07  | Posto de Combustível | Esso           |
| 🕑 12013 P      | OSTO CEASA                 |                  | 13.639        | .893/0001-61  | Posto de Combustível | Esso           |
| 🕑 15608 P      | OSTO ESCOLA BR             |                  | 34.274        | .233/0015-08  | Posto de Combustível | Esso           |
| 26536 P        | OSTO MATARIPE 13           |                  | 13.578        | .265/0013-57  | Posto de Combustível | Esso           |
| 🕑 17448 P      | OSTO NINA                  |                  | 01.306        | .964/0001-25  | Posto de Combustível | Esso           |
| 🔲 1505 P       | OSTO SAO RAFAEL            |                  | 16.320        | .541/0001-37  | Posto de Combustível | Esso           |
| 🕑 17380 P      | OSTO VEREDAS               |                  | 15.151        | .046/0006-93  | Posto de Combustível | Esso           |
|                |                            |                  |               |               |                      |                |
|                |                            |                  |               |               |                      | Incluir        |

Após clicar em INCLUIR, o gestor voltará para a tela anterior, podendo visualizar todas as restrições de inseridas que foram inseridas para o contrato, podendo exclui-las quando desejar.

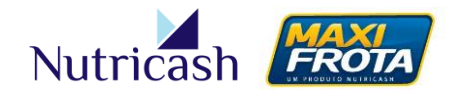

V.00-01/07/2014

#### 12.1.2 Restrição por veículo

Para inserir restrições de credenciados a um veículo específico, o cliente deverá acessar **CADASTRO > VEÍCULOS**, localizar o veículo pelos filtros de pesquisa e clicar sobre a placa do veículo. Em seguida, deverá clicar no ícone CARTÕES, clicar sobre o número do cartão e depois no ícone RESTRIÇÃO CRED.

As restrições que forem inseridas no contrato, valerão para todos os veículos. Entretanto, o gestor poderá acrescentar restrições específicas para o veículo em questão, clicando no ícone ADIÇÃO DE CRED.

Na restrição de credenciado por veículo, o gestor somente poderá adicionar credenciados pesquisando pelo seu nome ou selecionando uma ou mais opções na listagem de credenciados exibida abaixo. Além disso, todos os serviços do(s) credenciados selecionado(s) será(ão) restrito(s) de forma incondicional.

|                                 | Restrição de Credenciados - Cadastro |
|---------------------------------|--------------------------------------|
| Voltar                          |                                      |
| Portador: CGE0001               |                                      |
| Nº do cartão: 63936200009291552 |                                      |
| Produto: MAXIFROTA              |                                      |
| Nome do Credenciado:            |                                      |
| L                               |                                      |
|                                 | Pesquisar Limpar                     |
|                                 |                                      |
| Credenciado                     |                                      |
| . H. KCOMERCIO DE               |                                      |
| 03 SERVIÇOS AUTOMOTI            |                                      |
| ✓ 100% MOTO                     |                                      |
| 1000 ACESSORIOS                 |                                      |
| 126 AUTO POSTO                  |                                      |
| 220 OARAB-CAR                   |                                      |
| 2M AUTO POSTO                   |                                      |
| ✓ 4 RODAS                       | $\sim$                               |
| <b>■1</b> 2345 <b>▶■</b>        | Incluir                              |

Finalizado o processo, o cliente deverá clicar em INCLUIR. Na tela anterior, todos os credenciados restritos serão listados, podendo o gestor exclui-los quando desejar.

### 12.2 Restrição de Tempo

Outra funcionalidade de restrição à disposição do gestor é a possibilidade de restringir transações em determinados dias ou datas especificas. Tal restrição também poderá ser inserida para todos os veículos do contrato ou somente para um veículo específico.

MANUAL DO GESTOR MAXIFROTA GESTÃO DE ABASTECIMENTO V.00 – 01/07/2014

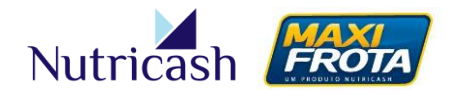

#### 12.2.1 Restrição para o contrato

O cliente deverá acessar CADASTRO > CLIENTE > CONTRATO, clicar sobre a data do contrato e em seguida no ícone RESTRIÇÃO DE TEMPO. Para inserir uma nova restrição de tempo, deve-se clicar em NOVO.

O sistema irá possibilitar dois tipos de restrição temporal:

**Dias da semana** – Não será permitido transacionar no dia da semana selecionado. **Data** – Não será permitido transacionar na data específica selecionada.

É possível delimitar ainda uma faixa de horário em que não será possível realizar transação.

No exemplo abaixo, todas as sextas, os veículos estarão impossibilitados de transacionar após às 18 horas. Após parametrizada a restrição, clica-se em INCLUIR.

|                       |                           | Restrição de Tempo - Cadastro |
|-----------------------|---------------------------|-------------------------------|
| <b>Voltar</b>         |                           |                               |
| Cliente:              | CLIENTE TESTE CGE         |                               |
| Produto:              | MAXIFROTA                 |                               |
| Restric               | cão Dia 🔍 Restricão Data  |                               |
| Dia da sen            | nana:                     |                               |
| Sexta                 | •                         |                               |
| Horário Iníc<br>18:00 | io: Horário Fim:<br>23:59 |                               |
| Incluir               |                           |                               |

Outro exemplo:

Somente permitir transações durante os dias úteis (segunda a sexta) em horário comercial (08:00 às 18:00).

Será preciso incluir 12 restrições, sendo:

- Restrição de 00:00 às 07:59 uma para cada dia da semana (05)
- Restrição de 18:01 às 23:59 uma para cada dia da semana (05)
- Restrição de Sábado sem delimitação de horário (01)
- Restrição de Domingo sem delimitação de horário (01)

Na tela anterior, todas as restrições de tempo serão listadas, podendo o gestor editá-las ou exclui-las quando desejar.

OBS: As restrições de data sempre irão prevalecer em relação às restrições de dia da semana.

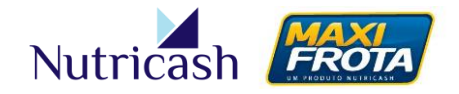

V.00-01/07/2014

#### 12.2.2 Restrição por veículo

O cliente deverá acessar CADASTRO > VEÍCULO, pesquisar o veículo desejado e clicar sobre a placa. Em seguida, deverá clicar no ícone RESTRIÇÃO DE TEMPO. Para inserir uma nova restrição de tempo, deve-se clicar em NOVO.

O procedimento é similar ao apresentado na restrição por contrato com apenas um diferencial. Na restrição por veículo, o cliente terá a opção de determinar se deverá prevalecer a restrição por contrato (se tiver cadastrada) ou a do veículo.

|                    |                             | Restrição de Tempo - Cadastro |
|--------------------|-----------------------------|-------------------------------|
| <b>t</b><br>Voltar |                             |                               |
| Cliente:           | CLIENTE TESTE CGE           |                               |
| Veículo:           | CGE0001                     |                               |
| Restricâ           | ão Dia 🔍 Restrição Data     |                               |
| Dia da sem         | iana:                       |                               |
| Sexta              | <b>v</b>                    |                               |
| Horário Início     | o: Horário Fim:             |                               |
| 22:00              | 23:59                       |                               |
| Liberar restr      | rição contrato: Sim 💿 Não 🔘 |                               |
| Incluir            |                             |                               |

#### Exemplo:

Caso o cliente tivesse criado uma restrição impossibilitando transacionar às sextas, no exemplo acima, o veículo de placa CGE 0001 iria poder transacionar nesse dia, exceto na faixa de 22h às 23h59.

Na tela anterior, todas as restrições de tempo para o veículo serão listadas, podendo o gestor editá-las ou exclui-las quando desejar.

### 12.3 Liberar transação

Em situações emergenciais, onde um condutor esteja retido no posto por conta de uma restrição na transação, para evitar que o veículo da frota fique parado, o gestor poderá liberar a execução daquela transação em caráter de exceção, desconsiderando a restrição sinalizada.

Essa funcionalidade é acessada em **CADASTRO > CLIENTE > CONTRATO**, clicando na data do contrato e em seguida no ícone LIBERA TRANSAÇÃO.

Feito isso, o gestor deverá localizar o cartão/portador que deseja liberar a transação, clicando na lupa. A busca poderá ser feita pela placa (portador) ou número do cartão. Em seguida, basta clicar em INCLUIR.

### MAXIFROTA GESTÃO DE ABASTECIMENTO

V.00-01/07/2014

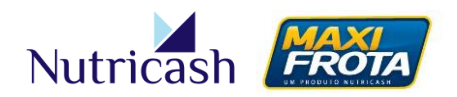

|                    | Liberação de Transação Pesquisa |
|--------------------|---------------------------------|
| Contrato           |                                 |
| Cartão / Portador: |                                 |
| 63936200008178362  | $\frown$                        |
|                    | Incluir Pesquisar Limpar        |

Para visualizar os cartões que foram liberados para transação, o gestor deverá clicar em PESQUISAR. Na mesma tela, é possível excluir a inclusão selecionando o cartão em questão e clicando em EXCLUIR.

|                       |               | Liberacão de Transacao Pesquisa |
|-----------------------|---------------|---------------------------------|
| Contrato              |               |                                 |
| Cartão / Portador:    |               |                                 |
| 63936200008178362 🔍 🗙 |               |                                 |
|                       |               | Incluir Pesquisar Limpar        |
| Numero Cartão         | Data Cadastro | Data Validade                   |
| 63936200008178362     | 24/04/2014    | 06/05/2015                      |
|                       |               | Excluir                         |

#### ATENÇÃO:

- O cartão incluído somente estará liberado para a próxima transação que realizar. Validada a operação, o cartão voltará a respeitar as restrições cadastradas.
- A funcionalidade "Liberar transação" somente autoriza a execução de transações no caso de impossibilidade por restrições parametrizadas. Por motivo de segurança, erros de digitação do código ou da senha PERMANECEM bloqueando transações.

### **12.4 Senha do Condutor**

Após cadastrar os funcionários e emitir os cartões, é preciso gerar a senha para os condutores poderem realizar as transações. Esse procedimento é feito em CADASTRO > CLIENTE > CONTRATO, clicando na data do contrato e, posteriormente no ícone SENHA CONDUTOR.

Na nova tela, o gestor deverá usar os filtros para buscar um condutor específico ou clicar no botão PESQUISAR que serão relacionados todos os condutores.

Haverá uma coluna de ícones que mostrará a situação dos condutores quanto à existência de senha ou não. Aqueles que não possuírem, deverão ser selecionados e em seguida clicar no botão GERAR.

# MAXIFROTA GESTÃO DE ABASTECIMENTO

V.00-01/07/2014

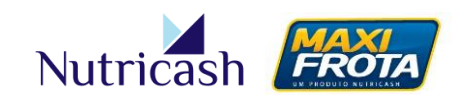

|                   |                    |                | Condutor - Pesquis |
|-------------------|--------------------|----------------|--------------------|
| Contra            | to                 |                |                    |
| Cliente: (        | CLIENTE TES        | STE CGE        |                    |
| Código:           | Con                | dutor:         | CPF:Status:        |
|                   |                    |                |                    |
|                   |                    |                | Pesquisar Limpar   |
|                   | Código             | Condutor       | CPF                |
| <b>⊳</b>          | 608820             | Condutor 1     | 728.045.109-80     |
| ν (               | 608821             | Condutor 2     | 012.343.654-05     |
| ν                 | 608822             | Condutor 3     | 313.737.712-91     |
| V                 | 608823             | Condutor 4     | 257.425.113-02     |
| V                 | 608825             | Condutor 5     | 588.123.444-88     |
| <u>۷</u>          | 638044             | EMANUEL        | 999.999.999-99     |
| <u>۷</u>          | 608826             | Gestor Exemplo | 313.805.246-01     |
| <u>۷</u>          | 638042             | GUSTAVO        | 444.444.444        |
| V                 | 638080             | HENRIQUE       | 248.932.028-98     |
| ν                 | 638043             | RAFAEL         | 777.777.777        |
| ν                 | 638041             | ROMULO         | 222.222.222-22     |
| V                 | 633416             | Teste enersul  | 111.111.111-11     |
| ν (               | 676166             | teste123       | 781.708.265-00     |
| egenda<br>V = Cor | a:<br>idutor com : | senha          | Gerar Excluin      |

Automaticamente, o sistema irá gerar a senha dos condutores que será por padrão os 04 primeiros dígitos do CPF.

Caso o gestor queira personalizar uma senha para o condutor, deverá clicar sobre o seu nome e, na nova tela, preencher a senha de 04 dígitos desejada. Feito isso, deverá clicar em ALTERAR.

|                                  |                   | Senha do Condutor - Alterar |
|----------------------------------|-------------------|-----------------------------|
| <b>↓</b><br>Voltar               |                   |                             |
| Cliente:                         | CLIENTE TESTE CGE |                             |
| Condutor:                        | EMANUEL           |                             |
| CPF:                             | 999.999.999-99    |                             |
| Nova Senha<br>Confirmar<br>Senha | ••••              | Alterar                     |

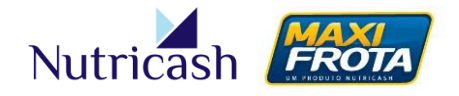

V.00-01/07/2014

### 12.5 Novo Hodômetro

Na eventual quebra de hodômetro ou virada do contador, para manter o acompanhamento sobre a quilometragem sem inconsistências, o gestor tem a possibilidade de ajustar o novo hodômetro. Para isso, deverá acessar CADASTRO > VEÍCULO, localizar o veículo pela busca e clicar na sua placa. Em seguida, clicar no ícone NOVO HODÔMETRO.

Para atualizar as informações do hodômetro, o gestor deverá preencher os campos conforme exemplo abaixo e clicar no botão INCLUIR.

|                                   |             |                                             | Novo Hodômetro - Cadast |
|-----------------------------------|-------------|---------------------------------------------|-------------------------|
| <b>e</b><br>Voltar                |             |                                             |                         |
| Cliente:                          | CLIENTE     | E TESTE CGE                                 |                         |
| Veículo:                          | CGE000      | )1                                          |                         |
| Km Atual:<br>65342<br>Motivo: (Li | imite de 10 | Km Anterior:<br>60228<br>0 caracteres. ) 70 |                         |
| Ajuste por (                      | quebra do I | hodômetro                                   |                         |
|                                   |             |                                             | Incluir                 |

### 12.6 Regra de Bicombustível

Véiculos que sejam bicombustíveis poderão receber uma parametrização especial pelo gestor a fim de determinar qual o combustível principal e a capacidade de abastecimento permitida para cada tipo. Esta configuração é feita em **CADASTRO > VEÍCULO**, localizando o cliente pela busca e clicando sobre a sua placa. Em seguida, o gestor deverá clicar no ícone COMBUSTÍVEL. Ao abrir a nova tela, deve-se clicar em NOVO.

Considerando, por exemplo, um veículo que aceite gasolina e etanol, deve-se definir qual o combustível principal e a capacidade de litros admitida para aquele combustível. Em seguida, clicar em INCLUIR.

|                    |              |                   | Combustível - Cadastro    |
|--------------------|--------------|-------------------|---------------------------|
| <b>+</b><br>Voltar |              |                   |                           |
| Cliente:           |              | CLIENTE TESTE CGE |                           |
| Placa:             |              | ABC0001           |                           |
| Tipo de Co         | mbustivel:   | Gasolina 🔻        |                           |
| Quantidad          | e Admitida:  | 30                | Quantidade Admitida (m³): |
| Combustive         | l Principal: |                   |                           |
|                    |              |                   | Incluir                   |

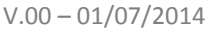

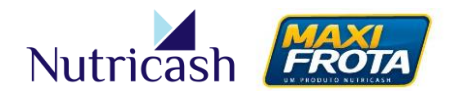

O processo deverá ser repetido para o segundo combustível que, nesse exemplo, seria o etanol. Nesse caso, a capacidade admitida para o segundo combustível deverá ser complementar ao do principal de modo que totalize a capacidade do tanque. Ou seja, caso o veículo tenha a capacidade de 45 litros, o segundo combustível não poderá ultrapassar 15 litros de capacidade admitida.

|                        |                   | Combus                    | tível - Cadastro |
|------------------------|-------------------|---------------------------|------------------|
| <b>Voltar</b>          |                   |                           |                  |
| Cliente:               | CLIENTE TESTE CGE |                           |                  |
| Placa:                 | ABC0001           |                           |                  |
| Tipo de Combustível    | Etanol 🔻          |                           |                  |
| Quantidade Admitida    | : 15              | Quantidade Admitida (m³): |                  |
| Combustivel Principal: |                   |                           |                  |
|                        |                   |                           | Incluir          |

Os dados cadastrados estarão exibidos na tela inicial da funcionalidade, podendo ainda o gestor optar pelo bloqueio de determinado tipo de combustível conforme exemplo abaixo.

|                 |                 |                     | Comb         | ustível - Pesquisa    |
|-----------------|-----------------|---------------------|--------------|-----------------------|
| <b>Veículos</b> | Novo            |                     |              |                       |
| Cliente:        | CLIENTE TESTE C | GE                  |              |                       |
| Veículo:        | ABC0001         |                     |              |                       |
|                 |                 |                     |              |                       |
| Combu           | stível          | Quantidade Admitida | Status       | Principal             |
| Gasolin         | а               | 30                  | Desbloqueado | ✓                     |
| 🕑 Etanol        |                 | 15                  | Bloqueado    | -                     |
|                 |                 |                     | В            | loquear / Desbloquear |

### 12.7 Solicitação de serviço avulso

Caso o cliente tenha a necessidade de algum relatório personalizado para incrementar a sua análise gerencial, a solicitação deste serviço avulso poderá ser feita pelo próprio sistema. Para isso, o gestor deverá acessar **MOVIMENTAÇÃO > SERVIÇO AVULSO > SOLICITAÇÃO**. Em seguida, deverá clicar em NOVO. As solicitações já abertas poderão ser consultadas utilizando os filtros de pesquisa.

Na nova tela, o cliente deverá preencher os campos com o nome do produto, o serviço desejado e uma descrição de sua necessidade. Feito isso, deverá clicar em INCLUIR.

### MAXIFROTA GESTÃO DE ABASTECIMENTO

V.00-01/07/2014

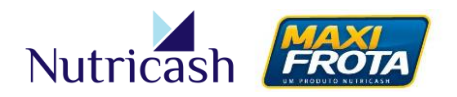

Solicitação Serviço Avulso - Cadastro Voltar
Cliente: CLENTE TESTE CGE
Produto:
MAXIFROTA
Serviço Avulso:
Relatórios Personalizados
Observação: 34
Solicito um relatório que cruze a informação X com a
informação Y.
Valor:
Data Faturamento:
Incluir

ATENÇÃO: Este serviço está sujeito à tarifação.

# **13. RELATÓRIOS**

O cruzamento dos dados capturados no ato da transação com as informações cadastradas e configuradas no sistema possibilita a geração de diversas informações acerca da frota do cliente que podem ser utilizadas para a tomada de decisões. Nesse sentido, o sistema MaxiFrota oferece diferentes modalidades de relatórios aos seus clientes para o acompanhamento e controle quanto à redução de custos e eficiência da frota.

Periodicamente, são inseridos novos relatórios no sistema a fim de enriquecer a gestão do cliente e proporcionar subsídios para a sua gestão. Assim, são apresentados a seguir os principais relatórios, que poderão ser acessados através da opção **RELATÓRIO > MAXIFROTA** do menu lateral esquerdo, segmentados por objetivos na gestão.

| OBJETIVO                                                                                                    | RELATÓRIOS                                                                                                    |
|----------------------------------------------------------------------------------------------------|----------------------------------------------------------------------------------------------------|
| <b>Acompanhamento de transações</b> – Relatórios que possibilitam a visualização das transações da frota, analisadas a partir de diferentes critérios. | <ul> <li>Transação Condutor</li> <li>Transação Fechamento</li> <li>Resumo Transações</li> <li>Transação</li> <li>Transação Evolução</li> <li>Transação Desvio</li> <li>Cartões sem transação</li> </ul> |
|                                                                                                    | - Extrato                                                                                                    |
| Gestão financeira – Relatórios que ilustram ao gestor a                                                                                                | - Cartão > Limites                                                                                                    |

MAXIFROTA GESTAO DE ABASTECIMENTO V.00 – 01/07/2014

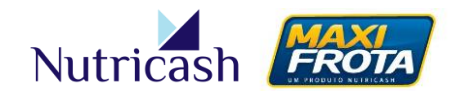

| situação da frota no que tange à distribuição e<br>consumo de limites, bem como informações relativas<br>ao fechamento do ciclo e validação de valores com a<br>Nota Fiscal.      | <ul> <li>Distribuição Limites</li> <li>Limite Autorizado</li> <li>Fechamento</li> <li>Controle Financeiro</li> </ul>             |
|----------------------------------------------------------------------------------------------------|----------------------------------------------------------------------------------------------------|
| <b>Indicadores de desempenho</b> – Informações acerca do desempenho da frota, apresentadas em indicadores que possibilitam uma análise da eficiência da mesma.                    | <ul> <li>Deslocamento</li> <li>Consumo médio</li> <li>Gestão</li> </ul>                                                          |
| <b>Análise de restrições –</b> Acompanhamento referente ao cadastro e aos alertas parametrizados e sinalizados nas tentativas.                                                    | - Inconsistência<br>- Restrição veículos                                                                                         |
| <b>Informações cadastrais</b> – Possibilidade de visualizar informações gerais de veículos, condutores e cartões a partir do cruzamento de diferentes dados.                      | - Cartão > Status<br>- Ficha<br>- Resumo Frota<br>- Listagem Veículos                                                            |
| <b>Serviços adicionais</b> – Relatórios voltados para a exibição do desempenho quanto a serviços específicos do produto.                                                          | - Bomba interna<br>- Controle Portaria<br>- Cartões > Cota extra                                                                 |
| <b>Dados sobre credenciados</b> – Informações referentes à rede credenciada, além do acompanhamento dos valores praticados e consumidos nos estabelecimentos.                     | - Rede Credenciada<br>- Preço Médio Serviço<br>- Valor Combustível                                                               |
| <b>Gestão do Consolidador</b> – Além dos anteriores, clientes com perfil consolidador tem à disposição relatórios específicos para a visualização global da gestão de suas bases. | <ul> <li>Restrições Consolidado</li> <li>Fechamento Consolidado</li> <li>Serviço Consolidado</li> <li>Mapa Financeiro</li> </ul> |

# **14. CONSULTA**

O sistema MaxiFrota disponibiliza ao gestor caminhos para a consulta sobre a situação de cartões e veículos de forma prática e rápida. Basta o cliente acessar a opção CONSULTA do menu lateral e selecionar uma das alternativas apresentadas. Para todas, o gestor deverá usar os filtros de pesquisa disponibilizados para localização do cartão ou veículo desejado.

### 14.1 Extrato

Apresenta o extrato das transações realizadas por determinado cartão, apresentando os serviços realizados por ele e as informações quanto ao saldo e limite disponível.

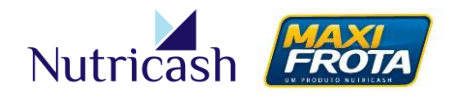

### 14.2 Histórico Veículo

Apresenta de forma similar o histórico de serviços realizados por determinado veículo, consolidando todos os cartões que por ventura tenham sido emitidos, podendo filtrálas por período, centro de custo ou condutor.

### 14.3 Mapa Financeiro

Tais informações serão apresentadas no tópico 16.4 sobre cliente consolidador.

# **15. CLIENTE CONSOLIDADOR**

Existem perfis de clientes como grandes grupos empresariais e contratos públicos que são compostos por mais de uma empresa ou órgão que necessitam de um gerenciamento majoritário sobre essas bases. Para esses casos, o sistema possibilita a criação do perfil "consolidador": um contrato que possui o privilégio de visualização da gestão de outros contratos que ficam abaixo dele.

Um caso comum, por exemplo, ocorre na relação de uma empresa matriz e suas filiais, onde cada filial possui um contrato e um gestor independente, enquanto que a matriz tem a visão consolidada sobre todas as suas filiais.

Para clientes com perfil consolidador, o sistema disponibiliza funcionalidades específicas, explanadas a seguir.

### **15.1 Visualização por base**

A primeira diferença evidente do cliente consolidador é que, no menu superior direito da tela, o cliente terá disponível um campo que lhe permitirá selecionar qualquer um dos contratos subordinados a ele para visualização.

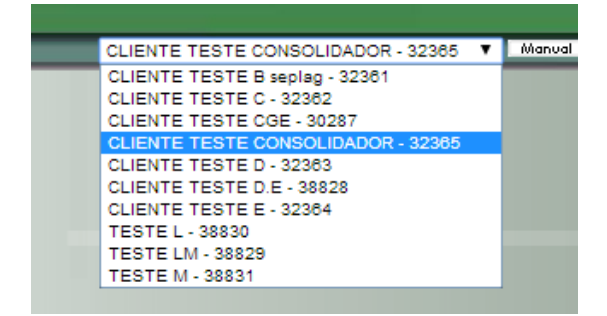

### 15.2 Ceder veículos

### MANUAL DO GESTOR MAXIFROTA GESTÃO DE ABASTECIMENTO V.00 – 01/07/2014

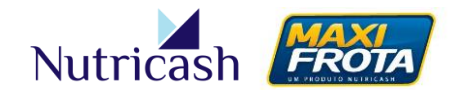

Na existência de um contrato consolidador, todas as bases pertencentes a ele poderão se relacionar no que se refere a empréstimos de veículos. Dessa forma, os veículos se movimentarão entre as bases através de uma funcionalidade específica que concessão temporária.

Tanto o perfil consolidador como os demais contratos, terão botões adicionais na tela **CADASTRO > VEÍCULO**, visualizados ao utilizar os campos de pesquisa:

| Copiar   | Copiar CSV PDF Buscar: |                |           |              |                                        |    |               |          |                     |                           |                           |          |  |  |  |
|----------|------------------------|----------------|-----------|--------------|----------------------------------------|----|---------------|----------|---------------------|---------------------------|---------------------------|----------|--|--|--|
|          | Código 🗘               | Placa 🗘        | Frota 🗘   | Marca 🗘      | Modelo                                 | \$ | Responsável 🗘 | Status 🗘 | Tipo<br>propriedade | Lotação 🗘                 | Proprietário              | \$       |  |  |  |
|          | 114032                 | ABC0001        | ADM       | CHEVROLET    | Celta 1.0/ Super 1.0 MPFI VHC 8v 5p    |    | LUCIA         | Ativo    | Próprio             | CLIENTE TESTE CGE         | CLIENTE TESTE CGE         | <b>A</b> |  |  |  |
|          | 89278                  | CGE0001        | ADM       | RENAULT      | SANDERO Authentique Hi-Flex 1.0 16V 5p |    | LUCIA         | Ativo    |                     | CLIENTE TESTE CGE         | CLIENTE TESTE CGE         |          |  |  |  |
|          | 89279                  | CGE0002        | ADM       | IVECO        | DAILY 4912                             |    | LUCIA         | Ativo    |                     | CLIENTE TESTE CGE         | CLIENTE TESTE CGE         |          |  |  |  |
|          | 89280                  | CGE0003        | ADM       | IVECO        | DAILY 55C16                            |    | LUCIA         | Ativo    |                     | CLIENTE TESTE CGE         | CLIENTE TESTE CGE         |          |  |  |  |
|          | 89251                  | SEP0001        | ADM       | RENAULT      | SANDERO Authentique Hi-Flex 1.0 16V 5p |    | Joao          | Ativo    |                     | CLIENTE TESTE B<br>seplag |                           |          |  |  |  |
|          | 89252                  | SEP0002        | ADM       | RENAULT      | SANDERO Authentique Hi-Flex 1.0 16V 5p |    | Joao          | Ativo    |                     | CLIENTE TESTE B<br>seplag | CLIENTE TESTE B<br>seplag |          |  |  |  |
|          | 89254                  | SEP0003        | ADM       | IVECO        | DAILY CHASSI 35.10/ 35.13/ 40.13 2p    |    | Joao          | Ativo    |                     | CLIENTE TESTE B<br>seplag | CLIENTE TESTE B<br>seplag | -        |  |  |  |
| Mostrand | o de 1 até 41          | de 41 registro | is 🖉      |              |                                        |    |               |          |                     |                           |                           |          |  |  |  |
| Alterar  | em lote F              | Restringir en  | n lote Ce | der Devolver |                                        |    |               |          |                     |                           |                           |          |  |  |  |

Ao clicar no botão CEDER, os veículos selecionados na primeira coluna serão realocados para uma nova base solicitante, selecionada pelo campo abaixo.

| Ceder Veículo                        |          |
|--------------------------------------|----------|
| Rbase: CLIENTE TESTE B seplag - 3236 | 1 Ceder  |
| Alterar em lote Restringir em lote   | Devolver |

A partir desse momento, a base solicitante do veículo já irá visualizar o carro cedido em sua base de dados.

O mesmo processo se aplica para a devolução de um carro emprestado. Através do botão DEVOLVER, os veículos cedidos que forem selecionados, deixarão de ser visualizados na base de dados do cliente solicitante.

Além dos botões adicionais de CEDER e DEVOLVER, a listagem dos veículos pesquisados irá apresentar duas novas colunas: Lotação e Proprietário.

**Lotação** – Informa em qual base o veículo se encontra no momento. **Proprietário** – Informa a quem pertence o veículo em questão.

- Caso um veículo NÃO tenha sido cedido = "Lotação" IGUAL a "Proprietário"
- Caso um veículo TENHA sido cedido = "Lotação" DIFERENTE do "Proprietário"

### 15.3 Alertas do Consolidador

### MANUAL DO GESTOR MAXIFROTA GESTÃO DE ABASTECIMENTO V.00 – 01/07/2014

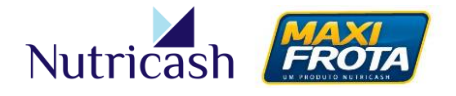

Como apresentado anteriormente, na hierarquia de restrições, o nível mais amplo possível para cadastro de alertas é a configuração no contrato consolidador. Dessa forma, os alertas parametrizados no consolidador valerão para todas as suas bases.

Caso haja alertas cadastrados em cada base, tais regras irão sobrepor aos definidos pelo consolidador. Caso o perfil consolidador deseje que suas regras prevaleçam, o gestor deverá solicitar alteração no perfil de acesso do gestor da base para o executivo de relacionamento, restringindo suas permissões de configuração.

OBS: O cadastro de alertas no consolidador é similar ao apresentado no tópico 9.2.2.

### 15.4 Mapa financeiro

A funcionalidade "Mapa Financeiro", acessada através do caminho **CONSULTA > MAPA. FIN**, é de grande valia para clientes consolidadores, pois permite uma visualização global a cerca da situação quanto ao consumo do limite de suas bases.

Nesta tela, todas as bases são listadas, sendo apresentados a situação do limite no que se refere a quantidade de dias restantes para término do ciclo, o limite distribuído, o limite consumido e o total disponível, alertando ao gestor quanto à situação iminente de término do limite.

|               |                  |          |            |                |              |         |                   |                     |            |                     |           |           |             | Cor        | trato               |                      |               |                                               |                        |            |            |
|---------------|------------------|----------|------------|----------------|--------------|---------|-------------------|---------------------|------------|---------------------|-----------|-----------|-------------|------------|---------------------|----------------------|---------------|-----------------------------------------------|------------------------|------------|------------|
|               |                  |          |            |                |              |         |                   |                     |            | Abastecimento       | ,         |           |             | Manutancão |                     |                      |               |                                               |                        |            |            |
|               |                  |          |            |                | RS           |         |                   |                     |            |                     |           |           |             |            | Litro (no C         | iclo)                |               |                                               | Manutençi              | 10         |            |
| N             | lome             | Rbase    | Veiculos   | Data<br>Inicio | Data Fim     | Dias    | Limite            | Limite<br>distribui | do         | Limite a distribuir | Utilizado | Disponív  | el Situação | Limite     | Limite<br>utilizado | Limite<br>disponível | Limite        | Limite<br>distribuido                         | Limite a<br>distribuir | Utilizado  | Disponível |
| CLIENTE TESTE | CONSOLIDADOR     | 32365    | 39         | 04/05/2013     | 30/06/2014   | 35      | 240.000,00        | 220.135,            | .00        | 19.865,00           | 69.047,40 | 170.952,6 | 0 Normal    | 0          | 0                   | 0                    | 60.000,00     | 50.000,00                                     | 10.000,00              | 12.041,00  | 47.959,00  |
| CLIENTE T     | ESTE A           | 30287    | 16         | 04/12/2012     | 30/05/2014   | 35      | 100.000,00        |                     |            |                     | 68.917,40 | 31.082,6  | 0 Normal    | 0          | 10                  | 0                    | 10.000,00     |                                               |                        | 10.800,00  | -800,00    |
| CLIENTE T     | ESTE B           | 32361    | 12         | 04/05/2013     | 04/05/2014   | -22     | 135,00            |                     |            |                     | 130,00    | 5,0       | o Crítico   | 0          | 0                   | 0                    | 30.000,00     |                                               |                        | 1.241,00   | 28.759,00  |
| CLIENTE T     | ESTE C           | 32362    | 5          | 04/05/2013     | 04/05/2014   | -22     | 10.000,00         |                     |            |                     | 0,00      | 10.000,0  | 0 Normal    | 0          | 0                   | 0                    | 10.000,00     |                                               |                        | 0,00       | 10.000,00  |
|               | ESTE DE          | 38828    | 6          | 06/05/2014     | 06/05/2015   | 345     | 110.000,00        | 10.000,             | ,00        | 100.000,00          | 0,00      | 110.000,0 | 0 Normal    | 0          | 0                   | 0                    | 0,00          | 0,00                                          | 0,00                   | 0,00       | 0,00       |
|               | NTE TESTE D      | 32363    | 5          | 04/05/2013     | 04/05/2014   | -22     | 9.000,00          |                     |            |                     | 0,00      | 9.000,0   | 0 Normal    | 0          | ٥                   | 0                    | 0,00          |                                               |                        | 0,00       | 0,00       |
|               | NTE TESTE E      | 32364    | 1          | 04/05/2013     | 04/05/2014   | -22     | 1.000,00          |                     |            |                     | 0,00      | 1.000,0   | 0 Normal    | 0          | 0                   | 0                    | 0,00          |                                               |                        | 0,00       | 0,00       |
|               | ESTE FG          | 38829    | o          | 08/05/2014     | 30/12/2014   | 218     | 0,00              | 0,                  | .00        | 0,00                | 0,00      | 0,0       | 0 Esgotado  | o          | 0                   | 0                    | 0,00          | 0,00                                          | 0,00                   | 0,00       | 0,00       |
|               | NTE TESTE F      | 38830    | 0          | 08/05/2014     | 08/05/2015   | 347     | 0,00              | 0,                  | .00        | 0,00                | 0,00      | 0,0       | 0 Esgotado  | 0          | 0                   | 0                    | 0,00          | 0,00                                          | 0,00                   | 0,00       | 0,00       |
| I = I - I     | CLIENTE TESTE F1 | 38835    | ٥          | 21/05/2014     |              | 0       | 0,00              |                     |            |                     | 0,00      | 0,0       | 0 Esgotado  | •          | 0                   | 0                    | 0,00          |                                               |                        | 0,00       | 0,00       |
|               | NTE TESTE G      | 38831    | ٥          | 08/05/2014     |              | 0       | 0,00              |                     |            |                     | 0,00      | 0,0       | 0 Esgotado  | o          | 0                   | 0                    | 0,00          |                                               |                        | 0,00       | 0,00       |
|               |                  |          |            |                |              |         |                   |                     |            |                     |           |           |             |            |                     |                      |               |                                               |                        |            |            |
|               |                  |          |            |                |              |         |                   |                     |            | Eve                 | olução    |           |             |            |                     |                      |               |                                               |                        |            |            |
| Contrato      | Limite abastecin | nento no | ovo        | Limite mar     | nutenção nov | 10      | Limite total novo | Lin                 | nite a     | abastecimento       | anterior  | L         | imite manut | enção an   | terior              | Limite t             | otal anterior | Usuário                                       |                        | Data/Hora  |            |
| MX - 32363    |                  |          | 9.000,00   |                |              | 0,0     | 0 14.0            | 00,00               |            |                     | 9         | 9.000,00  |             |            | 0,                  | 00                   | 14.000,00     | Contato conso                                 | lidador                | 23/05/201  | 4 15:45:11 |
| MX - 32364    |                  |          | 1.000,00   |                |              | 0,0     | 0 1.0             | 00,00               |            |                     | -         | 1.000,00  |             |            | 0,                  | 00                   | 1.000,00      | Contato conso                                 | lidador                | 23/05/201  | 4 16:25:50 |
| MX - 32364    |                  |          | 101.000,00 |                |              | 0,0     | 0 105.0           | 00,00               |            |                     | 10        | 1.000,00  |             |            | 0,                  | 00                   | 105.000,00    | Contato conso                                 | lidador                | 23/05/201  | 4 15:45:03 |
| MX - 38828    |                  |          | 110.000,00 |                |              | 0,0     | 0 120.0           | 00,00               | 110.000,00 |                     |           |           | 0,00        |            |                     | 120.000,00           | Contato conso | lidador                                       | 23/05/201              | 4 15:45:11 |            |
| MX - 38828    |                  |          | 110.000,00 |                |              | 5.000,0 | 0 120.0           | 00,00               |            |                     | 110       | 0.000,00  |             |            | 5.000,              | 00                   | 120.000,00    | Contato conso                                 | lidador                | 23/05/201  | 4 15:45:03 |
| MX - 38829    |                  |          | 0,00       |                |              | 0,0     | 0                 | 0,00                |            |                     |           | 0,00      |             |            | 0,                  | 00                   | 0,00          | 0,00 Contato consolidador 23/05/2014 16:41:37 |                        |            | 4 16:41:37 |

Caso o contrato do cliente seja do tipo "Máter", o cliente consolidador tem a possibilidade de remanejamento do seu limite entre suas bases, gerenciando dessa forma a situação da distribuição a fim de otimizá-la. Para isso, basta alterar os valores nos campos específicos de acordo com seus critérios e clicar no ícone SALVAR.

### MANUAL DO GESTOR MAXIFROTA GESTÃO DE ABASTECIMENTO V.00-01/07/2014

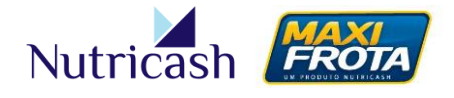

Para clientes que possuam os dois produtos de gestão MaxiFrota (Abastecimento e Manutenção), o gestor poderá ainda remanejar o limite entre produtos. Para tanto, a função "Permitir distribuir limite" do seu contrato deverá estar habilitada. Caso não esteja, o gestor deverá entrar em contato com o seu executivo de relacionamento.

# **16. SERVIÇOS ADICIONAIS**

### 16.1 Bomba interna

Existem clientes que, em virtude do seu perfil de operação, possuem bombas de combustíveis dentro da própria empresa. Para tais clientes, o sistema MaxiFrota oferece a funcionalidade de gestão da bomba interna.

### 16.1.1 Inclusão de uma bomba interna

O primeiro passo é fazer o cadastro no sistema de uma ou mais bombas internas. Esse procedimento é feito em CADASTRO > CLIENTE > CONTRATO, clicando na data e em seguida no ícone BOMBA.

Na nova tela, o gestor deverá clicar no ícone NOVO. Clicando em PESQUISAR, o cliente poderá consultar uma bomba já criada.

Para cadastrar a bomba, o gestor deverá preencher os campos com as informações solicitadas, conforme exemplo abaixo e, em seguida, clicar em INCLUIR.

|                                                                      |         | Bomba Interna | a - Cadastro |
|----------------------------------------------------------------------|---------|---------------|--------------|
| Voltar                                                               |         |               |              |
| Cliente: CLIENTE TESTE CGE                                           |         |               |              |
| Dados da Bomba Interna                                               |         |               |              |
| Capacidade do tanque: Tipo de Combu<br>10000 Gasolina                | stível: |               |              |
| Gestor Bomba Interna:                                                |         |               |              |
| Antonio                                                              | Q       |               |              |
| Referência:                                                          |         |               |              |
| Encerrante Inicial:<br>2654<br>Permite encerrante menor que anterior | _       |               |              |
|                                                                      |         | Inc           | cluir Limpar |

#### Observações:

- O gestor da bomba interna deverá ser um dos contatos (e não funcionários) cadastrados no sistema;

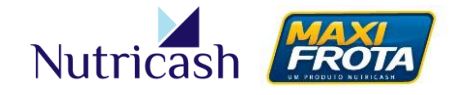

V.00-01/07/2014

- A referência nada mais é que um nome identificador da bomba interna;

- O encerrante consiste no contador presente na bomba que registra a variação de combustível à medida em que a bomba é abastecida;

- Caso deseje, o gestor poderá limitar o cadastro de encerrante menor que o anterior, bastando para isso selecionar a opção em questão.

### 16.1.2 Cadastro da entrada de combustível

Criada a bomba interna, o próximo passo é registrar a entrada de combustível na mesma. Para isso, o gestor deverá localizar a bomba desejada clicando em PESQUISAR na tela **BOMBA INTERNA – PESQUISA** e, em seguida, clicar sobre o nome da bomba desejada.

|                    |                  |          |                | Bon            | nba Interna  | a - Pesquisa    |
|--------------------|------------------|----------|----------------|----------------|--------------|-----------------|
| <b>e</b><br>Voltar | Novo             |          |                |                |              |                 |
| Cliente:           | CLIENTE TESTE CO | 3E       |                |                |              |                 |
|                    |                  |          |                |                |              | Pesquisar       |
| Deferân            | oia              | Service  | Castor         | Cap. do Tanque | Otd. da Comb | VI upit vigente |
| Bomba Ir           | oterna nº5       | Gasolina | Antonio        | 10 000 00      | 0.00         |                 |
| Caminhã            | o Comboio        | Gasolina | Gestor Exemplo | 10.000,00      | 4.777,59     | 2,00            |
| Teste Ta           | inque Diesel     | Diesel   | Gestor Exemplo | 20.000,00      | 1,00         | 2,00            |
| _                  |                  |          |                |                |              |                 |

Ao entrar no detalhamento da bomba, o gestor deverá clicar em ANÁLISE e depois em NOVO, para registrar a entrada do combustível.

O registro da entrada é feito preenchendo os campos solicitados, e em seguida, clicando no ícone INCLUIR.

|                    |           |                      | Re                  | egistro de Entrada de Combust | ivel |
|--------------------|-----------|----------------------|---------------------|-------------------------------|------|
| <b>(</b><br>Voltar |           |                      |                     |                               |      |
| Cliente:           |           | CLIENTE TESTE CGE    |                     |                               |      |
| Produto:           |           | MAXIFROTA            |                     |                               |      |
| Bomba Interr       | na:       | Bomba Interna nº5    |                     |                               |      |
| Capacidade         | do Tanque | 10.000,00            | Tipo de Combustível | Gasolina                      |      |
| Litragem:          |           | 7500                 | Valor Total:        | 15000                         |      |
| Nota Fiscal        | / Lote:   | 168581               | Data / Hora:        | 14/05/2014 15:21              |      |
| Nome Resp          | onsável:  | João Carlos da Silva |                     |                               |      |
|                    |           |                      |                     | Incl                          | uir  |

V.00-01/07/2014

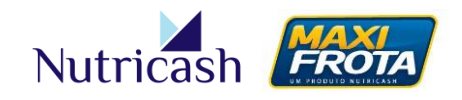

Após a inclusão do registro de entrada, se o cliente voltar para o detalhamento da bomba, perceberá que o seu registro ficará salvo na tela e um gráfico irá exibir a relação entre a quantidade de combustível presente e a capacidade da bomba.

|                      |          |                      |                      | Bomba              | Interna - Analis     |
|----------------------|----------|----------------------|----------------------|--------------------|----------------------|
| Voltar C             | Contrato | Novo                 |                      |                    |                      |
| Cliente:             |          | CLIENTE TESTE CGE    |                      |                    |                      |
| Produto:             |          | MAXIFROTA            |                      |                    |                      |
| Gestor Bomba Interr  | na:      | Antonio              |                      |                    | 75%                  |
| Capacidade do Tano   | que:     | 10.000,00            | Tipo de Combustível: | Gasolina           |                      |
| Quantidade Disponív  | /el:     | 7.500,00             | Valor Disponível:    | 15.000,00          |                      |
| Quantidade Utilizado | ):       | 2.500,00             | Valor Utilizado:     | 5.000,00           |                      |
| Nota Fiscal:         |          | 168581               | Valor Unitário:      | 2,00               |                      |
| Usuário Responsávo   | el:      | João Carlos da Silva | Data / Hora:         | 14/05/2014 15:24:0 | o                    |
| Nota Fiscal / Lote   |          | Data Hora            | Valor (R\$)          | Quantidade (L)     | Responsável          |
| 100001               |          | 14/03/2014 15:24:00  | 15.000,00            | 7.500,00           | Juao Carios da Silva |

OBS: Caso tenha havido algum erro de digitação no momento do registro da entrada de combustível, o cliente poderá alterar os dados inseridos, clicando sobre o número da nota fiscal. Contudo, esta alteração somente poderá ser feita em relação ao registro mais recente.

### 16.1.3 Transação da bomba interna

Criada a bomba e registrada a entrada de combustível na mesma, a próxima etapa é realizar o abastecimento dos veículos, efetuando as respectivas transações no sistema.

#### 16.1.3.1 Transação via SIN

Para registrar a transação pelo sistema, o gestor deverá acessar o caminho **BOMBA INTERNA > TRANSAÇÃO BOMBA** do menu lateral. Em seguida, deverá preencher os campos em branco com as informações da operação. Feito isso, deverá clicar em INCLUIR.

### MAXIFROTA GESTÃO DE ABASTECIMENTO

V.00-01/07/2014

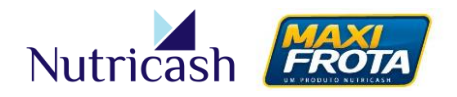

|                    |                   |   | Transação Bomba Interna - Cadastro |
|--------------------|-------------------|---|------------------------------------|
| Cliente:           | CLIENTE TESTE CGE |   |                                    |
| Bomba l            | nterna:           |   |                                    |
| Bomba I            | nterna nº5        | • |                                    |
| Encerrar<br>265925 | nte da Bomba:     |   |                                    |
| Conduto            | 01:               |   |                                    |
| EMANUE             | EL.               |   | •                                  |
| Veiculo:           |                   |   |                                    |
| ABC0001            | 1                 |   | •                                  |
| Hodôme<br>695874   | tro:              |   |                                    |
| Quantida<br>31     | ade Abastecida:   |   |                                    |
| Valor Tota         | al                |   |                                    |
| 62,00              |                   |   | Incluir                            |

OBS: O valor do abastecimento é automaticamente calculado de acordo com a relação entre o valor pago e a quantidade de litros do último registro de entrada na bomba interna.

### 16.1.3.2 Transação via dispositivo móvel

Pensando nas diferentes particularidades de operação da bomba interna, a Nutricash desenvolveu uma forma alternativa para registro das transações que garante mais praticidade e mobilidade ao cliente. Através de aplicativo móvel voltado para smartphones e tablets, o gestor poderá efetuar as transações de bomba interna em qualquer localidade, de modo off-line e online.

Ao acessar o aplicativo, o gestor deverá autenticar o seu acesso através da digitação do seu login e senha do sistema.

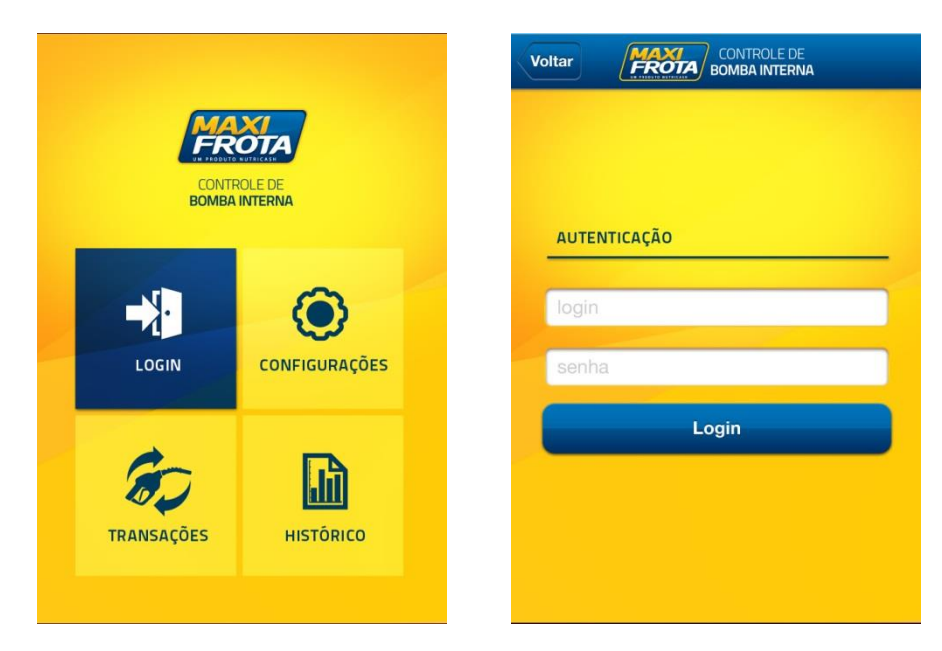

### MAXIFROTA GESTÃO DE ABASTECIMENTO

V.00-01/07/2014

| TRANSAÇÃO       |            | por lei     | tor magnético    |
|-----------------|------------|-------------|------------------|
| elecione a Bom  | ba Interna |             |                  |
| Bomba Inte      | erna 01    | (Gasolina ( | Comum) ۹         |
| /alor Unitário  |            | Quantida    | de               |
| R               | \$ 2,89    |             | 58,20            |
| alor Total      |            |             |                  |
|                 |            |             | <b>R\$</b> 168,2 |
| Vúmero do Cartã | 0          |             |                  |
| 435             | 5876593    | 3221567     | 786 Obte         |
| Condutor        | Encerrar   | ite         | Hodômetr         |
| E 40000         |            | 321         | 39043            |

Na opção TRANSAÇÕES do menu do aplicativo, o gestor deverá preencher os campos da transação, inserindo as mesmas informações solicitadas na transação via SIN. A diferença é que pelo aplicativo, o número do cartão pode ser inserido de forma manual ou através de leitor de cartões acoplado ao dispositivo móvel, clicando no botão OBTER.

Após preencher os campos, o gestor deverá clicar no botão CONFIRMAR TRANSAÇÃO para finalizar o processo.

Na opção HISTÓRICO do menu de navegação do aplicativo, o gestor poderá consultar todas as transações que foram realizadas e o status da operação.

Caso a transação tenha ficado pendente, geralmente por conta de problemas com o sinal de comunicação, as transações ficarão salvas, podendo ser atualizadas assim que obtiver sinal através do botão SINCRONIZAR.

Caso o dispositivo encontre sinal, o próprio sistema efetuará a sincronização quando o gestor sair e entrar novamente no aplicativo.

### 16.2 Cota extra

O serviço de cota extra possibilita que o gestor tenha um adicional de limite para distribuir a seus veículos em caráter de exceção. Geralmente, se configura a necessidade de cota extra quando da necessidade de mais limite para atender a um evento momentâneo que foge ao padrão de operação da empresa. Para tanto, a solicitação deverá ser feita ao executivo de relacionamento.

#### 16.2.1 Distribuindo a cota extra

Para distribuir a cota extra a determinado veículo, o gestor deverá acessar **CADASTRO** > **VEÍCULO**, localizar o veículo desejado e clicar na placa. Em seguida, deverá clicar no ícone CARTÕES, clicar sobre o número do cartão e, por fim, no ícone COTA EXTRA.

| 01/03/2013 | ACB-9555 | 58,201 | R\$158,20 | Pendente | √ |
|------------|----------|--------|-----------|----------|---|
| 01/03/2013 | ACB-9555 | 58,201 | R\$158,20 | Pendente | ~ |
| 01/03/2013 | ACB-9555 | 58,201 | R\$158,20 | Pendente | ~ |
| 01/03/2013 | ACB-9555 | 58,201 | R\$158,20 | Pendente | ~ |
| 01/03/2013 | ACB-9555 | 58,201 | R\$158,20 | Pendente | ~ |
| 01/03/2013 | ACB-9555 | 58,201 | R\$158,20 | Pendente | ~ |
| 01/03/2013 | ACB-9555 | 58,201 | R\$158,20 | Pendente | ~ |
|            | s        | incro  | nizar     |          |   |

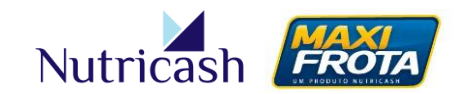
MAXIFROTA GESTÃO DE ABASTECIMENTO

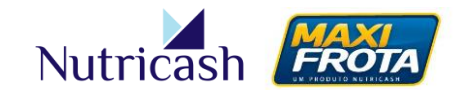

V.00 - 01/07/2014

|                      | (                                                     | Cartão do Veículo - Cadastro          |
|----------------------|-------------------------------------------------------|---------------------------------------|
| Voltar Restrição     | Cred.                                                 |                                       |
| Veículo:             | AAA1111                                               |                                       |
| Nº do cartão:        | 63936200009308572                                     |                                       |
| Produto:             | MAXIFROTA                                             |                                       |
| Anuidade:            | 06/05/2014                                            |                                       |
| Status:              | Pedido de confecção                                   |                                       |
| Via:                 | 1                                                     |                                       |
| Cota extra:          | 0,00                                                  |                                       |
| Saldo cota extra:    | 0,00                                                  |                                       |
| Vigência cota extra: |                                                       |                                       |
| Limite:              | 0,00                                                  |                                       |
| Saldo:               | 0,00                                                  |                                       |
| Limite Risco:        | 0,00                                                  |                                       |
| Categoria:           | Master 🔻                                              |                                       |
| Validade:            | 06/05/2016                                            |                                       |
| Não bloquear este    | cartão mesmo não havendo carga nos últimos 0 dias. (S | ujeito a cobrança de taxa)<br>Alterar |

Na nova tela, o gestor deverá clicar no ícone NOVO para distribuir um limite da cota extra para aquele determinado cartão.

|                 |                      | Cota Extra - Pesquisa |
|-----------------|----------------------|-----------------------|
| Cartões         | Novo                 |                       |
| Cliente:        | CLIENTE TESTE CGE    |                       |
| Cartão / Portad | or:63936200009308572 |                       |
| Período:        | à                    |                       |
|                 |                      | Pesquisar Limpar      |

Na tela de cadastro, o gestor poderá ver a quantidade global de cota extra que possui e o quanto já foi consumido para saber o valor disponível para distribuição. Lembrando que assim como o limite, a cota extra poderá ser definida por valor e/ou por litro, o que atingir primeiro.

O gestor deverá definir o valor da cota extra para aquele cartão, o período permitido para utilização e, por fim, descrever o motivo daquela cota extra. Em seguida, deverá clicar no botão INCLUIR.

### MAXIFROTA GESTÃO DE ABASTECIMENTO

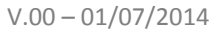

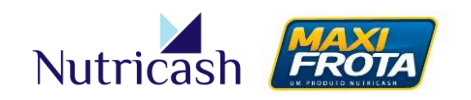

|                                     |                |               | Cota Extra - Cadastro |
|-------------------------------------|----------------|---------------|-----------------------|
| <b>V</b> oltar                      |                |               |                       |
| Cliente:                            | CLIENTE        | TESTE CGE     |                       |
| Produto:                            | MAXIFRO        | TA            |                       |
| Nº do cartão:                       | 6393620        | 009291552     |                       |
| Cota extra global:                  |                | 2.000,00      |                       |
| Cota extra global uti               | lizada:        | 0,00          |                       |
| Cota extra por litro g              | global:        | 0,00          |                       |
| Cota extra por litro g              | global utiliza | da:0,00       |                       |
| Cota individual:<br>Cota por litro: |                | 500,00        |                       |
| Período: 05/05/2                    | 014            | 09/05/2014    |                       |
| Associar Rota:                      |                | a×            |                       |
| Observações:                        | _              |               |                       |
| ( Limite de 200 cara                | cteres.) 1     | 8             |                       |
| Viagem excepciona                   | l para Belo    | Horizonte(MG) |                       |
|                                     |                |               | Incluir Limpar        |

#### ATENÇÃO: As configurações de alertas não são válidas para as transações com cota extra.

### 16.3 Controle de Portaria

Existem perfis de clientes que monitoram a entrada e saída de veículos de seu pátio/garagem a fim de acompanhar e controlar a utilização dos veículos. Para eles, o sistema oferece a funcionalidade denominada "Controle de Portaria".

#### 16.3.1 Configurações

A funcionalidade "Controle de Portaria" poderá ser configurada de acordo com determinados parâmetros presentes em **CONTROLE PORTARIA > CONFIGURAÇÃO**.

Nessa tela, o gestor irá determinar as seguintes parametrizações:

**Restringir KM a menor** – Impossibilitar o registro caso o hodômetro atual do veículo esteja menor que o do último registro.

**KM Máximo** – Impossibilitar o registro caso o veículo ultrapasse a quilometragem máxima determinada para rodagem.

**KM Mínimo** – Impossibilitar o registro caso o veículo não atinja a quilometragem mínima determinada para rodagem.

### MAXIFROTA GESTÃO DE ABASTECIMENTO

V.00-01/07/2014

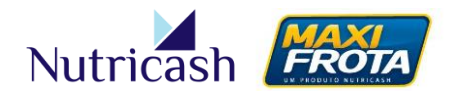

|                            | Controle Portaria - Configuração |
|----------------------------|----------------------------------|
| Cliente: CLIENTE TESTE CGE |                                  |
| Sim V                      |                                  |
| Km Máximo:                 |                                  |
| Km Mínimo:                 |                                  |
|                            | Incluir                          |

Para as ocasiões em que forem registradas entradas e saídas fora dos parâmetros, o sistema irá gerar inconsistências que poderão ser consultadas em **CONTROLE PORTARIA > INSCONSISTÊNCIAS**.

#### 16.3.2 Motivos de Saída

Para registrar as entradas e saídas dos veículos, primeiramente o gestor precisa cadastrar diferentes motivos de saída que serão informados no momento do registro.

Para isso, o gestor deverá acessar **CONTROLE PORTARIA > MOTIVO SAÍDA** pelo menu de navegação lateral. Posteriormente, deverá clicar em NOVO.

O cadastro é bem simples. Basta descrever um motivo para saída que, ao clicar em INCLUIR, se transformará em uma opção de seleção no momento do registro da saída. O gestor poderá ainda determinar se aquele motivo está ativo ou não, podendo alterálo posteriormente.

|              |                   | Motivo Saída - Cadastro |
|--------------|-------------------|-------------------------|
| <b>Volta</b> | ar                |                         |
| Dados p      | para Inclusão     |                         |
| Cliente:     | CLIENTE TESTE CGE |                         |
| Ativo:       | Sim: 🖲 Não: 🔘     |                         |
| Descrica     | 0:                |                         |
| VISITA A     | CLIENTE           | $\frown$                |
|              |                   | Incluir                 |

#### 16.3.3 Registro E/S

Para registrar as entradas e saídas dos veículos, o gestor deverá acessar **CONTROLE PORTARIA > REGISTRO E/S**.

Na tela de registro, o cliente deverá preencher os campos em branco com as informações observadas no momento da portaria.

### MAXIFROTA GESTÃO DE ABASTECIMENTO

V.00-01/07/2014

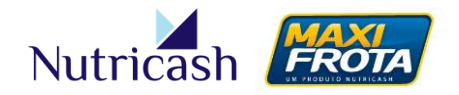

|                                                    |   | Controle Portaria - Registro E/ |
|----------------------------------------------------|---|---------------------------------|
| Cliente: CLIENTE TESTE CGE<br>Registro:<br>Saída ▼ |   |                                 |
| Condutor:                                          |   |                                 |
| EMANUEL                                            | × |                                 |
| Veiculo:                                           |   |                                 |
| ABC0001                                            | × |                                 |
| Centro de Custo:                                   |   |                                 |
| ADEMA                                              | × |                                 |
| Hodômetro:<br>65874                                |   |                                 |
| VISITA A CLIENTE                                   | × |                                 |
| Observação:                                        |   |                                 |
| Cliente XPTO - Bairro XPTO                         |   |                                 |

Para registro de entrada, as únicas informações solicitadas pelo sistema são: Condutor, Veículo e Hodômetro.

# **17. INFORMAÇÕES FINANCEIRAS**

### 17.1 Fechamento

As informações referentes ao fechamento de cada ciclo podem ser consultadas não apenas por relatório, mas também através de uma seção específica sobre o tema. O acesso é feito pelo caminho CADASTRO > CLIENTE > CONTRATO, clicando em seguida no ícone FECHAMENTO.

### MAXIFROTA GESTÃO DE ABASTECIMENTO

V.00-01/07/2014

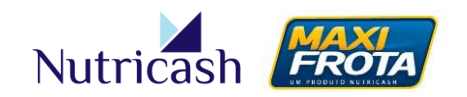

|              |                   |            | Fechamento do Contrato - Pesquisa |
|--------------|-------------------|------------|-----------------------------------|
| Contra       | ato Gerar Arquivo |            |                                   |
| Cliente      | CLIENTE TESTE CGE |            |                                   |
| Produt       | o: MAXIFROTA      |            |                                   |
|              |                   |            |                                   |
| Nº Lote      | Início Ciclo      | Fim Ciclo  | Data e Hora Fechamento            |
| 17           | 09/03/2014        | 08/04/2014 | 08/04/2014 23:59                  |
| 16           | 09/02/2014        | 08/03/2014 | 08/03/2014 23:59                  |
| 15           | 09/01/2014        | 08/02/2014 | 08/02/2014 23:59                  |
| 14           | 09/12/2013        | 08/01/2014 | 08/01/2014 23:59                  |
| 13           | 09/11/2013        | 08/12/2013 | 08/12/2013 23:59                  |
| 12           | 09/10/2013        | 08/11/2013 | 08/11/2013 23:59                  |
| 11           | 09/09/2013        | 08/10/2013 | 08/10/2013 23:59                  |
| 10           | 09/08/2013        | 08/09/2013 | 08/09/2013 23:59                  |
| <b>⊠1</b> 23 | ⊳⊳                |            |                                   |

Você poderá gerar um arquivo TXT com as informações de fechamento clicando no ícone GERAR ARQUIVO.

Clicando no número do lote, será aberta uma nova janela que dará ao gestor a possibilidade de detalhar as transações ou visualizar o extrato do ciclo em questão.

| <b>Voltar</b> | Transação        | <b>V</b><br>Extrato | Fechamento |
|---------------|------------------|---------------------|------------|
| Cliente:      | CLIENTE TESTE    | CGE                 |            |
| Produto:      | MAXIFROTA        |                     |            |
| Lote:         | 17               |                     |            |
| Início ciclo: | 09/03/2014       |                     |            |
| Fim ciclo:    | 08/04/2014       |                     |            |
| Fechamento    | :08/04/2014 00:0 | 00                  |            |
|               |                  |                     |            |

Ao clicar no ícone TRANSAÇÃO, serão elencadas todas as transações realizadas durante o ciclo, detalhadas com o número da autorização, data, número do cartão, valor e credenciado.

### MAXIFROTA GESTÃO DE ABASTECIMENTO

V.00 - 01/07/2014

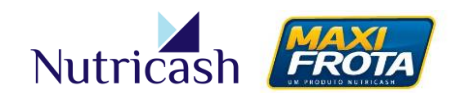

|         |      |        |              |       |                   |           | Fecha           | mento   | - Transaçõe | s  |
|---------|------|--------|--------------|-------|-------------------|-----------|-----------------|---------|-------------|----|
| Fecham  | ento |        |              |       |                   |           |                 |         |             |    |
| Cliente | :    | CLIEN  | TE TESTE CGE |       |                   |           |                 |         |             |    |
| Produt  | o:   | MAXIF  | ROTA         |       |                   |           |                 |         |             |    |
| Lote:   |      | 17     |              |       |                   |           | Total:          |         | 14,2        | 27 |
|         |      |        |              |       |                   |           |                 |         |             |    |
| Aut.    | Data | 1      |              | Valor | ParcelasNº cartão |           | Credenciado     |         |             |    |
| 228121  | 11/0 | 3/2014 | 01:47:10     | 2,35  | 163936200         | 008178342 | POSTO TESTE MAX | (IFROTA |             |    |
| 228124  | 11/0 | 3/2014 | 01:50:04     | 4,50  | 163936200         | 008178342 | POSTO TESTE MAX | (IFROTA |             |    |
| 249704  | 12/0 | 3/2014 | 02:28:26     | 2,80  | 163936200         | 008178342 | POSTO TESTE MAX | (IFROTA |             |    |
| 249713  | 12/0 | 3/2014 | 03:04:15     | 4,60  | 163936200         | 008178342 | POSTO TESTE MAX | (IFROTA |             |    |
| 621942  | 01/0 | 4/2014 | 16:54:00     | 0,02  | 163936200         | 008178322 | POSTO TESTE MAX | (IFROTA |             |    |
|         |      |        |              |       |                   |           |                 |         |             | _  |

De forma similar, o extrato possibilita a visualização dos valores consumidos no período, só que consolidados por cartão.

### 17.2 Nota fiscal

O gestor poderá consultar a qualquer momento as notas fiscais emitidas através do próprio sistema. Para tanto, deverá acessar o caminho CADASTRO > CLIENTE > NFS ELETRÔNICA.

Na tela de consulta de notas fiscais, o cliente deverá selecionar um período desejado e clicar em PESQUISAR. Caso deseje, poderá localizar também pelo número RPS ou da nota.

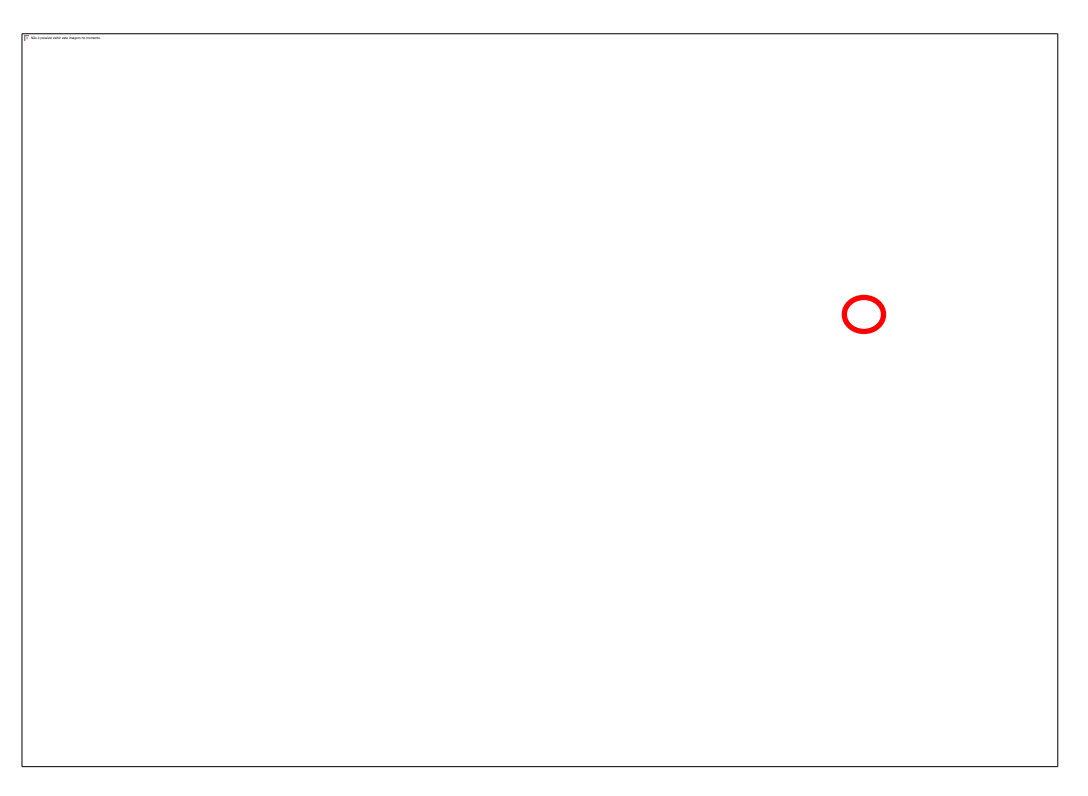

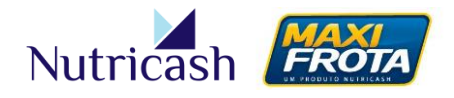

Basta clicar sobre o ícone na coluna "Link Nota Fiscal" que a nota será aberta em uma nova janela.

ATENÇÃO: Este caminho possibilita a consulta ao gestor das notas quando desejar. Todavia, as notas são emitidas diretamente para o cliente via e-mail para o endereço cadastrado na tela de dados do cliente. Havendo necessidade de alteração, o cliente deverá entrar em contato com o executivo de relacionamento do contrato.

### 17.3 Boleto

Após 72h úteis do fechamento do ciclo, os boletos já estarão disponíveis no sistema para emissão e pagamento. Para tanto, o cliente deverá acessar **CADSTRO > CLIENTE > BOLETO**.

Uma nova janela será aberta com o link para acesso aos boletos em aberto.

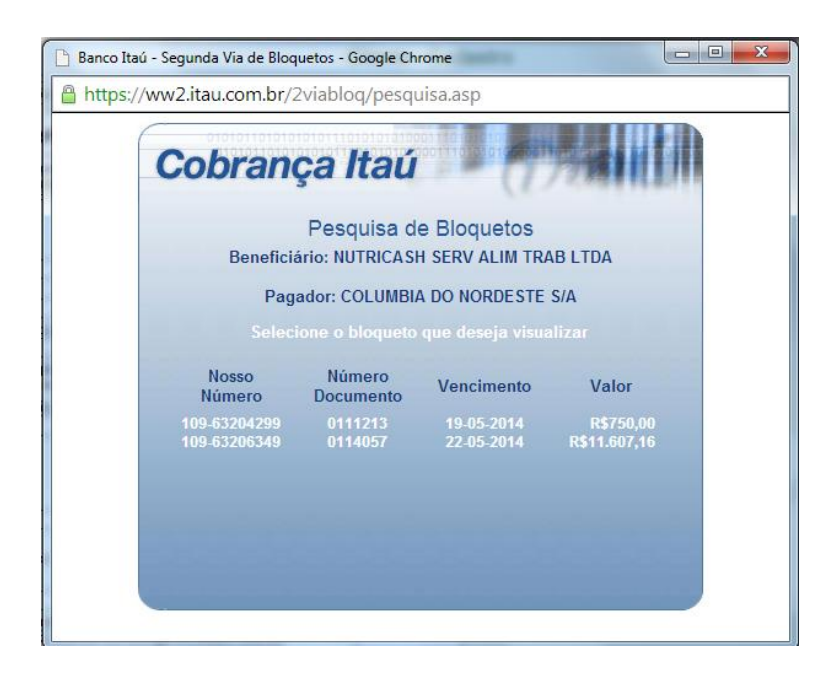

# **18. PERGUNTAS FREQUENTES**

#### Como aumentar o limite do cartão?

Configuração > Limites > clica em "Pesquisar" > clica na placa do veiculo > altera o limite no campo "Limite adicional", sempre somando o valor do limite inicial com o valor a ser acrescido.

#### Como faço para liberar a senha do condutor?

# MANUAL DO GESTOR MAXIFROTA GESTÃO DE ABASTECIMENTO

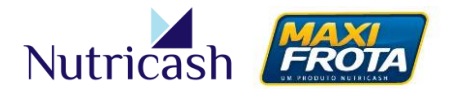

V.00-01/07/2014

Cadastro > Cliente > Contrato > clica na data > clica em "Senha Condutor" > clica em "Pesquisar" > seleciona o condutor correspondente > clica em "Gerar".

#### Como solicito cartão coringa?

Cadastro > Cliente > Contrato > Clica na data > Clica em "Cartão Coringa" > Clica em "Novo" > Clica em "Incluir".

#### Como faço para associar um cartão coringa?

Cadastro > Cliente > Contrato > clica na data > clica em "Cartão Coringa" > clica em "Pesquisar" para mostrar os coringas > clica no cartão coringa a ser associado > clica no ícone "Associar/desassociar coringa" > clica na lupa azul no campo "Associado" > busca e clica no cartão a ser associado > informa a senha de operação > clica em "Associar".

#### Como faço para incluir um veículo em um centro de custo?

Cadastro > Veículo > pesquisa a placa > clica na placa do veículo > clica no ícone "Centro de Custo" > clica no ícone "Novo" > escolhe o centro de custo > informa a data início da vigência desse centro de custo > justifica no campo "Motivo" > clica em "Incluir".

#### Um condutor informou um KM errado no último abastecimento e agora não consigo abastecer. Como proceder?

Movimentação > Transação > clica na lupa azul no campo "Cartão/portador" > digita a placa do veículo no campo "Portador" > clica em "Pesquisar" > clica no número do cartão > escolhe o período de data > clica em "Pesquisar" > clica na primeira transação da lista no item "Aut" > altera a informação de km no campo "hodômetro" > justifica a alteração > clica em "Alterar".

#### Gerou uma restrição com o nome "Incondicional". O que significa?

O combustível em questão está travado para ser utilizado no contrato. Para liberação o serviço / combustível, ir em: Configuração > Alerta > Clicar no Combustível/serviço correspondente > alterar a opção de "Restrição incondicional" para "Restrição condicional" > no campo "Leitura do hodômetro menor que a anterior", selecionar o parâmetro > no campo "Ação", escolher a opção "Restrição" > justifica no campo "Motivo" > clica em "Alterar".

#### Ocorreu uma restrição onde o relatório informou "Condutor Inválido". O que significa?

MANUAL DO GESTOR MAXIFROTA GESTÃO DE ABASTECIMENTO V.00 – 01/07/2014

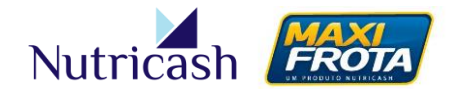

O código informado pelo condutor não confere com o cadastrado no sistema ou o mesmo informou o código do condutor correto, porém na opção "código de veículo" do POS.

# **19. INFORMAÇÕES ÚTEIS**

### **19.1 Como transacionar**

Para efetuar o abastecimento utilizando o MaxiFrota como meio de abastecimento, o portador do cartão deverá se dirigir a um dos postos credenciados da rede credenciada Nutricash. A consulta da relação de estabelecimentos poderá ser feita pelo site (<u>www.nutricash.com.br</u> ou <u>www.maxifrota.com.br</u>) ou através de relatório disponível no sistema.

# Atenção: Os cartões MaxiFrota são transacionados exclusivamente pelas máquinas da Rede (ex-Redecard).

Concluído o abastecimento, o frentista deverá realizar os seguintes passos na máquina da Rede:

- 1º Selecionar menu e a função VOUCHER
- 2º Selecionar a função VOUCHER FROTA
- 3º Passar o cartão
- 4º Digitar o **CÓD. DO VEÍCULO** 
  - Se o cartão for do tipo Condutor, o portador deverá digitar o código do Veículo;
  - Se o cartão for do tipo Veículo, o portador deverá digitar ENTER ou OK;

#### 5º - Digitar o **CÓD. DO CONDUTOR**

- Se o cartão for do tipo Condutor, o portador deverá digitar ENTER ou OK;
- Se o cartão for do tipo Veículo, o portador deverá digitar o código do Condutor;
- 6º Selecionar a opção ABASTECIMENTO
- 7º Digitar o CÓD. DO SERVIÇO de acordo com a tabela abaixo;

| 01. Gasolina              | 24. Compra de Pneu          | 43. Lavagem Geral            | 62. Fluido                |
|---------------------------|-----------------------------|------------------------------|---------------------------|
| 02. Gasolina Aditivada    | 25. Alinhamento             | 44. Lavagem Teto             | 63. Junta Homocinética    |
| 03. Diesel                | 26. Balanceamento           | 45. Pivô                     | 64. Kit Coifa             |
| 04. Diesel Aditivado      | 27. Pedágio                 | 46. Patilha de Freio         | 65. Coxim do motor        |
| 05. GNV                   | 28. Gás de Cozinha          | 47. Reparo do Trambulador    | 67. Junta do Cárter       |
| 06. Álcool                | 29. Bateria                 | 48. Rolamento                | 68. Sensor Nível de Comb. |
| 07. Lavagem               | 30. Aditivo                 | 49. Tapete                   | 69. Bomba de Freio        |
| 08. Lubrificante          | 31. Aditivo Radiador        | 50. Vela                     | 70. Pintura               |
| 09. Manutenção Preventiva | 32. Amortecedor             | 51. Carga de gás             | 71. Cmbagem               |
| 10. Manutenção Corretiva  | 33. Bandeja                 | 52. Evaporador               | 72. Lanternagem           |
| 11. Peças                 | 34. Bomba de In. Eletrônica | 53. Mão-de-obra              | 73. Carta Frete           |
| 12. Troca de Óleo         | 35. Cabo de Embreagem       | 54. Polimento                | 75. S10/S50               |
| 13. Pneu                  | 36. Cola                    | 55. Óleo diferencial e caixa | 76. Etanol/Aditivado      |
| 18. Serviço MX            | 37. Defletor                | 56. Lavagem chassis          | 77. Arla 32               |
| 19. Controle Portaria     | 38. Filtro de Ar            | 57. Lavagem Motor            | 78. Extintor              |
| 20. Filtro de Óleo        | 39. Kit de Embreagem        | 58. Palheta                  |                           |
| 21. Filtro de Combustível | 40. Lâmpada 1 pólo          | 59. Lanterna                 |                           |
| 22. Fluido do Radiador    | 41. Lâmpada 2 pólo          | 60. Farol                    |                           |
| 23. Borracharia           | 42. Lavagem Bancos          | 61. Batente                  |                           |

## MANUAL DO GESTOR MAXIFROTA GESTÃO DE ABASTECIMENTO

V.00-01/07/2014

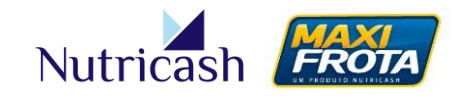

8º - Digitar a quantidade de LITROS de combustível abastecido;
9º - Digitar a QUILOMETRAGEM atual do hodômetro;
10º - Digitar o VALOR da transação;
11º - O portador deverá digitar a sua SENHA individual;

Após esses passos, a transação é processada e concluída com a emissão do comprovante de transação.

#### OBS: As etapas destacadas em amarelo são de responsabilidade do portador do cartão.

### 19.2 Principais motivos de invalidação de transação

#### 19.2.1 Senha inválida

O gestor deverá validar a senha do condutor (Ver item 13.4).

#### 19.2.2 Cartão inválido

O gestor deverá:

- Verificar o *status* do cartão se está como Ativo.
- Caso esteja com o *status* EM CONFECÇÃO, deverá ser ativado.
- Caso esteja com o *status* **BLOQUEADO**, deverá ser desbloqueado.
- Entretanto, se o status estiver como CANCELADO, então, deverá ser solicitada a 2ª via do cartão.
- Caso o cartão esteja com a categoria Normal, deverá ser alterado para Master. Caminho: CADASTRO > VEÍCULO > CARTÃO > Clica no número do cartão > Altera a categoria. OBS: Esta ação só é válida para os contratos onde o cartão pode ser utilizado por todos os condutores da empresa. Cartão identifica Veículo.

NOTA: Ver item 08.

#### **19.2.3** Erro nos dados informados

O gestor deverá verificar o relatório de Restrições (CAMINHO: Relatório > Maxifrota > Alerta > Restrições). De acordo com a mensagem do relatório, o gestor irá verificar a origem do erro. Por exemplo:

#### - CAPACIDADE DO TANQUE;

O gestor deverá verificar com o condutor a quantidade total de combustível que o mesmo está informando no POS e conferir se é **menor ou igual** à registrada no cadastro do veículo.

#### - KM MENOR QUE O ANTERIOR;

O gestor deverá verificar qual a quilometragem informada no último abastecimento. (CAMINHO: Movimentação > Transação – pesquisar a placa do veículo, colocar o

## MANUAL DO GESTOR MAXIFROTA GESTÃO DE ABASTECIMENTO V.00 – 01/07/2014

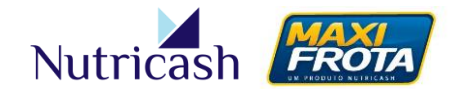

período que houve o último abastecimento e realizar a alteração do hodômetrom justificando a alteração).

Caso o KM esteja correto, o Gestor deverá verificar se existe um NOVO HODOMETRO cadastrado para o veículo e se o mesmo está correto (CAMINHO: Cadastro > Veículo > Novo Hodômetro).

- RESTRIÇÃO INCONDICIONAL TIPO DE SERVIÇO;

O gestor deverá verificar no sistema se o serviço utilizado pelo mesmo condutor está com status de Condicional no Alerta do Contrato. Caso não esteja, poderá alterar a ação de Restrição para Aviso, liberando o abastecimento (CAMINHO: Cadastro > Cliente > Contrato > MaxiFrota > Alerta > Clica no Serviço).

– RESTRIÇÃO KM MÁXIMO;

O gestor deverá verificar qual a quilometragem informada pelo condutor e se a mesma está superior a cadastrada no Alerta – Diferença em Km entre leituras (Máximo).

- RESTRIÇÃO DE CONSUMO (Máximo ou Mínimo);

O gestor deverá verificar qual Consumo (km/l) configurado no Alerta foi estipulado para o veículo em questão (CAMINHO: Configuração >Alerta (Consumo (Km/L)).

### **19.3 Mobile MaxiFrota**

Para tornar mais prático e ágil o gerenciamento de frotas pelo cliente, a Nutricash desenvolveu um modo de visualização compacto do sistema para acesso rápido em dispositivos móveis. Através do endereço <u>http://m.maxifrota.com.br</u>, o gestor de frota terá acesso, através de login e senha, às principais funcionalidades de acompanhamento do sistema, podendo gerenciar a sua frota a qualquer momento, em qualquer lugar.

Ao acessar o sistema, o gestor visualizará basicamente 04 grupos de informações:

MAXIFROTA GESTÃO DE ABASTECIMENTO

V.00-01/07/2014

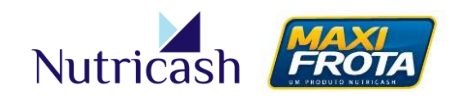

|          | MAXI<br>FROTA                     | Sair | DESCRIÇÃO                                                                                                    |
|----------|-----------------------------------|------|----------------------------------------------------------------------------------------------------|
|          | Cartões<br>215 Ativos             | >    | Informações sobre os cartões de sua base, podendo<br>visualizar os dados do veículo, os dados do cartão, limites,<br>além de poder alterar restrições condicionais e<br>incondicionais.                         |
|          | Alerta<br>5 Alertas               | >    | Visualização de todas as inconsistências ocorridas nas transações, segmentadas por avisos e restrições. Nelas, são informados os dados da tentativa de transação, incluindo o condutor e o posto da ocorrência. |
| <b>E</b> | <b>Transações</b><br>1 Transações | >    | Histórico de todas as transações realizadas e seu<br>detalhamento, podendo filtrá-las por condutor ou<br>veículo.                                                                                               |
| K        | Info. Contrato<br>Ativo           | >    | Informações gerais do contrato no que tange à data de início e de término, bem como a situação do limite do contrato (total e disponível até então).                                                            |
|          | versão 0.2 beta                   |      |                                                                                                    |

# REVISÕES

| VERSÃO | DATA ALTERAÇÃO | RESPONSÁVEL       | MUDANÇA         |
|--------|----------------|-------------------|-----------------|
| V00    | 01/07/2014     | Marcelo Gonçalves | Emissão Inicial |
|        |                |                   |                 |
|        |                |                   |                 |

Controle interno: M\_MAB Elaborador por: Marcelo Gonçalves Revisado por: Maurício Macias

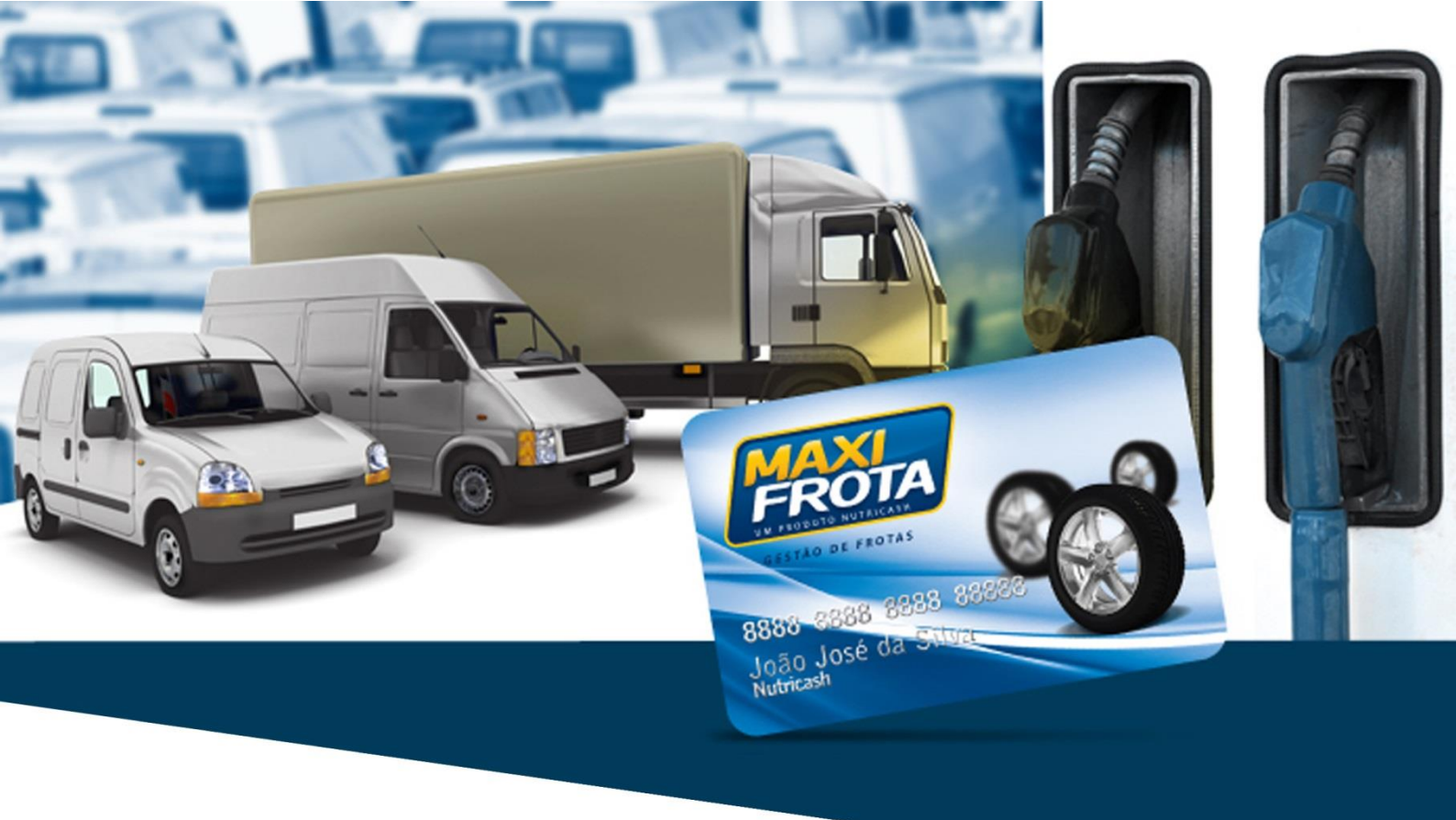

# **CONTATOS:**

### PLATAFORMA DE ATENDIMENTO MAXIFROTA

4002.2020 (Capitais) 0800 284 8500 (Demais localidades)

<u>nutricash@nutricash.com.br</u> Site institucional: <u>www.nutricash.com.br</u> Site do produto: <u>www.maxifrota.com.br</u>

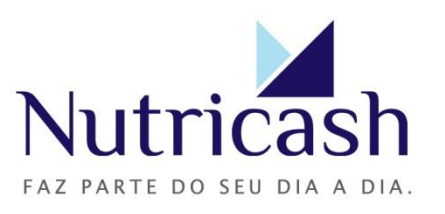